# Kullanım kılavuzu **FWE200DH**

Toz Ölçüm Cihazı

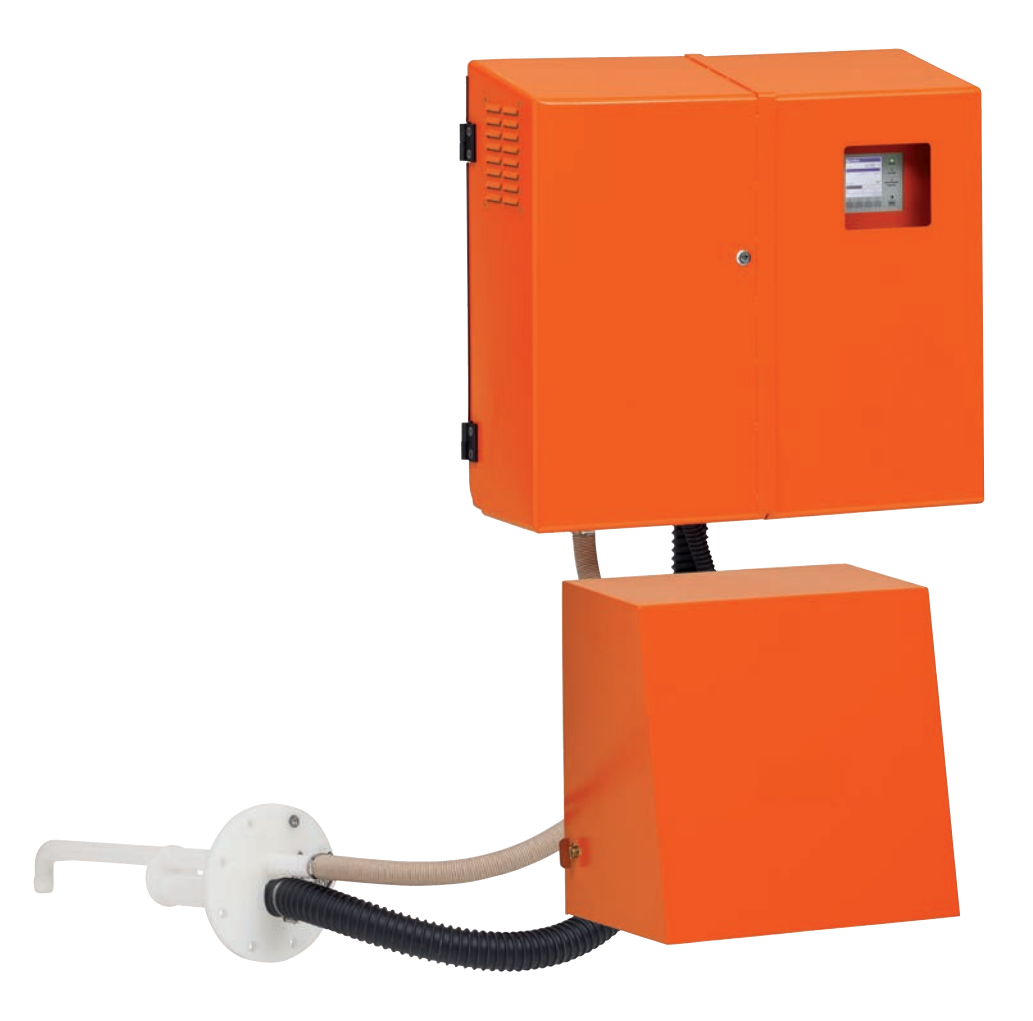

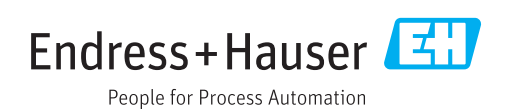

#### Tarif edilen ürün

Ürün adı: FWE200DH

#### Üretici

Endress+Hauser SICK GmbH+Co. KG Bergener Ring 27 01458 Ottendorf-Okrilla Almanya

#### Yasal duyurular

Bu eser telif haklarıyla korunmaktadır. Bundan dolayı ortaya çıkan haklar Endress+Hauser SICK GmbH+Co. KG firmasında saklıdır. Bu eserin veya bazı bölümlerinin çoğaltılmasına ancak telif haklarına ilişkin yasal düzenlemenin sınırları içerisinde izin verilir. Endress+Hauser SICK GmbH+Co. KG firmasının yazılı onayı olmaksızın eser üzerinde değişiklik yapmak, kısaltmak veya tercüme etmek yasaktır.

Bu dokümanda belirtilmiş olan ticari markalar ilgili mülkiyet sahiplerinin mülkiyetindedir.

© Endress+Hauser SICK GmbH+Co. KG. Tüm hakları saklıdır.

#### Orijinal doküman

Bu doküman, Endress+Hauser SICK GmbH+Co. KG firmasının orijinal bir dokümanıdır.

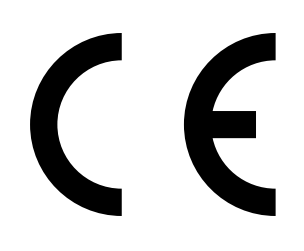

KULLANIM KILAVUZU 8030777/AE00/V2-0/2022-09

# İçindekiler

| 1 | Öne  | mli duyı                            | urular         |                                               | 7           |  |
|---|------|-------------------------------------|----------------|-----------------------------------------------|-------------|--|
|   | 1.1  | En öner                             | nli tehlikeler | ·                                             | 7           |  |
|   |      | 1.1.1                               | Sicak/agr      | esif gazlar ve yüksek basıncın neden olduğu † | tehlikeler7 |  |
|   |      | 1.1.2                               | Elektrikli i   | şletme malzemeleri nedeniyle tehlike          | 7           |  |
|   |      | 1.1.3                               | Lazer ışığı    | nedeniyle tehlike                             | 7           |  |
|   |      | 1.1.4                               | Hareketli      | parçalardan dolayı tehlike                    | 7           |  |
|   | 1.2  | Sembol                              | ler ve belge   | kuralları                                     | 8           |  |
|   |      | 1.2.1                               | Uyarı sem      | bolleri                                       | 8           |  |
|   |      | 1.2.2                               | Uyarı dere     | eceleri ve İşaret sözcükleri                  | 8           |  |
|   |      | 1.2.3                               | Duyuru se      | mbolleri                                      | 8           |  |
|   | 1.3  | Amaca                               | uygun kullar   | ygun kullanım8                                |             |  |
|   | 1.4  | 1.4 Kullanıcının sorumluluğu        |                |                                               |             |  |
|   |      | 1.4.1                               | Genel duy      | urular                                        | 9           |  |
|   |      | 1.4.2                               | Güvenlik o     | duyuruları ve koruyucu önlemler               | 9           |  |
| 2 | Ürür | ı açıklar                           | ması           |                                               |             |  |
|   | 2.1  | Sistem                              | özellikleri ve | kullanım alanları                             | 11          |  |
|   |      | 2.1.1                               | Sistem öz      | ellikleri ve avantajları                      | 11          |  |
|   |      | 2.1.2                               | Kullanıma      | alanları                                      | 11          |  |
|   | 2.2  | FWE200DH sisteminin çalışma şekli12 |                |                                               |             |  |
|   |      | 2.2.1                               | Çalışma p      | rensibi                                       | 12          |  |
|   |      | 2.2.2                               | İzokinetik     | davranış                                      | 14          |  |
|   |      | 2.2.3                               | Saçılan ış     | ık ölçümü ölçüm prensibi                      | 14          |  |
|   |      | 2.2.4                               | Sönümlen       | ime süresi                                    | 15          |  |
|   |      | 2.2.5                               | Otomatik       | fonksiyon kontrolü                            | 15          |  |
|   | 2.3  | Cihaz bi                            | ileşenleri     | -                                             | 18          |  |
|   |      | 2.3.1                               | Ölçüm gaz      | zı sondası                                    | 18          |  |
|   |      | 2.3.2                               | Borulu fla     | nş                                            | 18          |  |
|   |      | 2.3.3                               | Alım ve ge     | eri besleme hortumu                           | 19          |  |
|   |      | 2.3.4                               | Ölçüm ve       | kumanda ünitesi                               | 19          |  |
|   |      |                                     | 2.3.4.1        | Termo siklon                                  | 22          |  |
|   |      |                                     | 2.3.4.2        | Ölçüm sensörü                                 | 22          |  |
|   |      |                                     | 2.3.4.3        | Kumanda ünitesi                               | 24          |  |
|   |      |                                     | 2.3.4.4        | Genişletilmiş kalibrasyon fonksiyonu          | 26          |  |
|   |      | 2.3.5                               | Fan ünites     | si                                            | 27          |  |
|   |      | 2.3.6                               | Opsiyonla      | r                                             | 27          |  |
|   |      |                                     | 2.3.6.1        | Geri yıkama ünitesi                           | 27          |  |
|   |      |                                     | 2.3.6.2        | Isıtmalı alım hortumu                         |             |  |
|   |      |                                     | 2.3.6.3        | Uzaktan kumanda ünitesi                       |             |  |
|   |      |                                     | 2.3.6.4        | Alt kapak                                     |             |  |
|   |      |                                     | 2.3.6.5        | Doğrusallık testi için test ekipmanı          | 29          |  |
|   | 2.4  | SOPAS                               | ET (PC yazılıı | mı)                                           | 30          |  |

| 3 | Montaj ve kurulum |                |                                              |                                                                   | 31 |
|---|-------------------|----------------|----------------------------------------------|-------------------------------------------------------------------|----|
|   | 3.1               | Projelendirme  |                                              | 31                                                                |    |
|   | 3.2               | Montaj.        |                                              |                                                                   | 32 |
|   |                   | 3.2.1          | Borulu fla                                   | nşın montajı                                                      | 32 |
|   |                   | 3.2.2          | Ölçüm ve                                     | kumanda ünitesinin montajı                                        | 33 |
|   |                   | 3.2.3          | Fan ünite                                    | sinin montajı                                                     | 35 |
|   |                   | 3.2.4          | Opsiyonel uzaktan kumanda ünitesinin montajı |                                                                   | 36 |
|   | 3.3               | Kurulum        | ۱                                            |                                                                   | 37 |
|   |                   | 3.3.1          | Genel                                        |                                                                   | 37 |
|   |                   | 3.3.2          | Kumanda                                      | ünitesinin bağlanması                                             | 38 |
|   |                   |                | 3.3.2.1                                      | Dijital, analog ve durum sinyalleri için kabloların<br>bağlanması | 39 |
|   |                   |                | 3.3.2.2                                      | Fan ünitesi ve besleme geriliminin bağlanması                     | 42 |
|   |                   | 3.3.3          | Opsiyonel                                    | arabirim modülünün montajı ve bağlanması                          | 43 |
|   |                   | 3.3.4          | Opsiyonel<br>edildiğind                      | geri yıkamanın kurulumu (sadece ayrı sipariş<br>e gereklidir)     | 44 |
|   |                   | 3.3.5          | Opsiyonel                                    | uzaktan kumanda ünitesinin montajı                                | 46 |
| 4 | İşlet             | meye al        | ma ve pai                                    | rametreleme                                                       | 47 |
|   | 4.1               | FWE200         | )<br>DH cihazını                             | ın işletime alınması                                              | 47 |
|   |                   | 4.1.1          | Hazırlık calısmaları                         |                                                                   |    |
|   |                   | 4.1.2          | FWE200DH cihazının çalıştırılması4           |                                                                   |    |
|   |                   | 4.1.3          | Ölçüm ga:                                    | zı sondasının montajı                                             | 49 |
|   | 4.2               | Temel unsurlar |                                              |                                                                   | 50 |
|   |                   | 4.2.1          | Genel duy                                    | /urular                                                           | 50 |
|   | 4.3               | SOPAS E        | ET yazılımını                                | kurma                                                             | 50 |
|   |                   |                | 4.3.0.1                                      | SOPAS-ET menüleri için şifre                                      | 50 |
|   |                   | 4.3.1          | Cihaz bağ                                    | ;lantısı USB hattı üzerinden sağlanır                             | 50 |
|   |                   |                | 4.3.1.1                                      | DUSTHUNTER COM port bulma                                         | 51 |
|   |                   | 4.3.2          | Cihaz bağ                                    | ;lantısı ethernet (opsiyonel) üzerinden sağlanır                  | 52 |
|   | 4.4               | Standar        | t parametre                                  | leme                                                              | 53 |
|   |                   | 4.4.1          | Fabrikada                                    | a yapılan ayarlar                                                 | 53 |
|   |                   | 4.4.2          | "Maintena                                    | ance" (Bakım) moduna ayarlama                                     | 54 |
|   |                   | 4.4.3          | Fonksiyor                                    | ı parametrelerinin değiştirilmesi                                 | 55 |
|   |                   |                | 4.4.3.1                                      | Sıcaklık ayarlarının değiştirilmesi                               | 55 |
|   |                   |                | 4.4.3.2                                      | Debi için sınır değerin belirlenmesi                              | 55 |
|   |                   |                | 4.4.3.3                                      | Emişin ayarlanması                                                | 56 |
|   |                   | 4.4.4          | Fonksiyor                                    | ı kontrolünün ayarlanması                                         | 57 |
|   |                   | 4.4.5          | Analog çıl                                   | (ışları parametreleme                                             | 58 |
|   |                   | 4.4.6          | Analog gir                                   | rişleri parametrelendirme                                         | 61 |
|   |                   | 4.4.7          | Sönümler                                     | ıme süresini ayarlama                                             | 61 |
|   |                   | 4.4.8          | Regresyo                                     | n katsayısını belirleme                                           | 63 |
|   |                   | 4.4.9          | Toz konsa                                    | antrasyonu ölçümü için kalibrasyon                                | 64 |
|   |                   | 4.4.10         | Veri yedel                                   | <leme< td=""><td> 66</td></leme<>                                 | 66 |
|   |                   | 4.4.11         | Ölçüm işle                                   | ətimini başlatma                                                  | 68 |

| 4.5 | Arabirim | modülü parametreleme              |                                  | 69 |
|-----|----------|-----------------------------------|----------------------------------|----|
|     | 4.5.1    | TCP modbus modülü                 |                                  | 69 |
|     |          | 4.5.1.1 MCU ayarla                | rının kontrolü                   | 69 |
|     |          | 4.5.1.2 Konfigüras                | yon programının kurulumu         | 71 |
|     |          | 4.5.1.3 Modbus me                 | odülünün ağa bağlanması          | 72 |
|     |          | 4.5.1.4 Modbus me                 | odülü konfigürasyonu             | 76 |
|     |          | 4.5.1.5 İşlevsellik k             | ontrolü                          | 78 |
|     | 4.5.2    | Ethernet modülünü par             | ametreleme                       | 79 |
| 4.6 | Opsiyon  | el geri yıkamayı etkinleşt        | rme                              | 80 |
| 4.7 | LCD ekr  | ın üzerinden işletim/par          | ametreleme                       | 81 |
|     | 4.7.1    | Kullanıma dair genel d            | uyurular                         | 81 |
|     | 4.7.2    | Şifre ve kullanım seviye          | eleri                            | 81 |
|     | 4.7.3    | Menü yapısı                       |                                  | 82 |
|     | 4.7.4    | Parametreleme                     |                                  | 83 |
|     |          | 4.7.4.1 Ölçüm gazı                | sıcaklığı                        | 83 |
|     |          | 4.7.4.2 Analog çıkı               | şlar/girişler                    | 83 |
|     | 4.7.5    | Ekran ayarlarını SOPAS            | ET yardımıyla değiştirme         | 85 |
|     |          |                                   |                                  |    |
| Bak | ım       |                                   |                                  | 86 |
| 5.1 | Genel    |                                   |                                  | 86 |
|     | 5.1.1    | Bakım aralıkları                  |                                  |    |
|     | 5.1.2    | Bakım sözleşmesi                  |                                  |    |
|     | 5.1.3    | Gerekli yardımcı malze            | neler                            | 86 |
|     | 5.1.4    | Bakım durumuna ayarl              | ama                              | 87 |
| 5.2 | Bakım ç  | alışmaları                        |                                  | 88 |
|     | 5.2.1    | Hazırlık çalışmaları              |                                  | 88 |
|     | 5.2.2    | Gözle kontrol                     |                                  | 89 |
|     | 5.2.3    | Termo siklondaki giriş ı          | nemelerinin temizliği            | 90 |
|     | 5.2.4    | Ejektörün temizliği               |                                  | 91 |
|     | 5.2.5    | Emiş memesinin temiz              | iği                              | 92 |
|     | 5.2.6    | Ara memenin temizliği.            |                                  | 93 |
|     | 5.2.7    | Olüm gazı sondasının, a temizliği | alım ve geri besleme hortumunun  | 93 |
|     | 5.2.8    | Girdap odasının temizli           | ği                               | 94 |
|     | 5.2.9    | Optik sınır yüzeylerinin          | temizliği                        | 95 |
|     | 5.2.10   | Fan ünitesinin filtre ele         | _<br>manının kontrolü / değişimi | 96 |
| 5.3 | Ölçüm s  | steminin devreden çıkar           | ılması                           | 97 |

| 6 | Arıza       | a ve hata   | a işlemleri                                             |     |
|---|-------------|-------------|---------------------------------------------------------|-----|
|   | 6.1         | Genel       |                                                         |     |
|   |             | 6.1.1       | Uyarı ve arıza bildirimlerinin gösterimi                |     |
|   |             | 6.1.2       | Fonksiyon arızaları                                     |     |
|   | 6.2         | SOPAS E     | ET programındaki uyarı ve arıza bildirimleri            |     |
|   |             | 6.2.1       | Ölçüm sensörü                                           |     |
|   |             | 6.2.2       | Ölçüm sistemi                                           |     |
|   |             | 6.2.3       | Kumanda ünitesi                                         |     |
| 7 | Tekr        | nik şartla  | ar                                                      |     |
|   | 7.1         | Teknik v    | eriler                                                  |     |
|   | 7.2         | Ebatlar,    | sipariş numaraları                                      |     |
|   |             | 7.2.1       | Ölçüm gazı sondası                                      |     |
|   |             | 7.2.2       | Borulu flanş                                            |     |
|   |             | 7.2.3       | Ölçüm ve kumanda ünitesi                                |     |
|   |             | 7.2.4       | Fan ünitesi                                             |     |
|   | 7.3         | Opsiyon     | lar                                                     |     |
|   |             | 7.3.1       | Uzaktan kumanda ünitesi                                 | 110 |
|   |             | 7.3.2       | Raf                                                     |     |
|   |             | 7.3.3       | Fan ünitesi için hava koşullarına karşı koruyucu başlık | 112 |
|   |             | 7.3.4       | Ölçüm sistemi                                           |     |
|   |             | 7.3.5       | Arabirim modülleri                                      |     |
|   |             | 7.3.6       | Cihaz kontrolü için aksesuar                            |     |
|   | 7.4         | 2 yıllık iş | şletim için sarf malzemeleri                            |     |
|   |             | 7.4.1       | Ölçüm sensörü                                           |     |
|   |             | 7.4.2       | Fan ünitesi                                             |     |
| 8 | <b>Ek</b> . |             |                                                         | 114 |
|   | 8.1         | FWE200      | )DH standart ayarları                                   |     |

# 1 Önemli duyurular

# 1.1 En önemli tehlikeler

#### 1.1.1 Sıcak/agresif gazlar ve yüksek basıncın neden olduğu tehlikeler

Optik yapı grupları doğrudan gazın geçtiği kanala monte edilmiştir. Tehlike potansiyeli düşük sistemlerde (sağlığa karşı tehlike olmayan, ortam basıncı olmayan, düşük sıcaklıklar olan sistemler) montaj ve sökme işlemleri, geçerli hükümler ve sistemin güvenlik kurallarına uyulması ve uygun koruyucu önlemlerin alınması halinde sistem işletimdeyken gerçekleştirilebilir.

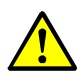

#### UYARI: Atık gaz nedeniyle tehlike

Gazın geçtiği sistem parçalarında (ölçüm gazı sondası, gaz hortumları, termo siklon, ölçüm ünitesi, ejektör) sıcak ve/veya agresif gaz çıkışları olabilir ve kullanıcının koruması olması durumunda ağır sağlık hasarlarına neden olabilir.
 Ölcüm sistemi calısmalara baslanmadan önce devreden cıkarılmalıdır.

- Çalışmalar sadece uygun koruyucu tertibatlar (koruyucu giysi, koruyucu maske) kullanılarak gerceklestirilmelidir.
- Gazın geçtiği ve sıcak sistem parçalarına sadece yeterli soğuma sağlandıktan sonra veya koruyucu tertibat ile temas edilmelidir.
- Sağlığa zararlı gazların, yüksek sıcaklıkların veya yüksek basıncın olduğu sistemlerde ölçüm gazı sondaları sadece sistem durduğunda takılmalı veya sökülmelidir

#### 1.1.2 Elektrikli işletme malzemeleri nedeniyle tehlike

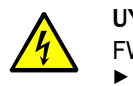

#### UYARI: Şebeke gerilimi nedeniyle tehlike

FWE200DH ölçüm sistemi, elektrikli bir işletme malzemesidir.

- Şebeke bağlantıları veya gerilim geçen parçalar üzerinde yapılan çalışmalar sırasında şebeke besleme hattı kesilmelidir.
- Varsa, çıkarılan temas koruması şebeke gerilimi açılmadan önce yeniden takılmalıdır.

#### 1.1.3 Lazer ışığı nedeniyle tehlike

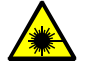

#### UYARI: Lazer ışığı nedeniyle tehlike

FWE200DH sisteminin alıcı-verici ünitesi bir 2. sınıf lazer ile çalışmaktadır.

- Asla doğrudan ışın yoluna bakılmamalıdır
- Lazer ışını kişilere yöneltilmemelidir
- Lazer ışınının yansımalarına dikkat edilmelidir.

#### 1.1.4 Hareketli parçalardan dolayı tehlike

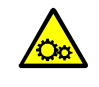

#### UYARI: Hareketli parçalardan dolayı tehlike

Opsiyonel geri yıkama tertibatı, uygun olmayan kullanımda ezilmelere neden olabilen, elektrikli olarak kumanda edilen bir küresel valfe sahiptir.

Kumanda edilmesi esnasında herhangi bir uzvu (parmaklar) veya nesneleri açıklığa sokmayın.

# 1.2 Semboller ve belge kuralları

#### 1.2.1 Uyarı sembolleri

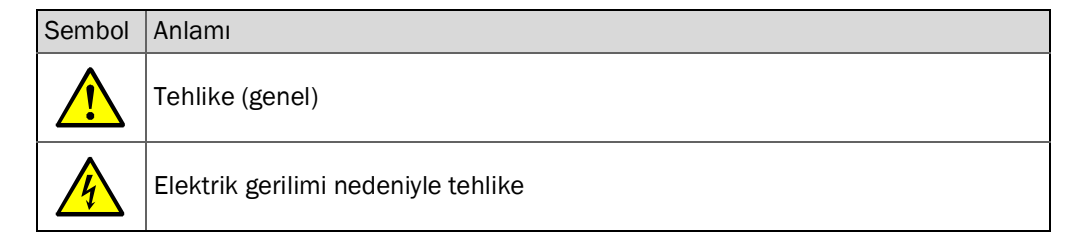

#### 1.2.2 Uyarı dereceleri ve İşaret sözcükleri

#### TEHLİKE

İnsanlar için kesin olarak ağır yaralanma veya ölüm sonucunu doğuran tehlike. **UYARI** İnsanlar için ağır yaralanma veya ölüm sonucunu doğurma ihtimali olan tehlike. **DİKKAT** Daha az ağır veya hafif yaralanma sonucu doğuran tehlike. *ÖNEMLİ* Maddi hasar sonucu doğurma ihtimali olan tehlike.

#### 1.2.3 Duyuru sembolleri

| Sembol | Anlamı                                                      |
|--------|-------------------------------------------------------------|
| !      | Bu ürüne dair önemli teknik bilgiler                        |
| 4      | Elektrikli veya elektronik işlevlerine dair önemli bilgiler |

### 1.3 Amaca uygun kullanım

#### Cihazın amacı

FWE200DH ölçüm sistemi, sadece atık gaz ve atık hava sistemlerinde sürekli toz konsantrasyonu ölçümü yapmaya yarar.

#### Doğru kullanım

- Cihaz, yalnızca bu kullanım kılavuzunda açıklandığı şekilde kullanılmalıdır. Başka türlü kullanımlardan dolayı üretici sorumluluk kabul etmez.
- Bakım ve muayene ya da nakliye ve depolama gibi değerinin korunması için gerekli tüm önlemler alınmalıdır.
- Üreticinin verdiği resmi bilgilerde belirtilmiş ve açıklanmış olduğu haller dışında cihaz üzerindeki ve içindeki hiçbir parça çıkarılmamalı, hiçbir parça eklenmemeli veya değiştirilmelidir. Aksi takdirde
  - cihaz tehlikeli olabilir
  - üreticinin tüm garantileri geçersiz kalır

#### Kullanım sınırlandırmaları

 FWE200DH ölçüm sisteminin patlama riski olan alanlarda işletilmesine izin verilmemektedir.

# 1.4 Kullanıcının sorumluluğu

#### 1.4.1 Genel duyurular

#### Öngörülen kullanıcı

FWE200DH ölçüm sistemi, yalnızca aldıkları profesyonel eğitim ve bilgileri ile geçerli kuralları bilmeleri nedeniyle kendilerine verilen işleri değerlendirebilecek ve tehlikeleri anlayabilecek profesyoneller tarafından işletilmelidir.

#### Özel yerel koşullar

- Hazırlık aşamasında ve çalışmalar sırasında ilgili sistem için geçerli hükümler ve bu hükümleri uygulayan teknik kurallara uyulmalıdır.
- Tüm çalışmalar sırasında yerel, sisteme özel koşullara, işletme tekniğine bağlı tehlikeler ve hükümlere uygun hareket edilmelidir.

#### Belgelerin saklanması

Ölçüm sistemine ait kullanım kılavuzları ve sistem dokümantasyonu sistem mahallinde bulunmalı ve başvuru için kullanılabilmelidir. Ölçüm sisteminin sahibinin değişmesi halinde sisteme ait belgeler yeni sahibine verilecektir.

#### 1.4.2 Güvenlik duyuruları ve koruyucu önlemler

#### Koruyucu düzenekler

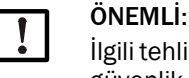

İlgili tehlike potansiyeline göre yeterli sayıda uygun koruyucu düzenek ve kişisel güvenlik donanımı bulunmalı ve personel tarafından kullanılmalıdır.

#### Yıkama havasının kesilmesi halinde yapılacaklar

Yıkama havası beslemesi, kanala monte edilmiş olan optik parçaların sıcak veya agresif gazlardan korunmasına yarar. Sistem çalışmıyorken de açık kalmak zorundadır. Yıkama havası beslemesinin kesilmesi halinde optik parçalar kısa sürede bozulabilir.

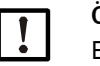

# ÖNEMLİ:

Eğer hızlı kapanan kapaklar mevcut değilse:

Kullanıcı aşağıdaki hususları sağlamalıdır:

- yıkama havası beslemesinin güvenli ve kesintisiz bir şekilde çalışması,
- kesintinin derhal fark edilmesi (örn. basınç kontrolörleri kullanarak),
- yıkama havasının kesilmesi halinde optik parçaların kanaldan sökülmesi ve kanal deliğinin kapatılması (örn. flanşlı bir kapak ile)

#### İşletme güvenliği için önleyici tedbirler

| 1 | ONEML    |
|---|----------|
| - | Kullanio |

Kullanıcı aşağıdaki hususları sağlamalıdır:

- ne kesintilerin ne de hatalı ölçümlerin hasarlara neden olmaması veya tehlikeli işletme durumlarına yol açmaması,
- önceden belirlenen bakım ve muayene çalışmalarının kalifiye ve tecrübeli personel tarafından düzenli olarak gerçekleştirilmesi.

#### Arızaları belirleme

Normal işletmeye göre gerçekleşecek tüm değişiklikler fonksiyonların olumsuz etkilendiğine yönelik ciddiye alınması gereken bir işarettir. Bunlar arasında şunlar bulunur:

- Uyarıların gösterimi
- ölçüm sonuçlarının büyük oranda sapması,
- güç tüketiminin artması,
- sistem parçalarının sıcaklıklarının yükselmesi,
- denetim düzeneklerinin tepki vermesi,
- koku veya duman ortaya çıkması,
- yüksek derecede kirlenme.

#### Hasarlardan kaçınma

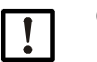

#### ÖNEMLİ:

Doğrudan veya dolaylı olarak kişilere zarar verebilecek veya maddi zarara yol açabilecek arızalardan kaçınmak için kullanıcı aşağıdaki hususları sağlamalıdır:

- sorumlu bakım personelinin her zaman mümkün olduğunca hızlı bir şekilde ulaşması,
- bakım personelinin ölçüm sistemindeki arızalara ve duruma göre bunlardan doğan işletme arızalarına (örn. ayar ve kumanda amacıyla kullanılması halinde) doğru şekilde karşılık vermek için yeteri kalifikasyona sahip olması,
- tereddüt halinde arızalı işletme malzemelerinin derhal kapatılması ve bunların kapatılmasının başka dolaylı arızalara neden olmaması.

#### Elektrik bağlantısı

Cihaz, EN 61010-1 uyarınca bir ayırıcı şalter/güç şalteri ile kapatılabilir olmalıdır.

# 2 Ürün açıklaması

# 2.1 Sistem özellikleri ve kullanım alanları

FWE200DH ölçüm sistemi, ıslak gazlarda (çiğlenme noktasının altındaki sıcaklıkta) 200 mg/m<sup>3</sup>'e (tipik uygulama aralığı) kadar toz konsantrasyonlarının yakl. 0,1 mg/m<sup>3</sup> çözünürlükte ölçülmesi için kullanılır. Çok yönlü kullanılabilir ve düşük kurulum külfeti ve kolay kullanımıyla öne çıkar.

#### 2.1.1 Sistem özellikleri ve avantajları

- Kısmi gaz akışının gaz kanalından çekilmesi
- Sabit ölçüm gazı sıcaklığı ile önceden mevcut damlacıklar sonucu ölçüm hatalarının önlenmesi amacıyla ıslak kısmi gaz akışının ayarlanabilen elektrikli ısıtıcıyla kurutulması ve aşırı ısıtılması
- Gaz alımı ve geri beslemesi sadece tek bir ölçüm sondasıyla gerçekleşir, böylece sadece tek bir montaj flanşı gerekir
- Düşük ila orta toz konsantrasyonları için saçılan ışık ölçümü vasıtasıyla toz miktarı tayini
- Ölçüm sisteminin kompakt yapısı, böylece kolay montaj ve kurulum
- İşletim durumunun ve sistem durumunun bir LCD ekran üzerinde gösterimi
- Entegre basınç farklı ölçümü içeren debi denetimi
- Konforlu yazılım sayesinde kolay parametreleme ve kullanım
- Saçılan ışık sensörünün otomatik fonksiyon kontrolü (bkz. "Otomatik fonksiyon kontrolü", Sayfa 15) sayesinde kendi kendine kontrol ve aşırı gerilimler, düşük gerilimler, aşırı ve düşük sıcaklıklar, basınç debi denetimi, yüksek filtre kirlenmesinin algılanması için filtre denetimi gibi çok sayıda denetim fonksiyonu

#### 2.1.2 Kullanım alanları

- Enerji santrallerinde baca gazı desülfürizasyon sistemlerinden sonra toz ölçümü
- Örn. atık ve çöp yakma tesislerinde ıslak temizlik sistemlerinden sonra toz ölçümü
- Teknolojik proseslerden sonra ıslak atık gazında toz oranının ölçümü

# 2.2 FWE200DH sisteminin çalışma şekli

#### 2.2.1 Çalışma prensibi

FWE200DH baypas sistemi olarak çalışır. Gaz kanalından bir ölçüm sondası vasıtasıyla bir kısmi gaz akışı çekilir, bir termo siklon içerisinde su damlacıkları ve aerosoller buharlaşacak şekilde aşırı ısıtılır ve ardından bir ölçüm hücresine beslenir. Bir ölçüm hücresi içerisinde ölçüm gazının içinden lazer ışını geçirilir ve gaz akışı çerisinde mevcut olan partiküllerden saçılan ışık bir alıcı tarafından ölçülür. Ölçülen saçılan ışık şiddeti, toz konsantrasyonunun belirlenmesinde esas alınır. Ölçüm gazı bunun ardından yeniden kanala geri beslenmesi için ölçüm sondasına gönderilir.

Ölçüm sistemi içinden gaz akışı bir ejektör tarafından sağlanır. Ejektör bir fan tarafından tahrik edilir.

Fandan gelen küçük bir kısmi akım, ölçüm hücresinin içindeki optik pencerelerin temiz tutulmasını sağlamak ve ölçüm hücresindeki ölçüm gazının kondanse olmasını önlemek için yıkama akımı olarak ölçüm hücresine yönlendirilir.

#### Res. 1: FWE200DH sisteminin yapısal esasları

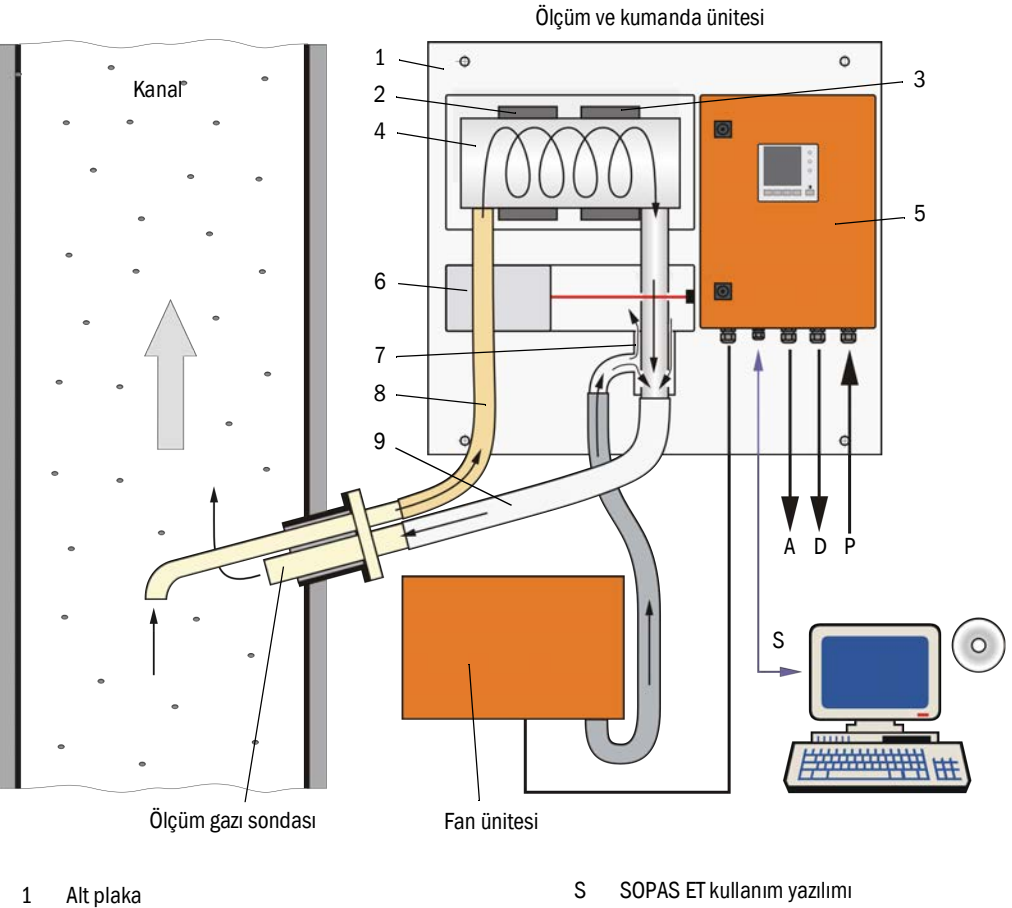

- Alt plaka
- 2 lsıtma bandı 1
- 3 Isıtma bandı 2
- 4 Termo siklon
- 5 Kumanda ünitesi
- 6 Ölçüm hücreli ölçüm sensörü
- 7 Ejektör
- 8 Alım hattı
- 9 Geri besleme hattı

- Ρ Gerilim beslemesi 115/ 230V AC
- Çıkış sinyali 0 ... 20 mA А
- D Durum sinyalleri

#### 2.2.2 İzokinetik davranış

FWE200DH sisteminin ölçüm davranışı geniş bir aralıkta kanal içerisindeki gaz hızının değişiminden bağımsızdır. Bu nedenle izokinetik emiş (emme hızı = gaz hızı) gerekli değildir.

FWE200DH ölçüm sistemi, standart durumda yakl. 8....14m<sup>3</sup>/h aralığındaki bir hacimsel akışla dengeli çalışır. Tasarım durumu olarak yakl. 12...13m<sup>3</sup>/h aralığındaki bir hacimsel akış önerilir. Bu tasarım durumu, işletime alma esnasında fanın devir sayısının uyarlanmasıyla ayarlanmalıdır.

Ölçüm gazı sondasının emiş memesinin ortalama gaz hızına bağlı olarak aşağıdaki tablo uyarınca seçilmesi önerilir.

İzokinetik olmayan emiş sonucu ortaya çıkan olası hatalar ikincildir ve ölçüm sisteminin kalibre edilmesi sonucu kompanse edilir (bkz. "Saçılan ışık ölçümü ölçüm prensibi", Sayfa 14).

Buna ilave olarak işletime alma esnasında fan kumandası (bkz. "Fan ünitesi", Sayfa 27), debinin optimum aralıkta olması sağlanacak şekilde ayarlanır. Böylece değişen gaz hızlarında da güvenli bir işletim güvence altına alınır.

Tesis şartlarına uyarlanmamış debide aşağıdaki etkiler ortaya çıkabilir:

- Debi düşük
  - → gaz ileten parçalarda partikül çökelmesi meydana gelebilir.
- Debi çok yüksek, gaz / ortam sıcaklığı çok düşük, gaz ıslaklığı çok yüksek
   → ayarlanan ölçüm gazı sıcaklığına ulaşılamaz → aerosoller / su damlacıkları tümüyle
   buharlaşmaz (termo siklonun ısıtma gücü sınırlıdır).

| Ölçüm gazı sondası emiş açıklığı | m/s cinsinden kanal icindeki gaz hızı |  |
|----------------------------------|---------------------------------------|--|
| Nominal çap                      | m/s chisinden kanal içindeki gaz nızı |  |
| DN 23                            | 08                                    |  |
| DN 18                            | 6 15                                  |  |
| DN 14                            | 12 25                                 |  |

Şayet v<sub>tasanm</sub> sipariş esnasında bilinmiyorsa (örn. teknik soru listesinde bilgi yok),
 ölçüm sondası standart değer olan DN18 ile gönderilir.

#### 2.2.3 Saçılan ışık ölçümü ölçüm prensibi

FWE200DH sistemi, saçılan ışık ölçümü (ileri saçılma) prensibine göre çalışmaktadır. Bu prensip, yüksek hassasiyeti nedeniyle özellikle küçük partikül konsantrasyonlarının ölçümünde kullanılır.

Bir lazer diyodu, ölçüm gazı akımındaki toz parçacıklarına görünür aralıkta modüle ışık (dalga boyu yakl. 650 nm) yayar. Partiküller tarafından saçılan ışık yüksek hassasiyete sahip bir ölçüm alıcısı tarafından yakalanır, elektriksel olarak güçlendirilir ve ölçüm sensörünün ("DHSP200") içindeki mikro işlemci tarafından değerlendirilir. Gaz kanalında ölçülen hacim, verici ışınının ve alıcı açıklığının girişimi ile tanımlanır.

Verici gücünün sürekli denetlenmesiyle gönderilen ışık huzmesindeki en küçük değişiklikler dahi kaydedilir ve ölçüm sinyalinin hesaplanması sırasında hesaba katılır.

Res. 2: Ölçme prensibi

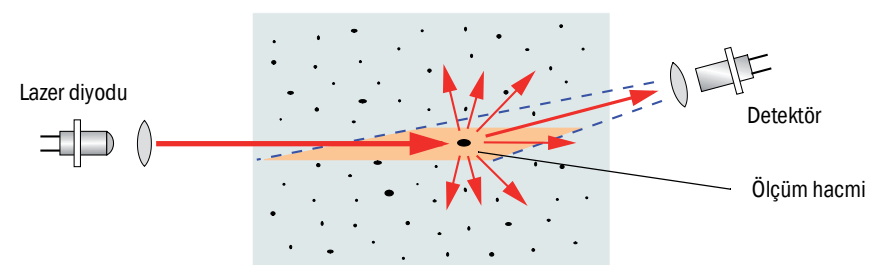

#### Toz konsantrasyonunun belirlenmesi

Ölçülen saçılan ışık şiddeti SI, ton konsantrasyonu c ile orantılıdır. Saçılan ışığın şiddeti sadece parçacıkların sayısı ve büyüklüğüne değil aynı zamanda bu parçacıkların optik özelliklerine de bağlı olduğundan, toz konsantrasyonunun kesin olarak ölçülmesi için ölçüm sisteminin gravimetrik bir karşılaştırma ölçümüyle kalibre edilmesi gereklidir. Burada tespit edilen kalibrasyon katsayıları doğrudan ölçüm sistemine girilebilir (kullanılabilen kalibrasyon fonksiyonları bkz. "Genişletilmiş kalibrasyon fonksiyonu", Sayfa 26, fabrika çıkışı standart ayarlar bkz. "Fabrikada yapılan ayarlar", Sayfa 53, giriş bkz. "Toz konsantrasyonu ölçümü için kalibrasyon", Sayfa 64).

#### 2.2.4 Sönümlenme süresi

Sönümlenme süresi, ölçüm sinyalinde sıçrama niteliğinde bir değişiklik olduktan sonra sıçrama yüksekliğinin %90'ına ulaşılması için geçen süredir. Bu süre 1 ve 600 s arasında ayarlanabilir. Sönümlenme süresi arttıkça kısa süreli ölçüm değeri dalgalanmaları ve arızalar giderek daha yoğun sönümlenir, böylece çıkış sinyali giderek "dinginleşir".

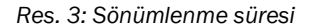

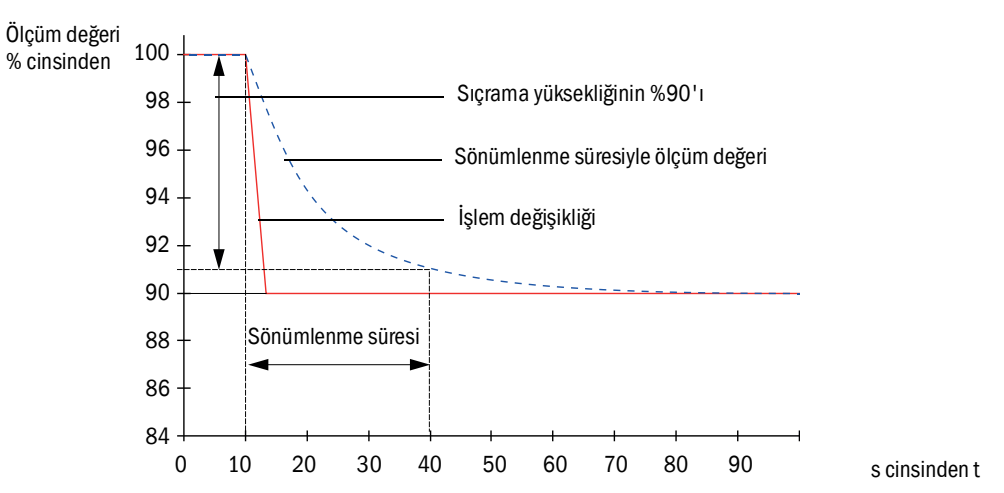

#### 2.2.5 Otomatik fonksiyon kontrolü

Ölçüm sisteminin fonksiyonlarının otomatik olarak kontrol edilmesi için belirlenecek bir başlangıç zamanından itibaren sabit aralıklarla bir fonksiyon kontrolü başlatılabilir. Ayar, SOPAS ET (bkz. "Fonksiyon kontrolünün ayarlanması", Sayfa 57) işletim yazılımı üzerinden yapılır. Varsa kontrol sırasında ortaya çıkan, izin verilmeyen sapmalar hata olarak sinyallerle gösterilir. Cihazda arıza olması halinde olası hata sebeplerinin nerede olduğunu belirlemek için manüel çalıştırılan bir fonksiyon kontrolünden faydalanılabilir.

+ → Daha fazla bilgi → Servis kılavuzu

Fonksiyon kontrolü şunlardan oluşur:

- yakl. 30 s boyunca sıfır değeri, kontrol değeri ve optik sınır yüzeylerindeki kirlilik ölçülür
- 90'ar saniye (standart değer) boyunca elde edilen değerlerin çıktısı sürer (süre parametrelenebilir, bkz. "Fonksiyon kontrolünün ayarlanması", Sayfa 57).

#### Res. 4: Fonksiyon kontrolünün yazıcı şeridi üzerinde çıktısı

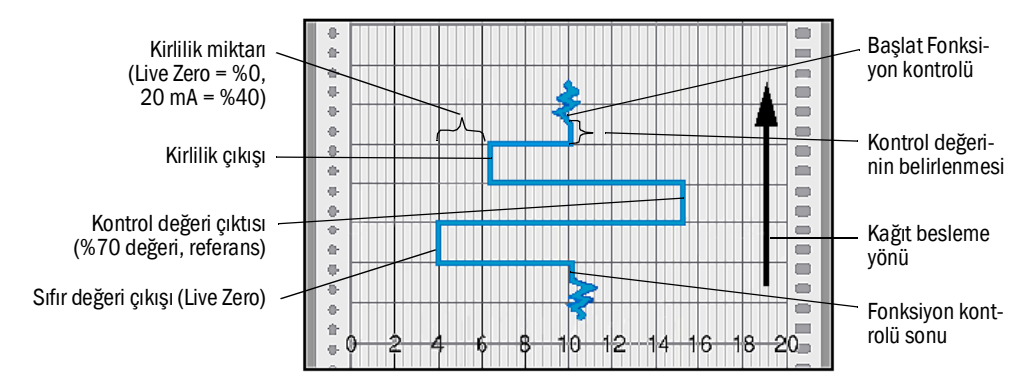

- +1 Kontrol değerlerinin analog çıkışa çıkarılması için bunun etkinleştirilmiş olması gereklidir (bkz. "Fonksiyon kontrolünün ayarlanması", Sayfa 57).
  - Kontrol değerlerinin belirlenmesi sırasında analog çıkışta en son ölçülen ölçüm değeri çıkarılır.
  - Kontrol değerlerinin analog çıkışta çıkarılmaması halinde, kontrol değerlerinin belirlenmesi sonra erdikten sonra güncel ölçüm değeri çıkarılır.
  - Bir fonksiyon kontrolü sırasında röle 3 devrededir (bkz. "Dijital, analog ve durum sinyalleri için kabloların bağlanması", Sayfa 39). Fonksiyon kontrolünün münferit aşamalarının çıktıları başka dijital çıkışlar üzerinden ayrı ayrı verilebilir (bkz. "Genişletilmiş kalibrasyon fonksiyonu", Sayfa 26).
  - Ölçüm sisteminin "Maintenance" (Bakım) modunda olması halinde otomatik olarak fonksiyon kontrolü yapılmaz.
  - Fonksiyon kontrolü sırasında kumanda ünitesinin LCD ekranında "Fonksiyon kontrolü" yazısı görüntülenir.
  - Başlangıç zamanının veya döngü aralığının değiştirilmesi halinde parametreleme ve yeni başlangıç zamanı arasındaki zaman aralığında kalan fonksiyon kontrolü yine de yürütülür.
  - Aralık süresi değişikliği, bir sonraki başlangıç zamanından itibaren geçerli olur.

#### Sıfır değeri ölçümü

Sıfır noktası kontrolü için verici diyot kapatılır ve böylece hiçbir sinyal alınmaz. Böylece sistemin tamamındaki (örn. elektronik bir arızanın neden olduğu) olası sapmalar ve sıfır noktası sapmaları güvenli bir şekilde belirlenir. Eğer "sıfır değeri" belirtilen aralığın dışındaysa bir hata sinyali verilir.

#### Kontrol değeri ölçümü (referans testi)

Kontrol değerleri belirlenirken verici ışığının şiddeti %70 ve %100 arasında değişir. Alınan ışık şiddeti, varsayılan değerle (%70) karşılaştırılır. ±%2'den daha büyük sapma olması halinde ölçüm sistemi bir hata sinyali verir. Bir sonraki fonksiyon kontrolü başarıyla tamamlandığında hata bildirimi yeniden kaldırılır. İstatistiksel olarak değerlendirilen çok sayıdaki şiddet değişimi sayesinde kontrol değeri yüksek hassasiyetle belirlenir.

#### Kirlilik ölçümü

Kirliliğin ölçülmesi için alıcı optik lazer ışını tarafından hareket ettirilir ve bu esnada transmisyon ölçülür. Burada ışık kaynağından alıcı optiğine ve optik sensöre kadar tüm aktarım mesafesi ölçülür ve "temiz optik" için dahili kayıtlı değer ile karşılaştırılır. Fabrika çıkışı olarak belirlenen başlangıç değerine göre her türlü sapma kompanse edilir.

Bu sırada elde edilen ölçüm değeri, fabrika ayarlarında belirtilen değerle birlikte hesaplanarak bir düzeltme faktörü elde edilir. Böylece çözülen kirlilik tamamen telafi edilir.

Kirlilik değerlerinin %40'tan düşük olması halinde analog çıkıştan Live Zero ve 20 mA arasında kirlilikle doğru orantılı bir değer çıktı olarak verilir.

%30'dan düşük değerlerde bir uyarı bildirimi gönderilir, %40'ın üzerindeki değerlerde "Arıza" bildirimi verilir (analog çıkışta bunun için ayarlanmış haza akımında; bkz. "Fabrikada yapılan ayarlar", Sayfa 53, bkz. "Analog çıkışları parametreleme", Sayfa 58).

Res. 5: Kirlilik ve kontrol değeri ölçümü

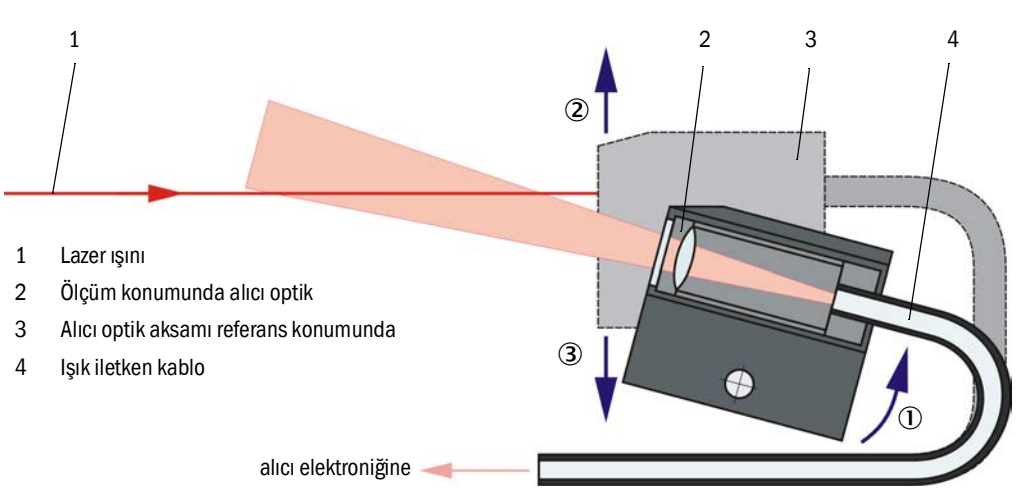

# 2.3 Cihaz bileşenleri

#### 2.3.1 Ölçüm gazı sondası

Ölçüm gazı sondası hem kısmi gaz akışının alımı hem de geri beslemesi için kullanılır. Yapı tarafında gaz kanalına monte edilen bir borulu flanşa (bkz. "Borulu flanş", Sayfa 18) sabitlenir.

Sondalar standart olarak iki nominal uzunlukta (NU) ve PVDF (< 120 °C gaz sıcaklıkları için) ve Hastelloy malzemelerinde tedarik edilebilir.

Debi uyarlaması (bkz. "İzokinetik davranış", Sayfa 14) için değiştirilebilen ve DN 14, DN 18 ve DN 23 nominal çapa sahip emiş memeleri birlikte gönderilir.

Res. 6: Ölçüm gazı sondası

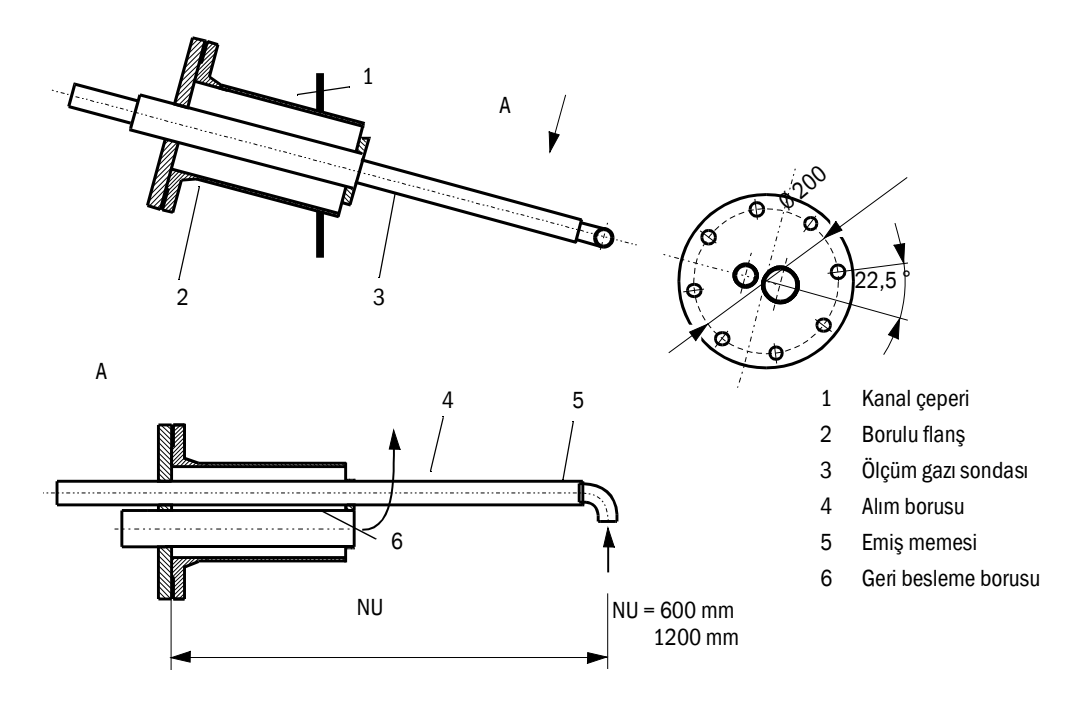

#### 2.3.2 Borulu flanş

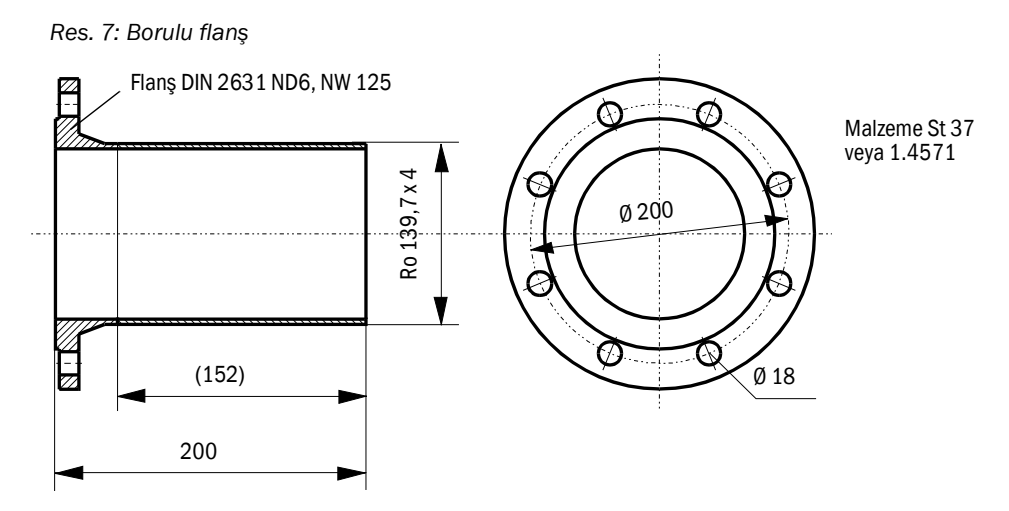

Borulu flanş talep üzerine başka ölçülerde ve başka malzemelerden mamul olarak da gönderilebilir.

#### 2.3.3 Alım ve geri besleme hortumu

Ölçüm gazı sondası ve ölçüm ve kumanda ünitesi esnek hortumlarla gaz alımı için NW32 ve gaz geri beslemesi için NW50'ye bağlanmıştır.

Standart uzunluk yakl. 1,2 m'dir.

Aktif ısıtıcı (opsiyonel) çoğu durumda gerekli değildir (opsiyonel olarak gönderilebilir). Çok düşük ortam sıcaklıklarında ve daha uzun hortumlarla açık alanda kullanım için ısı izolasyonlu bir alım hortumu önerilir.

Bu tür bir ısı izolasyonu (silikon köpük hortum) yerinde de sonradan uygulanabilir.

#### Öneri:

| Ortam sıcaklığı | Alım hortumu    |
|-----------------|-----------------|
| < -20 °C        | aktif ısıtıcılı |
| -20 +20 °C      | ısı izolasyonlu |

Daha uzun hortumlar daha yüksek bakım külfetine sahiptir (tortuların / kalıntıların giderilmesi) ve emilen kısmi gaz akışının daha yüksek soğutması ve ayrıca bir basınç kaybına neden olur ve bu nedenle sadece istisnai durumlarda kullanım şartlarının kontrol edilmesinden sonra kullanılabilir.

#### 2.3.4 Ölçüm ve kumanda ünitesi

Ölçüm ve kumanda ünitesi, bir alt plaka (7) üzerine monte edilmiş bileşenleri kapsar:

- Ölçüm gazı sıcaklığının ölçülmesi için ısı sensörü (2) içeren, ölçüm gazının aşırı ısıtılması için termo siklon (1),
- Alıcı-verici elektroniğine ve kısmi gaz akışının verici ışının optik ölçüm hacminin içinden yönlendirilmesi için ölçüm hücresini içeren ölçün sensörü (3),
- Emilen kısmi gaz akışının taşınması için ejektör (4),
- Kumanda ünitesi (5).

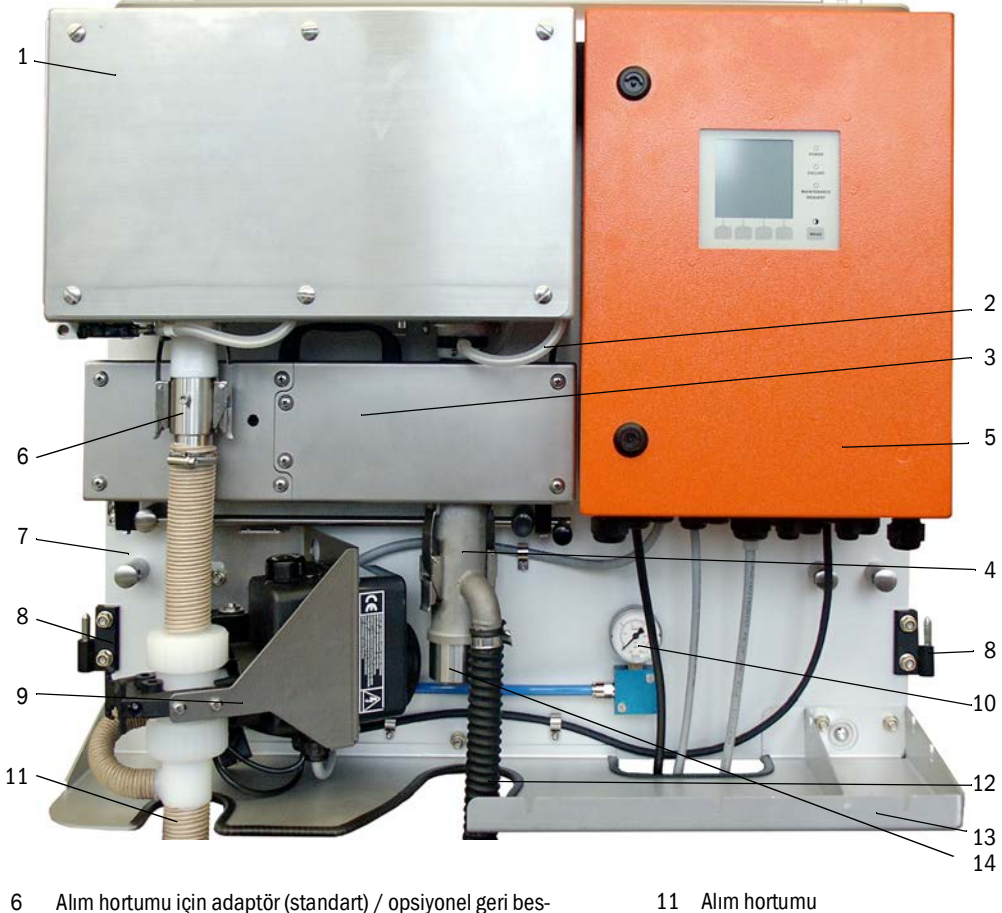

Res. 8: Ölçüm ve kumanda ünitesi (hava koşullarına karşı koruyucu başlık yok, opsiyonel geri yıkamalı ve alt kapaklı)

- leme tertibatı için bağlantı
- 8 Hava koşullarına karşı koruyucu başlık için menteşeler
- 9 Opsiyonel geri besleme tertibatı
- Manometre Basınçlı hava göstergesi (sadece "Geri bes-10 leme tertibatı" opsiyonunda)
- 11 Alım hortumu
- 12 Fandan ejektöre giden fan
- Tepsi. Opsiyonel alt kapak. 13
- 14 Geri besleme hortumu bağlantısı

Ölçüm gazı debisi, termo siklon çıkışı ile ölçüm hücresi girişi arasında yer alan fark basınç sensörü tarafından denetlenir.

Uygulamaya bağlı sistem ve cihaz parametreleri SOPAS ET kullanım programı ile ayarlanabilir (bkz. "Standart parametreleme", Sayfa 53). Bunun için fonksiyona bağlı olarak üç adet bağımsız yazılım modülü mevcuttur (sistem fonksiyonları için "FWE200DH", ölçüm fonksiyonları için "DH SP200" ve girdi ve çıktı fonksiyonları için "MCU"). Ayarlanan parametreler, elektrik kesintisi halinde de güvenilir bir şekilde kaydedilir.

Ölçüm ve kumanda ünitesi işletim halinde, aynı zamanda açık alanda kurulum için kullanılan iki parçalı kapak tarafından örtülür. Bu iki parça (2) alt plakadaki menteşelere (1) takılmıştır, yana doğru çevrilerek açılabilir ve bir kilit (3) ile birbirine kilitlenebilir.

#### FWE200DH için hava koşullarına karşı koruyucu başlık

Ölçüm ve kumanda ünitesi işletim halinde, açık alanda kurulum için de kullanılan iki parçalı kapak tarafından örtülür.

Kapak, kapalı mekanlarda kullanım esnasında çıkarılabilir.

Res. 9: FWE200DH için hava koşullarına karşı koruyucu başlık

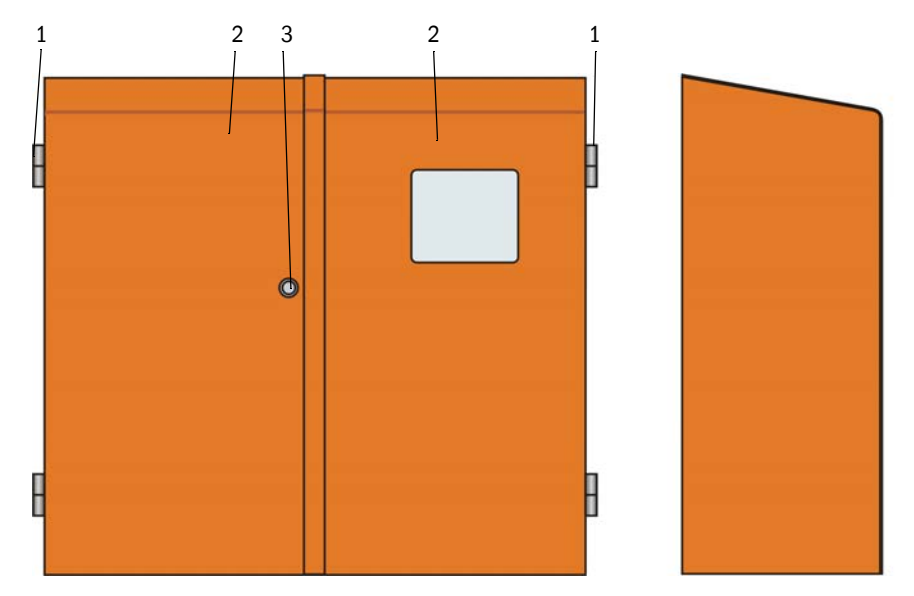

## Tip kodu

Ölçüm ve kumanda ünitesinin ilgili modeli bir tip koduyla işaretlenmiştir:

| Parametre           | Uygulama      | Tip kodu  |   |   |   |
|---------------------|---------------|-----------|---|---|---|
| rarametre           |               | FWE200DH- | Х | Х | Х |
| Opsiyonel geri bes- | yok           |           | N |   |   |
| leme tertibatı      | var           |           | В |   |   |
| Opsiyonel Isıtmalı  | yok           |           |   | N |   |
| alım hortumu        | var           |           |   | Н |   |
| Oncivenal erabi     | Modbus TCP    |           |   |   | J |
| rim modülü          | Ethernet Tip1 |           |   |   | E |
|                     | Profibus DP   |           |   |   | Р |

#### 2.3.4.1 Termo siklon

Termo siklon bir izolasyonlu mahfaza, giriş ve çıkış ağzına sahip bir girdap odası ve kısmi gaz akışının aşırı ısıtılması için 2 adet ısıtıcı banttan meydana gelir. Giriş ağzı teğetsel olarak yerleştirilmiştir, böylece girdap odasında bir girdap akımı oluşturulur. Giriş ağzındaki bir PTFE meme akımı hızlandırır. Girdap odası, bir kapağın açılması suretiyle denetimler ve olası temizlik işlemleri için sorunsuz bir şekilde erişilebilir.

lsı bantlarının sıcaklıkları üzerine yerleştirilmiş olan sıcaklık sensörleri tarafından ölçülür ve kumanda ünitesindeki mikro işlemci kumandası tarafından denetlenir.

Ayrıca entegre sıcaklık sigortaları ısı bantlarını yakl. 425 °C üzerindeki sıcaklıklara devreden çıkarır. Böylece elektroniğin olası devre dışı kalması durumunda bile termo siklonun aşırı ısınma sonucu hasar görmesi önlenir.

Termo siklonun çıkışında, ölçüm gazı sıcaklığının ayarlanması için verici olarak bir sıcaklık sensörü yer alır.

#### 2.3.4.2 Ölçüm sensörü

Ölçüm sensörü bir paslanmaz çelik mahfazaya yerleştirilmiş iki adet modülden oluşur:

- Lazer ışınının (2) gönderilmesi ve alınması ile sinyal işleme ve değerlendirmeye yarayan optik ve elektronik yapı gruplarını içeren bir elektronik ünite (1),
- Alıcı optiğini (4), ışık kapanını (5) ve ölçüm gazı akışının yönlendirilmesi için bir memeyi içeren bir ölçüm hücresi (3).

Elektronik ünite, sinyal aktarımı ve gerilim beslemesi (24 V DC) için bağlantı kabloları üzerinden kumanda ünitesine bağlıdır.

Res. 10: Ölçüm sensörü açık

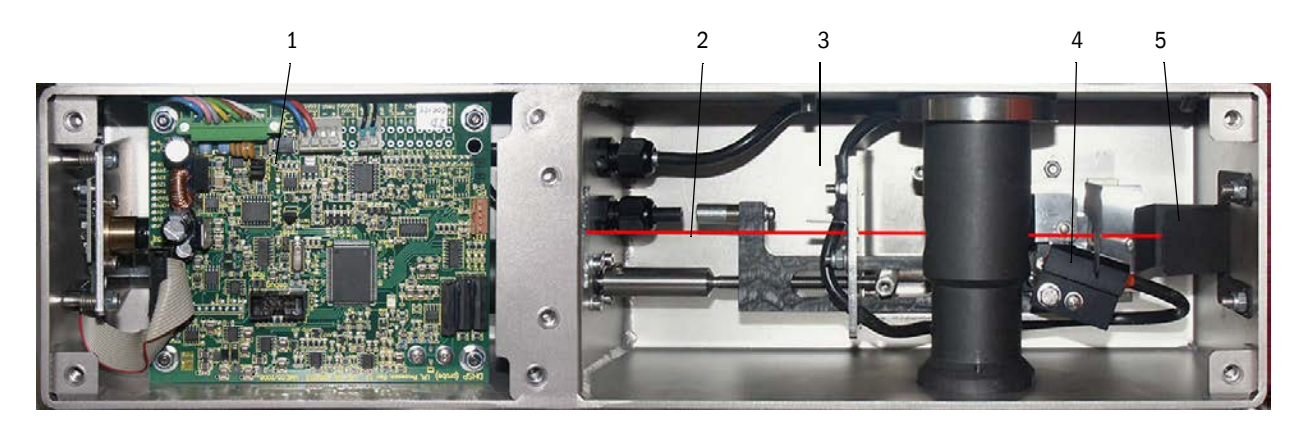

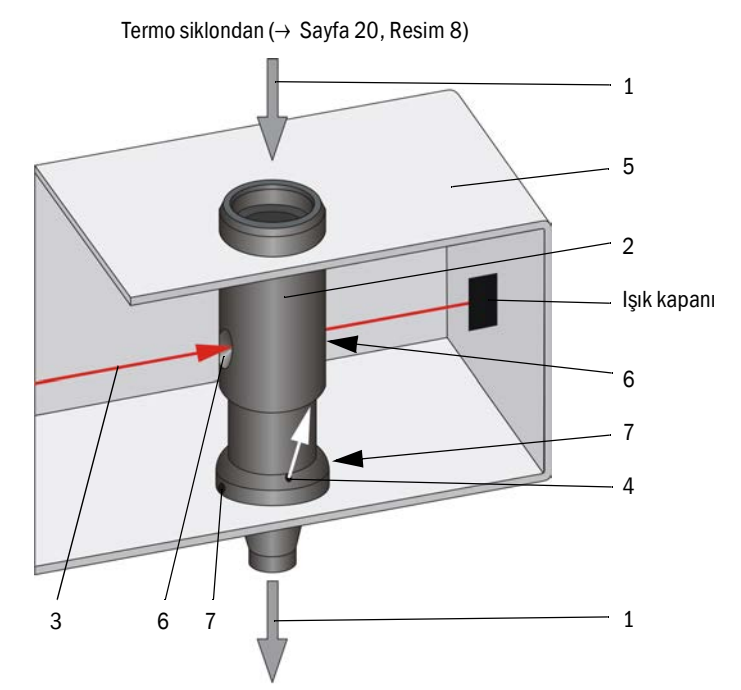

Res. 11: Ölçüm gazı ve yıkama havası yönlendirmesi

Termo siklondan gelen ölçüm gazı (1) ölçüm borusundan (2) lazer ışınına (3) dikey olarak akar. Aktif ölçüm hacmi ölçüm borusunun içinde yer alır, böylece içinden akan kuru ölçüm gazının tüm partikülleri lazer ışını tarafından yakalanır. Alıcı tarafından ölçülen saçılan ışık sinyali böylece kısmi gaz akışının toz içeriği için temsilidir.

Ölçüm borusundaki küçük bir delikten (4) ölçüm hücresine (5) temiz hava üflenir ve ölçüm deliklerinden (6) yeniden ölçüm gazı beraberinde getirilir. Yıkama havası miktarı ölçüm gazı akışına kıyasla çok küçük olduğundan, ölçüm hacminde herhangi bir karışma söz konusu olmaz, böylece yıkama havasının ölçüm davranışına bir etkisi olmaz.

Kondanzasyon etkileriyle duruma göre ortaya çıkan yoğuşma, meme içerisindeki 2 adet delik (7) üzerinden ölçüm gazı akışına akabilir (vakum ile beraberinde sürüklenir).

ejektörlü karıştırma borusundan ( $\rightarrow$  Sayfa 20, Resim 8)

#### 2.3.4.3 Kumanda ünitesi

Kumanda ünitesi aşağıdaki fonksiyonlara sahiptir:

- FWE200DH cihazının devreye girmesi ve devreden çıkması
- Termo siklon ısıtıcısının sıcaklık ayarı ve denetimi
- Ölçüm gazı debisinin kontrolü
- Gaz beslemesinin denetimi ve kumandası (fan ünitesinin devreye girmesi / devreden çıkması)
- Tüm durum sinyallerinin alınması ve değerlendirilmesi
- Veri trafiğinin kumanda edilmesi ve RS485 arabirimi üzerinden bağlanan ölçüm sensörünün verilerinin işlenmesi ve sistem kumandası
- Analog çıkış (ölçüm değeri) ve röle çıkışları (cihaz durumu) üzerinden sinyal çıkışı
- Analog ve dijital çıkışlar üzerinden sinyal girişi
- Geniş aralık girişli 24 V güç kaynağı vasıtasıyla bağlı ölçüm sensörünün gerilim beslemesi
- Opsiyonel modüller üzerinden üst yönetim sistemleriyle iletişim

Kumanda ünitesi, kumanda elektroniğinin yanı sıra termo siklon, ölçüm sensörü ve fan ünitesi ve ayrıca analog ve durum sinyalleri için bağlantı elemanlarını içerir.

Ölçüm değerleri ve durum bildirimleri bir LCD ekran üzerinde gösterilir. Temel fonksiyonların parametrelenmesine de olanak sağlar.

Kumanda ünitesi bir çelik sac muhafaza içine yerleştirilmiştir.

Res. 12: Kumanda ünitesi

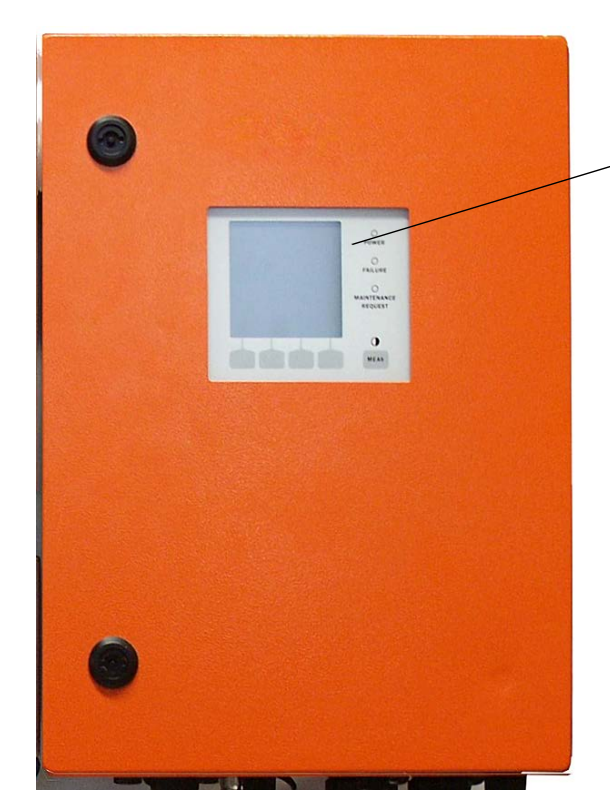

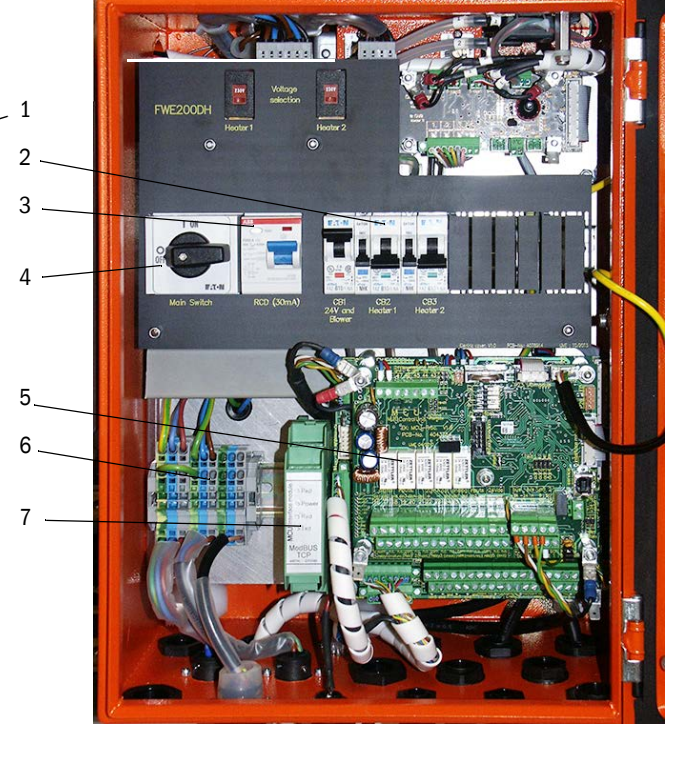

- 1 Ekran modülü
- 2 Sigortalar
- 3 FI koruma şalteri
- 4 Ana şalter

- 5 Sistem kumandası ("FWE200DH") için işlemci devre kartı ve veri toplama / işleme ve sinyal girişi / çıkışı ("MCU")
- 6 Gerilim beslemesi için terminal bloğu
- 7 "Interface Module" (Arabirim modülleri)

#### Standart arabirimler

• Analog çıkışlar

Saçılan ışık şiddeti (kalibre edilmemiş toz konsantrasyonuna denk) çıktısı için 3 adet çıkış 0/2/4...22 mA (galvanik olarak ayrılmış, aktif, çözünürlük en az 12 bit), kalibre edilmiş toz konsantrasyonu ve standartlaştırılmış toz konsantrasyonu

Analog girişler

Standartlaştırılmış toz konsantrasyonunun hesaplanması için gaz sıcaklığının, basıncının, neminin ve O<sub>2</sub> oranının ölçülmesi amacıyla harici sensörlerin bağlanması için 6 adet giriş 0...20 mA (galvanik olarak ayrılmamış, aktif, çözünürlük en az 12 bit)

Röle çıkışları

İşletim / arıza, baskım, fonksiyon kontrolü, bakım ihtiyacı, sınır değer durum sinyallerinin çıkışı için 9 adet dönüştürücü 48 V, 1 A

• Dijital girişler

Fonksiyon kontrolünü başlatma, bakım durumunu atama, yıkama havası denetimi, geri yıkama tetiklemesi (şayet varsa bkz. "Geri yıkama ünitesi", Sayfa 27) ve ikinci kalibrasyon fonksiyonunun etkinleştirilmesi (opsiyonel, bkz. "Uzaktan kumanda ünitesi", Sayfa 28) için potansiyelsiz kontakların bağlanması için 8 adet giriş

- İletişim
  - Ölçüm değeri sorgusu, parametreleme ve yazılım güncellemesi için USB 1.1 ve (terminallerde) RS232
  - Üst düzey sistemlerle haberleşme için Modbus TCP arabirim modülü

#### LCD ekran

Fonksiyonlar:

• Ölçüm değerlerinin ve durum bilgilerini görüntüleme

| Tür       |                                | Görüntülenen                                                                                                    |  |
|-----------|--------------------------------|----------------------------------------------------------------------------------------------------|--|
|           | Power (yeşil)                  | Gerilim beslemesi sorunsuz                                                                                                    |  |
| LED       | Failure (kırmızı)              | Fonksiyon arızası                                                                                                    |  |
|           | Maintenance<br>request (sarı)  | Maintenance request (Bakım ihtiyacı)                                                                                                    |  |
| LCD ekran | Grafik gösterge<br>(ana ekran) | Sütun şeklinde 2 adet ölçüm değeri (örn. toz kon-<br>santrasyonu veya saçılan ışık şiddeti ve ölçüm gazı<br>sıcaklığı veya fark basıncı), seçim "Ekran ayarlarını<br>SOPAS ET yardımıyla değiştirme", Sayfa 85 uyarınca |  |
|           | Metin göstergesi               | 8 adet teşhis değeri (bkz. "LCD ekran menü yapısı",<br>Sayfa 82)                                                                                                    |  |

Resim 13

Grafik (solda) ve metin göstergeli (ortada ve sağda) LCD ekran (Örnek)

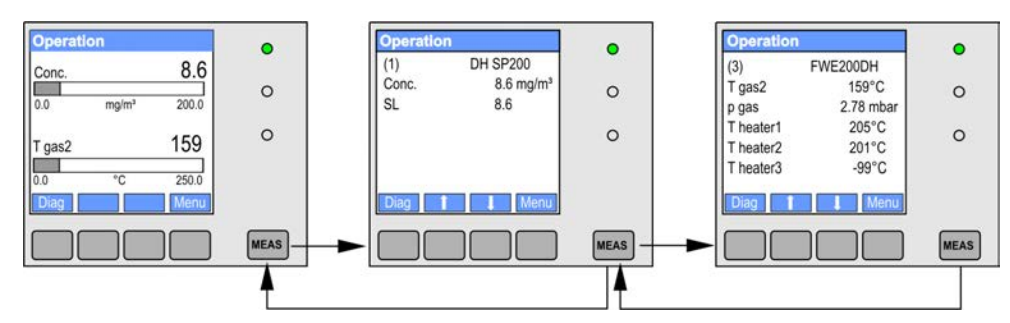

• Temel parametreleme için kontrol tuşları

| Tuş   | Fonksiyon                                                                                                    |  |
|-------|----------------------------------------------------------------------------------------------------|--|
| Meas  | <ul> <li>Metin göstergesinden grafik göstergesine ve tersine geçiş yapar,</li> <li>Karşıtlık ayarını gösterir (2.5 s sonra)</li> </ul> |  |
| Oklar | Sonraki/önceki ölçüm değeri sayfasını seçer                                                                                            |  |
| Diag  | Alarm veya hata bildirimlerini gösterir                                                                                                |  |
| Menu  | Ana menüyü gösterir ve alt menülere geçer                                                                                              |  |

Ölçüm sistemi devreye alındıktan sonra ısınma süresi boyunca LCD ekranda FWE200DH cihazının başlatma aşaması gösterilir (bkz. "FWE200DH cihazının çalıştırılması", Sayfa 48).

#### 2.3.4.4 Genişletilmiş kalibrasyon fonksiyonu

FWE200DH cihazında, toz konsantrasyonu ölçümü için standart olarak aşağıdaki regresyon fonksiyonları uygulanmıştır (bkz. "Saçılan ışık ölçümü ölçüm prensibi", Sayfa 14, bkz. "Toz konsantrasyonu ölçümü için kalibrasyon", Sayfa 64):

| • | Polinominal:   | $c = cc2 \bullet Sl^2 + cc1 \bullet Sl + cc0$ |
|---|----------------|-----------------------------------------------|
| • | Eksponansiyel: | $c = cc2 \bullet e (cc1 \bullet SI) + cc0$    |
| • | Logaritmik:    | $c = cc2 \bullet Ln(cc1 \bullet SI) + cc0$    |
| • | Üstel:         | $c = cc2 \bullet Slcc1 + cc0$                 |

Bunlardan iki tanesi birbirinden bağımsız olarak kullanılabilir (seçim ve parametreleme bkz. "Toz konsantrasyonu ölçümü için kalibrasyon", Sayfa 64).

DI5 dijital giriş ile seçili iki kalibrasyon fonksiyonu arasında geçiş yapılabilir. Buna ilave olarak fonksiyon kontrolünde (bkz. "Otomatik fonksiyon kontrolü", Sayfa 15) tekil değerler çıktı olarak verilebilir.

| Dijital giriş | Fonksiyon                                                            |
|---------------|----------------------------------------------------------------------|
| DI5           | Kalibrasyon fonksiyonu 1 ile kalibrasyon fonksiyonu 2 arasında geçiş |
| DI6           | Belirlenen son kirlilik değerinin analog çıkış üzerinden verilmesi   |
| DI7           | Belirlenen son kontrol değerinin analog çıkış üzerinden verilmesi    |
| DI8           | Belirlenen son sıfır değerinin analog çıkış üzerinden verilmesi      |

| Röle çıkışı | Fonksiyon                                        |
|-------------|--------------------------------------------------|
| 6           | Son kirlilik değerinin çıkışı için durum sinyali |
| 7           | Son kontrol değerinin çıkışı için durum sinyali  |
| 8           | Son sıfır değerinin çıkışı için durum sinyali    |
| 9           | kullanılmıyor                                    |

#### Opsiyonel arabirim modülü

Standart olarak monte edilen Modbus TCP modülü, Profibus DP VO veya Ethernet (Tip 1) (bkz. "Cihaz kontrolü için aksesuar", Sayfa 112) için arabirim modülü ile değiştirilebilir.

Modül tepe rayına takılır ve ilgili bir kablo ile "MCU" işlemci devre kartına bağlanır.

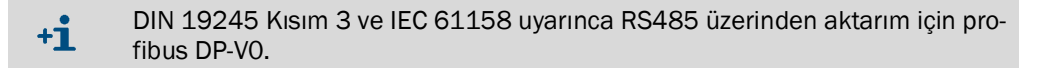

#### 2.3.5 Fan ünitesi

Fan ünitesi, ölçüm ve kumanda ünitesindeki ejektör üzerinden ölçüm gazı beslemesi için kullanılır. Ejektöre hava bağlantısı esnek bir NW 25 hortum üzerinden sağlanır. Ejektörden aynı zamanda optik yapı parçalarının temiz tutulması için ölçüm hücresine bir kısmi akış verilir.

Frekans konvertörlü fan kumandası, belirlenmiş nominal aralıkta optimum ölçüm gazı debisi sağlanması için motor devrini ve dolayısıyla fan gücünü kumanda eder.

Res. 14: Fan ünitesi

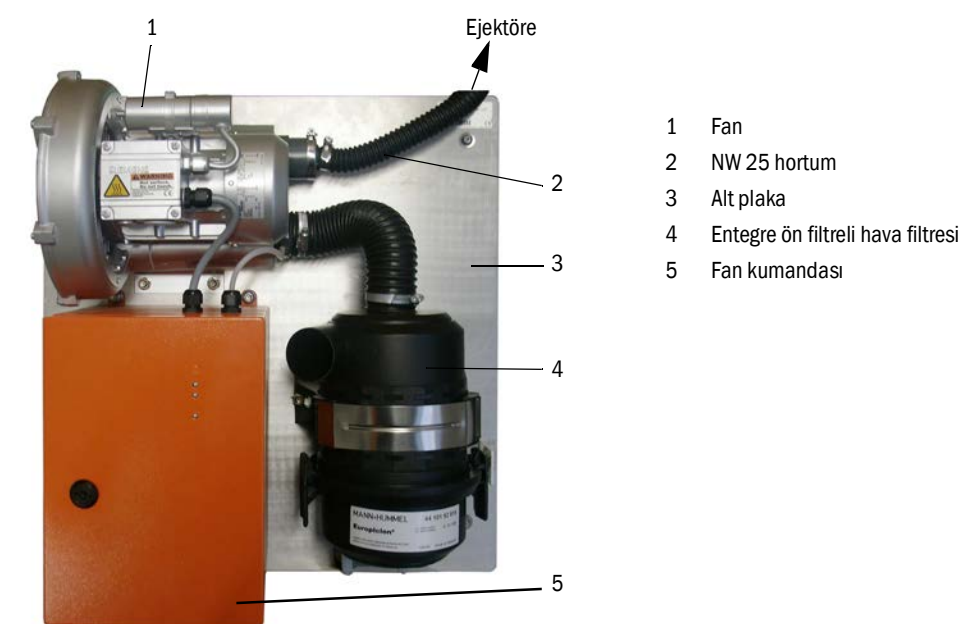

Açık havada kullanım için hava koşullarına karşı koruyucu bir başlık tedarik edilebilir (bkz. "Fan ünitesi için hava koşullarına karşı koruyucu başlık", Sayfa 112).

#### 2.3.6 Opsiyonlar

2.3.6.1 Geri yıkama ünitesi

Alım hattının (hortum ve ölçüm gazı sondası) geri yıkaması için yapı grubu (bkz. "Ölçüm ve kumanda ünitesi (hava koşullarına karşı koruyucu başlık yok, opsiyonel geri yıkamalı ve alt kapaklı)", Sayfa 20), aşağıdakilerden oluşur:

- Enstrüman havasının bağlanması için manyetik valf,
- Termo siklonun yıkama işlemi esnasında kapatılması için alım hattında küresel valf.

Geri yıkama, fonksiyon kontrolü esnasında otomatik olarak başlatılır. Bir yıkama işlemi buna ilave olarak dijital girişin DI4 harici bir şalter ile kapatılması ile manuel olarak da tetiklenebilir.

Yıkama işlemi esnasında ölçüm sistemi "Maintenance" (Bakım) durumundadır. Yıkama işlemi LCD ekranda gösterilir.

Sonradan eklenmesi durumunda bu opsiyon bir şifre ile kullanıma açılır (teslimat kapsamında mevcuttur).

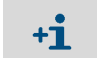

Talep üzerine opsiyonel geri yıkama, yıkama akışkanı olarak suyun bağlanması şeklinde de tedarik edilebilir.

#### 2.3.6.2 Isitmali alim hortumu

Özel kullanım durumlarında (örn. çok düşük gaz sıcaklığı ve yüksek gaz nemi, çok düşük ortam sıcaklıkları, ısıtıcı sıcaklıklarının sınırlandırılması) alım hattını ayrıca ısıtmak anlamlı olabilir (bkz. "Alım ve geri besleme hortumu", Sayfa 19). Standart olarak kullanılan alım hortumu bunun için hazır olarak sunulan ısıtmalı bir hortumla değiştirilebilir. Ölçüm ve kumanda ünitesi bunun için özel olarak uyarlanmalıdır (Tip anahtarı bkz. "Ölçüm ve kumanda ünitesi", Sayfa 19).

Isı yalıtımı için silikon köpük hortum, mevcut alım hattının üzerine sonradan da monte edilebilir.

Termo siklonun girişindeki gaz sıcaklığı bu opsiyonda ilave bir ısı sensörü tarafından denetlenir (Poz. 3 içinde bkz. "Ölçüm ve kumanda ünitesi (hava koşullarına karşı koruyucu başlık yok, opsiyonel geri yıkamalı ve alt kapaklı)", Sayfa 20).

#### 2.3.6.3 Uzaktan kumanda ünitesi

Ölçüm değeri ve durum göstergesi, veri sorgulama ve parametreleme için LCD ekranlı modül. Kumanda ünitesinde sistem arabirimine (RS485) bağlantı, yapı tarafına bağlanacak bir kablo ile gerçekleşir.

Ölçüm ve kumanda ünitesi ile arasındaki mesafeye bağlı olarak aşağıdaki kablo enine kesitleri gereklidir:

| m cinsinden maks. kablo<br>uzunluğu | mm² cinsinden damar<br>enine kesiti |
|-------------------------------------|-------------------------------------|
| 120                                 | 0,14                                |
| 250                                 | 0,25                                |
| 500                                 | 0,5                                 |
| 1000                                | 1,0                                 |

Uzaktan kumanda ünitesi opsiyonel olarak ayrı gerilim beslemesi için entegre adaptör ile de tedarik edilebilir (ölçüm ve kumanda ünitesi ile arasında büyük mesafe varsa önerilir).

Res. 15: Uzaktan kumanda ünitesi

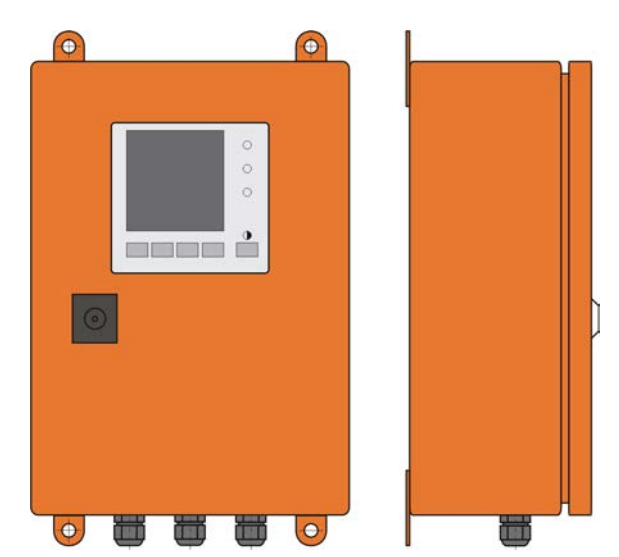

#### 2.3.6.4 Alt kapak

Bu yapı grubu, düşük ortam sıcaklıklarında ölçüm sistemi için ilave koruma olarak kullanılır. Ölçüm ve kumanda ünitesinin alt plakasına monte edilir ve hava koşullarına karşı koruyucu başlığı aşağı yönde kapatır.

Res. 16: Alt kapak

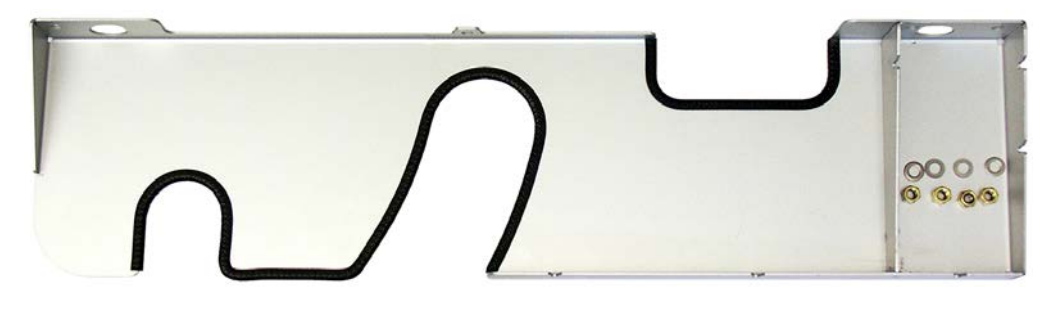

2.3.6.5 Doğrusallık testi için test ekipmanı

Ölçüm fonksiyonunun doğru çalışıp çalışmadığı bir doğrusallık testiyle kontrol edilebilir (bakınız servis kılavuzu). Bunun için ışın yoluna tanımlanmış aktarım değerleri olan filtre camları takılır ve değerler ölçüm sistemi tarafından ölçülenlerle karşılaştırılır. İzin verilen tolerans dahilinde birbiriyle örtüşmesi halinde ölçüm sistemi doğru çalışıyor demektir. Kontrol için gerekli taşıyıcılı filtre camları taşıma çantasıyla birlikte tedarik edilebilir.

# 2.4 SOPAS ET (PC yazılımı)

SOPAS ET, FWE200DH cihazının kolay kullanılması ve parametrelenmesi için bir SICK yazılımıdır.

SOPAS ET, FWE200DH cihazına USB kablosu veya ethernet arabirimi (opsiyonel) üzerinden bağlanan bir diz üstü bilgisayar veya PC üzerinde çalışır.

Yapılacak ayarlar mevcut menüler sayesinde çok kolaylaşır. Ayrıca başka fonksiyonlar da (örn. veri kaydetme, grafik göstergesi) sunulmaktadır.

SOPAS ET, ürün CD'si ile birlikte gönderilmektedir.

# 3 Montaj ve kurulum

# 3.1 Projelendirme

Aşağıdaki tablo cihazın sorunsuz bir şekilde monte edilmesi ve daha sonra sorunsuz bir şekilde çalışması için ön koşul teşkil eden gerekli projelendirme çalışmalarına dair bir genel görünüş sunmaktadır. Bu tabloyu kontrol listesi olarak kullanabilir ve tamamlanan adımları işaretleyebilirsiniz.

| Görev                                                                | Gereklilikler                                                                                                    |                                                                                                    | Çalışma adımı                                                                                                    | $\checkmark$ |
|----------------------------------------------------------------------|----------------------------------------------------------------------------------------------------|----------------------------------------------------------------------------------------------------|----------------------------------------------------------------------------------------------------|--------------|
| Cihaz bileşenleri<br>için ölçüm ve<br>montaj yerlerini<br>belirlemek | DIN EN 13284-1 uyarınca<br>içeri giriş ve dışarı çıkış yol-<br>ları (içeri giriş en az 5x hidro-<br>lik çap d <sub>h,</sub> dışarı çıkış en az<br>3x d <sub>h</sub> ; baca çıkışına mesafe<br>en az 5x d <sub>h</sub> | yuvarlak ve kare şeklindeki kanallarda:<br>d <sub>h</sub> = kanal çapı<br>dörtgen kanallarda:<br>d <sub>h</sub> = 4x enine kesit bölü çevre                                                   | <ul> <li>Yeni sistemlerde önceden belirtilen değerlere<br/>uyulmalıdır,</li> <li>mevcut sistemlerde mümkün olan en iyi yer<br/>seçilmelidir;</li> <li>İçeri girme/dışan çıkma yollarının çok kısa<br/>olması halinde: İçeri girme yolu &gt; dışarı<br/>çıkma yolu</li> </ul> |              |
|                                                                      | <ul> <li>homojen akım dağılımı</li> <li>temsili toz dağılımı</li> </ul>                                                                                                    | İçeri giriş ve dışarı çıkış yollarının olduğu<br>alanda mümkün olduğunca yön değişik-<br>liği, enine kesit değişikliği, besleme ve<br>tahliye hatları, kapaklar, tesisatlar<br>bulunmamalıdır | Eğer koşullar sağlanmıyorsa, DIN EN<br>13284-1 uyarınca akım profili belirlenmeli<br>ve mümkün olan en iyi yer seçilmelidir                                                                                                    |              |
|                                                                      | Ölçüm gazı sondası montaj<br>konumu                                                                                                    | Yataya göre montaj açısı 15°; kanalla-<br>rın yatay veya eğik yönelimli olması<br>durumunda üstten dikey montaj da<br>mümkündür                                                               | mümkün olan en iyi yer seçilmelidir                                                                                                    |              |
|                                                                      | Erişilebilirlik, kazaların<br>önlenmesi                                                                                                    | Cihaz bileşenlerine rahatça ve güvenli<br>bir şekilde ulaşılabilmelidir                                                                                                    | gerekiyorsa podyum veya basamak sağ-<br>lanmalıdır                                                                                                    |              |
|                                                                      | sarsılmayacak şekilde takıl-<br>malı                                                                                                    | İvmeler < 1 g                                                                                                    | Titreşimler uygun tedbirlerle önlenmeli/<br>azaltılmalıdır                                                                                                    |              |
|                                                                      | Ortam koşulları                                                                                                    | Teknik veriler uyarınca sınır değerler<br>(bkz. "Teknik veriler", Sayfa 105)                                                                                                    | Gerekirse, cihaz bileşenleri bir mahfaza<br>içine alınmalıdır                                                                                                    |              |
|                                                                      | Fan ünitesi için emiş havası                                                                                                    | mümkün olduğunca az toz, yağ yok, nem<br>yok, aşındırıcı gazlar yok                                                                                                    | Emiş yeri için mümkün olan en iyi nokta<br>seçilmelidir<br>gerekli yıkama havası hortumu uzunluğu<br>belirlenmelidir                                                                                                    |              |
| Cihaz bileşenle-<br>rini seçme                                       | kanal iç çapı, izolasyon,<br>çeper kalınlığı                                                                                                    | Nominal uzunluk ve ölçüm gazı sondası-<br>nın malzemesi                                                                                                    | Uygun bileşenler bkz. "Teknik veriler",<br>Sayfa 105 göre seçilmelidir                                                                                                    |              |
|                                                                      | Gaz sıcaklığı                                                                                                    |                                                                                                    |                                                                                                    |              |
|                                                                      | Besleme gerilimi, kanal iç<br>basıncı                                                                                                    | Ölçüm ve kumanda ünitesinin tipi fan<br>ünitesi                                                                                                    |                                                                                                    |              |
| Kalibrasyon<br>deliklerini planla-<br>mak                            | Erişilebilirlik                                                                                                    | kolay ve güvenli                                                                                                    | gerekiyorsa podyum veya basamak sağ-<br>lanmalıdır                                                                                                    |              |
|                                                                      | Ölçüm düzlemine olan uzak-<br>lıklar                                                                                                    | kalibrasyon sonrası ve FWE200DH<br>cihazı birbirini karşılıklı olarak etkilemez                                                                                                    | ölçüm ve kalibrasyon düzlemleri arasında<br>yeterli mesafe (yakl. 500 mm) sağlanmalı-<br>dır                                                                                                    |              |
| Gerilim besle-<br>mesi planlanma-<br>lıdır                           | işletme gerilimi, Güç<br>tüketimi                                                                                                    | teknik veriler uyarınca (bkz. "Teknik veri-<br>ler", Sayfa 105)                                                                                                    | yeterli kablo enine kesitleri ve sigorta plan-<br>lanmalıdır                                                                                                    |              |

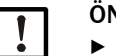

#### ÖNEMLİ:

Ölçüm ve kumanda ünitesi ve fan ünitesi için tutucuların tasarımında ve montaj yerlerinin mukavemetinde, bu bileşenlerin kütleleri dikkate alınmalıdır.

# 3.2 Montaj

Tüm montaj çalışmaları müşteri tarafından yürütülecektir. Bunlar arasında şunlar bulunur:

- Borulu flanşın takılması,
- Ölçüm ve kumanda ünitesinin montajı,
- Fan ünitesinin montajı.

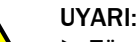

- Tüm montaj çalışmalarında geçerli güvenlik kuralları ve 1. bölümdeki güvenlik duyuruları dikkate alınmalıdır.
  - Tehlike potansiyeli olan sistemlerde (sıcak veya agresif gazlar, yüksek kanal iç basıncı) montaj çalışmaları sadece sistem çalışmıyorken yürütülmelidir.
  - Olası yerel ve sisteme bağlı tehlikelere karşı uygun koruyucu önlemler alınmalıdır.

#### Yardımcı araçlar

 Silikon gresi (örn. giriş memesi, ejektör karıştırma borusu ve ölçüm hücresi ile ara meme içindeki teflon parçalardaki o-ringler için)

#### 3.2.1 Borulu flanşın montajı

Montaj işlemi, oluşan yoğuşmanın kanala geri akması mümkün olacak şekilde gerçekleştirilmelidir (bkz. "Borulu flanşın montajı", Sayfa 32). Burada bkz. "Ölçüm gazı sondası montaj yönü", Sayfa 33 uyarınca ölçüm gazı sondasının yönelimi özellikle dikkate alınmalıdır.

Yatay veya eğik yönelimli kanallarda üstten dikey montaj da mümkündür.

Res. 17: Borulu flanşın montajı

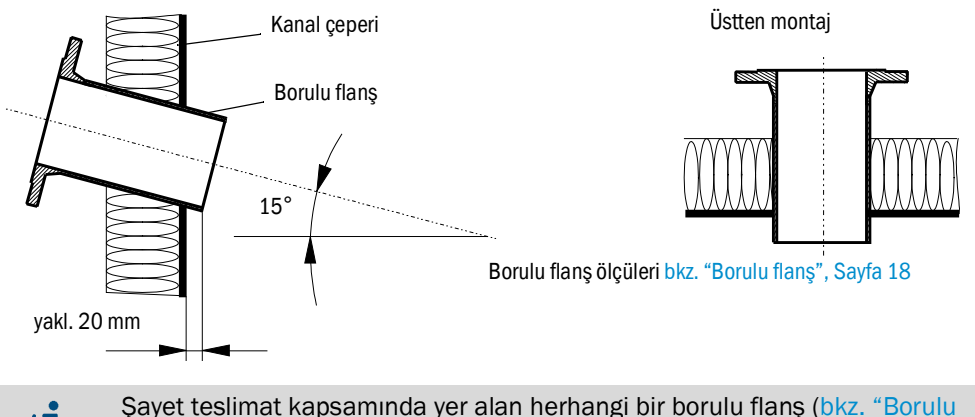

Şayet teslimat kapsamında yer alan herhangi bir borulu flanş (bkz. "Borulu flanş", Sayfa 108) kullanılmayacaksa veya kullanılması mümkün değilse (örn. GfK kanallarında), bunların yapı tarafında sonda ölçüleri (bkz. "Ölçüm gazı sondası", Sayfa 108 ve bkz. "Borulu flanş", Sayfa 108) dikkate alınarak hazırlanması gerekmektedir.

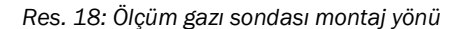

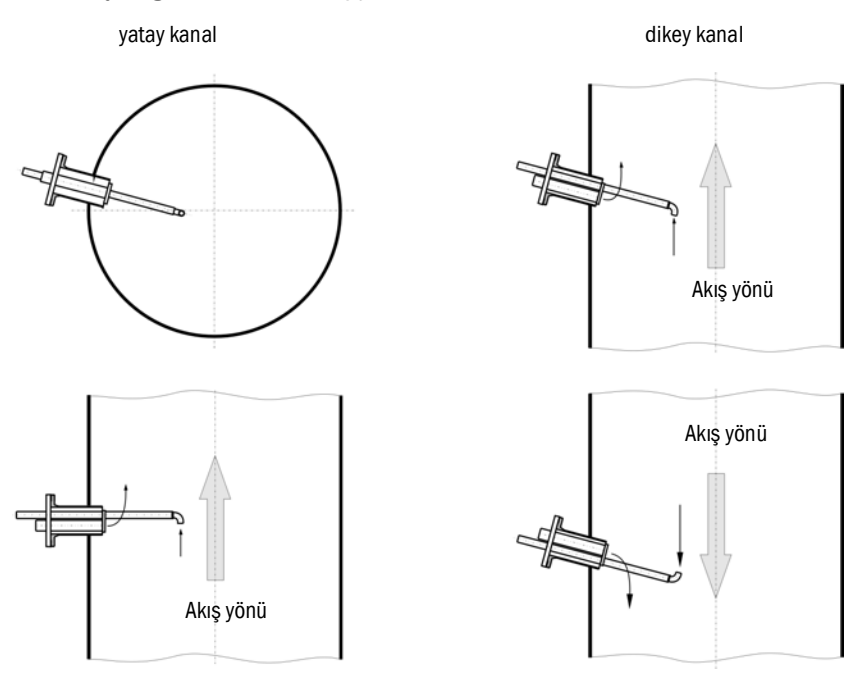

#### Yürütülecek çalışmalar

- Montaj konumu ölçülmeli ve montaj yeri işaretlenmelidir.
- İzolasyon (varsa) sökülmelidir.
- Kanal çeperi kesilerek montaj konumuna uygun delikler açılmalıdır; taş ve beton bacalarda matkapla yeterli büyüklükte delikler açılmalıdır (flanş borusu çapı bkz. "Borulu flanş", Sayfa 18).

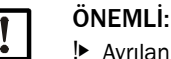

I Ayrılan parçalar kanala düşürülmemelidir.

- Borulu flanş deliğe yerleştirilmeli ve kaynakla sabitlenmelidir (çelik kanal).
  - Taş ve beton bacalarda borulu flanş duruma göre bir ankraj plakasına kaynakla birleştirilmeli ve bu plaka kanala sabitlenmelidir.
    - İnce çeperli kanallarda buna ilave olarak guse levhaları kaynakla kaynatılmalıdır.
- Gaz kaçağını engellemek için takıldıktan sonra flanş deliği kapatılmalıdır.

### 3.2.2 Ölçüm ve kumanda ünitesinin montajı

Montaj yeri belirlenirken aşağıdaki hususlar dikkate alınmalıdır:

- Ölçüm ve kumanda ünitesinin (1) montajı için, rahat ulaşılabilen korunaklı bir yerde Res. "Montaj ölçüleri" uyarınca ölçülere sahip dikey, düz bir yüzey gereklidir.
- Ölçüm gazı sondasına (2) olan mesafelere uyulmalıdır.
- Montaj yeri mümkün olduğunca titreşimsiz olmalıdır.
- Ortam sıcaklıkları izin verilen aralığın içinde olmalıdır (bkz. "Teknik veriler", Sayfa 105), olası ışıma ısısı dikkate alınmalıdır.
- Ölçüm ve kumanda ünitesinin taşınması ve montajı için uygun kaldırma araçları ve yeterli açık alan gereklidir (Kütle bkz. "Teknik veriler", Sayfa 105).

Res. 19: Montaj ölçüleri

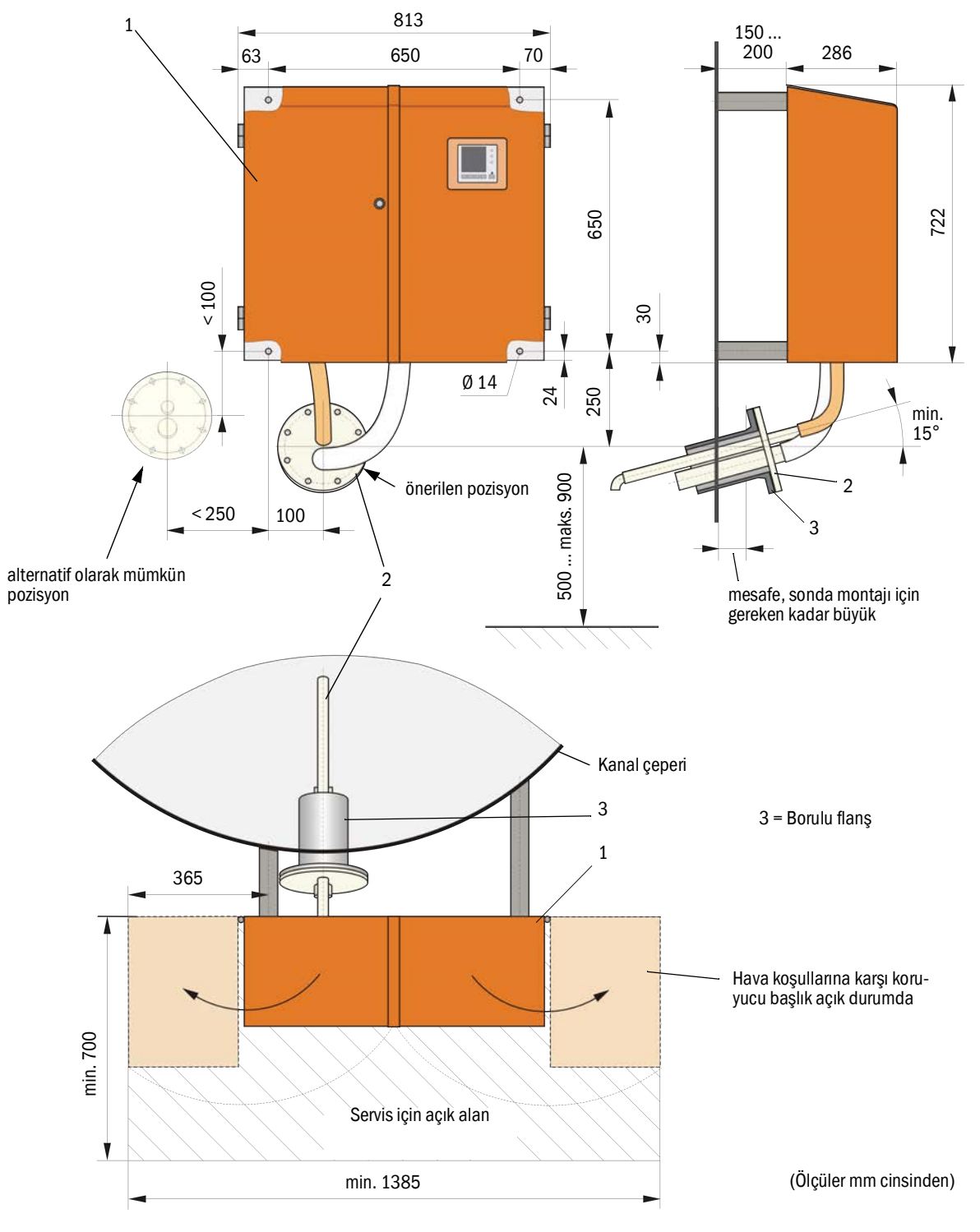

#### Yürütülecek çalışmalar

- bkz. "Montaj ölçüleri", Sayfa 34 uyarınca sabitleme noktaları hazırlanmalı ve yerleştirilmelidir.
- Ölçüm ve kumanda ünitesi monte edilmelidir.

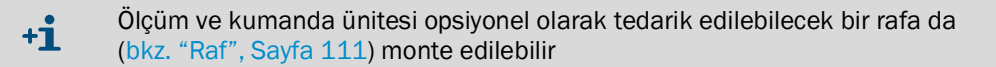

#### 3.2.3 Fan ünitesinin montajı

Montaj yeri belirlenirken aşağıdaki hususlar dikkate alınmalıdır:

- Rahat ulaşılabilen ve korumalı bir yerde olabildiğince temiz hava olan dikey, düz bir yüzey gereklidir.
- Ölçüm ve kumanda ünitesine mesafe en fazla 10 m olmalıdır.
- Emiş sıcaklığı izin verilen aralıkta olmalıdır (bkz. "Teknik veriler", Sayfa 105). Koşulların uygunsuz olduğu hallerde daha iyi koşulların olduğu bir yere emme hortumu veya boru yerleştirilmelidir.
- Filtre elemanının değiştirilmesi ve açık alana monte edilmesi durumunda hava koşullarına karşı koruyucu başlığın takılması ve çıkarılması için yeterli açık alan olmalıdır (bkz. "Fan ünitesinin yerleşimi ve montaj ölçüleri (ölçüler mm cinsinden)", Sayfa 35).
- Fan ünitesinin taşınması ve montajı için uygun kaldırma araçları ve yeterli açık alan gereklidir (Kütle bkz. "Teknik veriler", Sayfa 105).

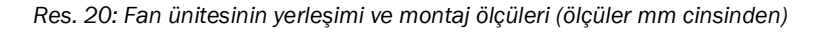

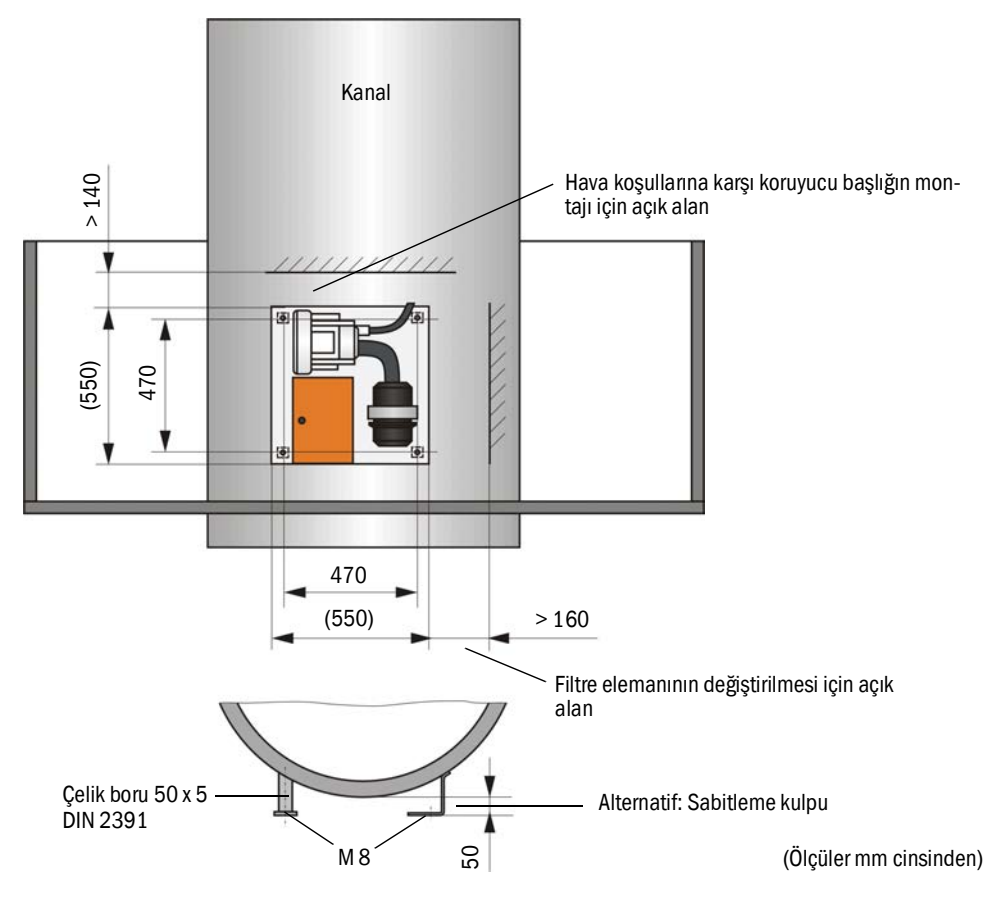

#### Montaj çalışmaları

- Mesnet yapılmalıdır (bkz. "Fan ünitesinin yerleşimi ve montaj ölçüleri (ölçüler mm cinsinden)", Sayfa 35).
- ► Fan ünitesi 4 adet M8 cıvata ile sabitlenmelidir.
- Filtre mahfazasında filtre elemanı olup olmadığı kontrol edilmeli, gerekiyorsa filtre elemanı takılmalıdır.

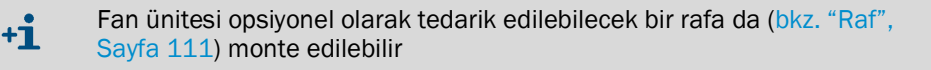

#### Fan ünitesi için hava koşullarına karşı koruyucu başlık

Hava koşullarına karşı koruyucu başlık (bkz. "Fan ünitesi için hava koşullarına karşı koruyucu başlık", Sayfa 112), başlık ve tespit setinden meydana gelmektedir.

Montaj:

- Tespit seti üzerindeki tespit parçaları alt plakaya monte edilmelidir
- Hava koşullarına karşı koruyucu başlık yukarıdan oturtulmalıdır.
- Tutturma mandalları yanlardan içeri bastırılmalı, döndürülmeli ve kenetlenmelidir.

#### 3.2.4 Opsiyonel uzaktan kumanda ünitesinin montajı

Uzaktan kumanda ünitesi kolay erişilebilen ve iyi korunan bir yere monte edilmelidir (bkz. "Uzaktan kumanda ünitesinin montaj ölçüleri", Sayfa 36). Bu sırada aşağıdaki hususlara dikkat edilmelidir:

- Teknik verilerde belirtilen ortam sıcaklığı aralığına uyulmalıdır; bunun için olası ışıma ısısı hesaba katılmalıdır (gerekiyorsa yalıtılmalıdır).
- Doğrudan güneş ışığından korunmalıdır.
- Mümkün olduğunca sarsıntısız bir montaj yeri seçilmelidir; gerekiyorsa sarsıntılar sönümlenmelidir.
- Kablo ve kapağın açılması için yeterli açık alan olmasına dikkat edilmelidir.

#### Montaj ölçüleri

Res. 21: Uzaktan kumanda ünitesinin montaj ölçüleri

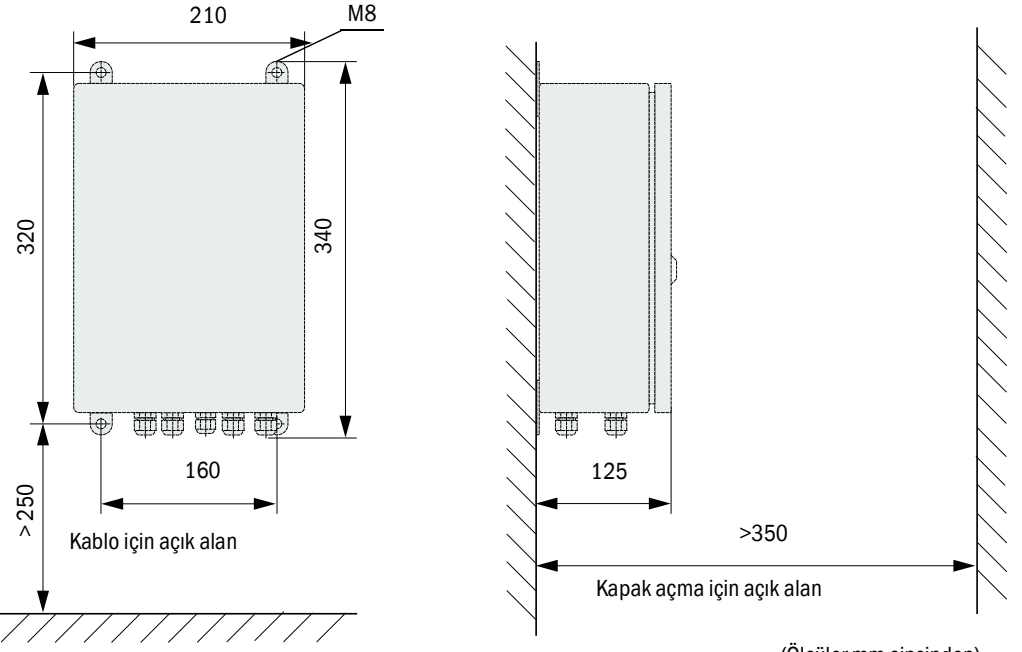

(Ölçüler mm cinsinden)

Uzaktan kumanda ünitesi, ölçüm ve kumanda ünitesinin 1000 m kadar uzağına monte edilebilir. Bu nedenle sorunsuz bir şekilde erişilebilmesi için bir kumanda odasına (ölçüm istasyonu vb.) monte edilmesini öneriyoruz. Parametrelemek veya arıza ve hataların nedenlerini tanımak için ölçüm sistemiyle iletişim kurmak bu sayede büyük ölçüde kolaylaşır.

Açık havada takılması halinde müşteri tarafından hava koşullarına karşı bir koruma (sac çatı) sağlanması amaca uygun olur.
# 3.3 Kurulum

|   | <ul> <li>UYARI:</li> <li>Tüm kurulum çalışmalarında geçerli güvenlik kuralları ve 1. bölümdeki güvenlik duyuruları dikkate alınmalıdır.</li> <li>Olası yerel ve sisteme bağlı tehlikelere karşı uygun koruyucu önlemler alınmalıdır.</li> </ul>                                                                                                    |
|---|----------------------------------------------------------------------------------------------------|
| ! | <ul> <li>ÖNEMLİ:</li> <li>Kurulum esnasında FWE200DH cihazına gerilim beslemesi EN 61010-1<br/>uyarınca bir ayırıcı şalter/güç şalteri ile devre dışı bırakılabilmelidir.</li> <li>Besleme sadece çalışmayı yapan personel tarafından geçerli güvenlik tedbir-<br/>leri dikkate alınmak suretiyle çalışmalar tamamlandıktan sonra veya test<br/>amacıyla, yeniden aktif hale getirilebilir.</li> </ul> |

3.3.1

Genel

# Ön koşullar

Kurulum çalışmalarına başlamadan önce "Montaj" içerisinde açıklanan montaj çalışmaları tamamlanmış olmalıdır.

FWE200DH cihazının gerilim beslemesi için 1 fazlı

- 230 V AC 50/60 Hz, en az 10 A sigortalı veya
- 115 V AC 50/60 Hz, en az 15 A sigortalı

şebeke gerilimi mevcut olmalıdır.

#### Kurulum çalışmaları

Endress+Hauser veya yetkili temsilcileri ile açık bir şekilde başka türlü anlaşılmadığı takdirde tüm kurulum çalışmaları müşteri tarafından yürütülecektir. Bunlar aşağıdakilerden oluşur:

- Akım besleme ve sinyal kablolarının döşenmesi.
- Şalterler ve şebeke sigortaları takılması.
- Fan ünitesinin ölçüm ve kumanda ünitesinin kumanda ünitesinin ilgili terminallerine bağlanması.
- Analog ve durum sinyallerinin ve dijital girişlerin kablolarının kumanda ünitesindeki E/A devre kartının üzerindeki terminallere bağlanması.
- Ölçüm ve kumanda ünitesinin şebeke gerilimine bağlanması.

|   | ÖNEMLİ:                                                                                                    |
|---|----------------------------------------------------------------------------------------------------|
| Ŀ | Sadece 75 °C'ye kadar sıcaklıklar için uygun olan kablolar kullanılmalıdır (EN 61010-1:2011 5.1.8 Saha cihazlarının bağlantı kutuları).                                                                       |
|   | Kumanda ünitesi, öz ısınması nedeniyle maksimum ortam sıcaklığında ><br>60°C sıcaklıklara ulaşabilir.                                                                                                    |
|   | <ul> <li>Hat enine kesitleri yeterli büyüklükte planlanmalıdır (bkz. "Teknik veriler",<br/>Sayfa 105).</li> </ul>                                                                                             |
|   | <ul> <li>Bileşenler bağlanmadan önce, mevcut şebeke geriliminin / frekansının teda-<br/>rik edilen ölçüm ve kumanda ünitesi ve fan ünitesi modeliyle uyumlu olup<br/>olmadığı kontrol edilmelidir.</li> </ul> |

#### 3.3.2 Kumanda ünitesinin bağlanması

Isıtıcı gerilimi için değiştirme şalterinin (1) kurulum yerinde mevcut olan gerilim beslemesine ayarlanmış olup olmadığı kontrol edilmelidir; eğer değilse, gereken konuma getirilmelidir.

Res. 22: Ölçüm ve kumanda ünitesinde gerilim beslemesi şalteri

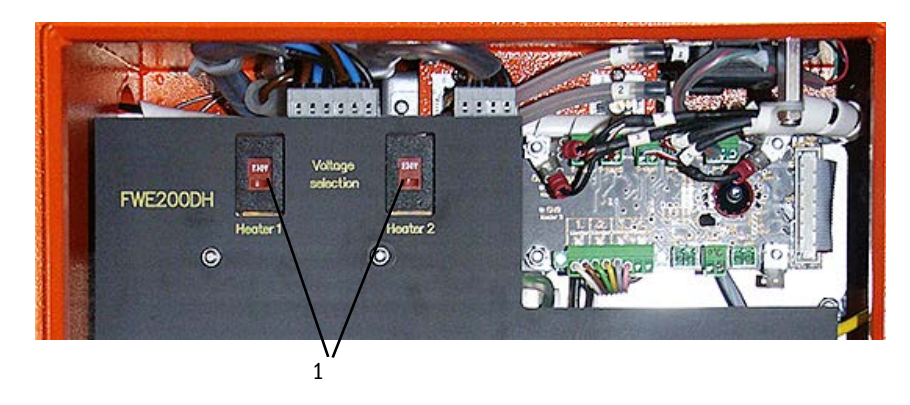

Res. 23: Kumanda ünitesi bağlantı noktaları

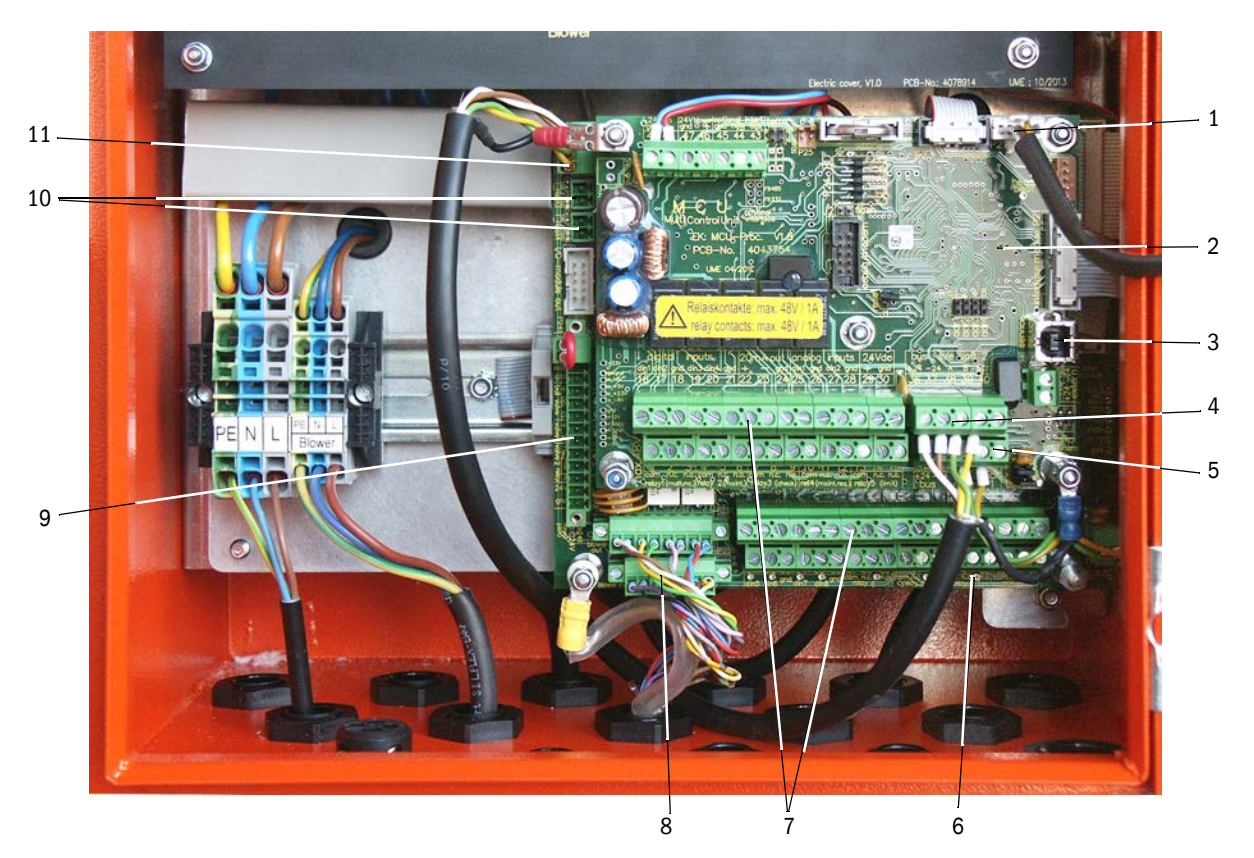

- 1 Ekran modülü için bağlantı noktası
- 2 Veri toplama / işleme ve sinyal girişi / çıkışı (MCU) için işlemci devre kartı
- 3 USB soketli bağlantı
- 4 Ölçüm sensörü için bağlantı noktaları
- 5 Sistem kumandası işlemci devre kartı için bağlantı noktaları
- 6 Sistem kumandası işlemci devre kartı (FWE200DH)
- 7 Sinyal giriş ve çıkışları için bağlantı noktaları
- 8 Fan kumandası fan kablosu için bağlantı noktaları
- 9 Opsiyonel geri yıkama için bağlantı noktaları
- 10 Harici sıcaklık sensörleri için bağlantı noktaları
- 11 Uzaktan kumanda ünitesi için bağlantı noktası

### 3.3.2.1 Dijital, analog ve durum sinyalleri için kabloların bağlanması

Dijital, analog ve durum sinyalleri için çıkışlar uygun kablolar (örn. LiYCY 4x2x0,5 mm²) vasıtasıyla Res. "İşlemci devre kartlarının bağlantı noktaları" ve aşağıdaki tablolara uygun olarak bağlanmalıdır.

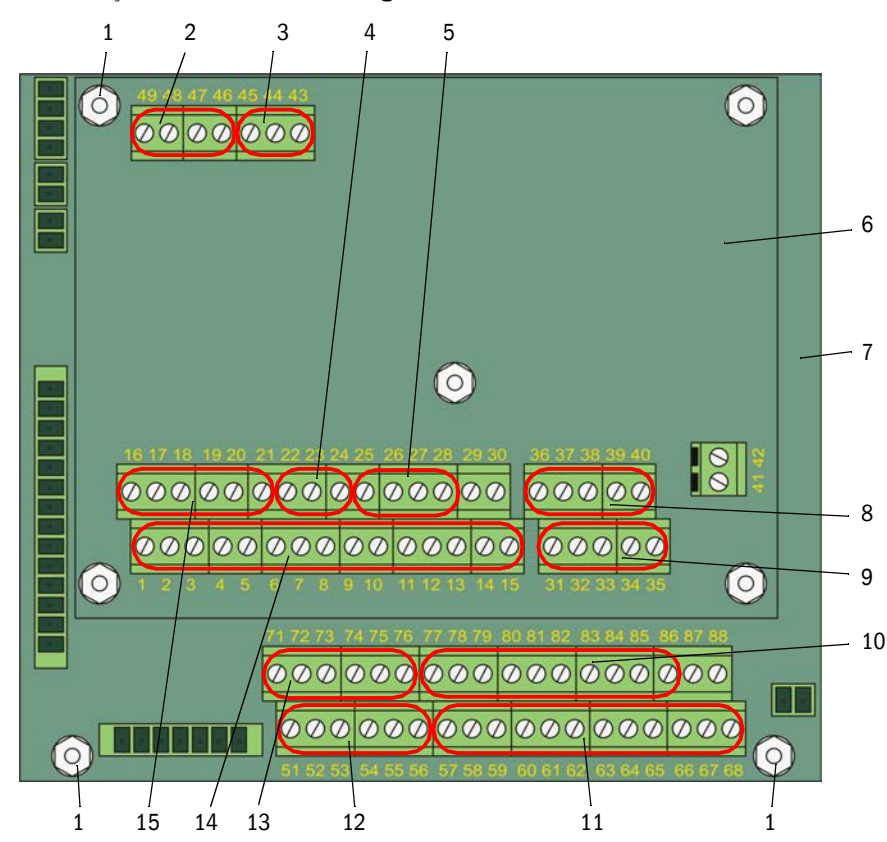

Res. 24: İşlemci devre kartlarının bağlantı noktaları

- 1 Kablo ekranlaması için bağlantı noktası
- 2 Besleme gerilimi 24 V DC
- 3 RS232
- 4 AO1 analog çıkış için bağlantı noktası
- 5 Al1 ve Al2 analog girişler için bağlantı noktası
- 6 Veri toplama / işleme ve sinyal girişi / çıkışı (MCU) için işlemci devre kartı
- 7 Sistem kumandası işlemci devre kartı (FWE200DH)
- 8 Ölçüm sensörü (DHSP200) için bağlantı noktası (fabrika çıkışı bağlanmıştır)
- 9 Sistem kumandası işlemci devre kartı (FWE200DH) için bağlantı noktaları (fabrika çıkışı bağlanmıştır)
- 10 AI3 ila AI6 analog girişler için bağlantı noktaları
- 11 6 ila 9 arası röleler için bağlantı noktaları (opsiyonel genişletilmiş kalibrasyon fonksiyonu mevcutsa, → S. 28, §2.3.6.3)
- 12 DI5 ila DI8 dijital girişler için bağlantı noktaları (opsiyonel genişletilmiş kalibrasyon fonksiyonu mevcutsa, → S. 28, §2.3.6.3)
- 13 AO2 ve AO3 analog çıkışlar için bağlantı noktaları
- 14 1 ila 5 arası röleler için bağlantı noktaları
- 15 DI1 ila DI4 arası dijital girişlerin bağlantı noktaları

| Terminal no. | Bağlantı<br>noktası | Fonksiyon                                                                             |  |
|--------------|---------------------|---------------------------------------------------------------------------------------|--|
| 1            | com                 | Röle 1 çıkışı (İşletim/Arıza)                                                         |  |
| 2            | n.c. <sup>1)</sup>  |                                                                                       |  |
| 3            | n.o. <sup>2)</sup>  |                                                                                       |  |
| 4            | com                 | Röle 2 çıkışı (Bakım)                                                                 |  |
| 5            | n.c. <sup>1)</sup>  |                                                                                       |  |
| 6            | n.o. <sup>2)</sup>  |                                                                                       |  |
| 7            | com                 | Röle 3 çıkışı (Fonksiyon kontrolü)                                                    |  |
| 8            | n.c. <sup>1)</sup>  |                                                                                       |  |
| 9            | n.o. <sup>2)</sup>  |                                                                                       |  |
| 10           | com                 | Röle 4 çıkışı (Bakım talebi)                                                          |  |
| 11           | n.c. <sup>1)</sup>  |                                                                                       |  |
| 12           | n.o. <sup>2)</sup>  |                                                                                       |  |
| 13           | com                 | Röle 5 çıkışı (Sınır değer)                                                           |  |
| 14           | n.c. <sup>1)</sup>  |                                                                                       |  |
| 15           | n.o. <sup>2)</sup>  |                                                                                       |  |
| 16           | d in1               | DI1 dijital giriş (Fonksiyon kontrolünü başlat)                                       |  |
| 17           | d in2               | DI2 dijital giriş (Bakım durumunu atama)                                              |  |
| 18           | toprak              | DI1 ve DI2 için şasi (sinyal kablosu için ekranlama bağlantısı olarak kullanılabilir) |  |
| 19           | d in3               | DI3 dijital giriş (Yıkama havası denetimi)                                            |  |
| 20           | d in4               | DI4 dijital giriş (Mevcutsa, opsiyonel geri yıkamanın tetiklenmesi)                   |  |
| 21           | toprak              | DI3 ve DI4 için şasi (sinyal kablosu için ekranlama bağlantısı olarak kullanılabilir) |  |
| 22           | +                   | A01 analog cikis                                                                      |  |
| 23           | -                   |                                                                                       |  |
| 24           | toprak              |                                                                                       |  |
| 25           | a in1               | Al1 analog giriş                                                                      |  |
| 26           | toprak              |                                                                                       |  |
| 27           | a in2               | Al2 analog giriş                                                                      |  |
| 28           | toprak              |                                                                                       |  |
| L):          | akı                 | msız halde kapalı (normal closed)                                                     |  |

# Veri toplama / işleme ve sinyal girişi / çıkışı (MCU) için işlemci devre kartı üzerindeki bağlantı noktaları

2):

akımsız halde açık (normal open)

KULLANIM KILAVUZU 8030777/AE00/V2-0/2022-09

| Terminal no. | Bağlantı<br>noktası | Fonksiyon                                                                                  |  |
|--------------|---------------------|--------------------------------------------------------------------------------------------|--|
| 51           | d in5               | DI5 dijital giriş (Kalibrasyon fonksiyonu geçişi)                                          |  |
| 52           | d in6               | DI6 dijital giriş (AO üzerinde kirlilik değeri çıkışı)                                     |  |
| 53           | toprak              | DI5 ve DI6 için şasi                                                                       |  |
| 54           | d in7               | DI6 dijital giriş (AO üzerinde kontrol değeri çıktısı)                                     |  |
| 55           | d in8               | DI8 dijital giriş (AO üzerinde sıfır değeri çıkışı)                                        |  |
| 56           | toprak              | DI7 ve DI8 için şasi (sinyal kablosu için ekranlama bağlantısı olarak kullanılabilir)      |  |
| 57           | com                 | Son kirlilik değerinin çıkışı için röle 6 çıkışı                                           |  |
| 58           | n.c. <sup>1)</sup>  |                                                                                            |  |
| 59           | n.o. <sup>2)</sup>  |                                                                                            |  |
| 60           | com                 | Son kontrol değerinin çıkışı için röle 7 çıkışı                                            |  |
| 61           | n.c. <sup>1)</sup>  |                                                                                            |  |
| 62           | n.o. <sup>2)</sup>  |                                                                                            |  |
| 63           | com                 | Son sıfır değerinin çıkışı için röle 8 çıkışı                                              |  |
| 64           | n.c. <sup>1)</sup>  |                                                                                            |  |
| 65           | n.o. <sup>2)</sup>  |                                                                                            |  |
| 66           | com                 | kullanılmıyor                                                                              |  |
| 67           | n.c. <sup>1)</sup>  | ]                                                                                          |  |
| 68           | n.o. <sup>2)</sup>  |                                                                                            |  |
| 71           | +                   | AO2 analog çıkış                                                                           |  |
| 72           | -                   |                                                                                            |  |
| 73           | toprak              | Şasi (sinyal kablosu için ekranlama bağlantısı olarak kullanılabilir)                      |  |
| 74           | +                   | AO3 analog çıkış                                                                           |  |
| 75           | -                   |                                                                                            |  |
| 76           | toprak              | Şasi (sinyal kablosu için ekranlama bağlantısı olarak kullanılabilir)                      |  |
| 77           | +                   | AI3 analog giriş                                                                           |  |
| 78           | -                   |                                                                                            |  |
| 79           | toprak              | AI3 ve AI4 için şasi (sinyal kablosu için ekranlama bağlantısı olarak kul-<br>lanılabilir) |  |
| 80           | +                   | Al4 analog giriş                                                                           |  |
| 81           | -                   |                                                                                            |  |
| 82           | +                   | AI5 analog giriş                                                                           |  |
| 83           | -                   |                                                                                            |  |
| 84           | toprak              | AI5 ve AI6 için şasi (sinyal kablosu için ekranlama bağlantısı olarak kul-<br>lanılabilir) |  |
| 85           | +                   | AI6 analog giriş                                                                           |  |
| 86           | -                   |                                                                                            |  |
| 87           | +                   | Harici gerilim beslemesi için 24 V DC (maks. yakl. 500 mA)                                 |  |
| 88           | -                   |                                                                                            |  |
| 1):<br>2):   | ak<br>ak            | ımsız halde kapalı (normal closed)<br>ımsız halde açık (normal open)                       |  |

# Sistem kumandaları için işlemci devre kartları üzerindeki bağlantılar(FWE200DH)

### 3.3.2.2 Fan ünitesi ve besleme geriliminin bağlanması

Gerilim beslemesi için değiştirme şalterinin (1) kurulum yerinde mevcut olan gerilim beslemesine ayarlanmış olup olmadığı kontrol edilmelidir; eğer değilse, gereken konuma getirilmelidir.

Resim 25

Fan ünitesindeki gerilim beslemesi için şalter

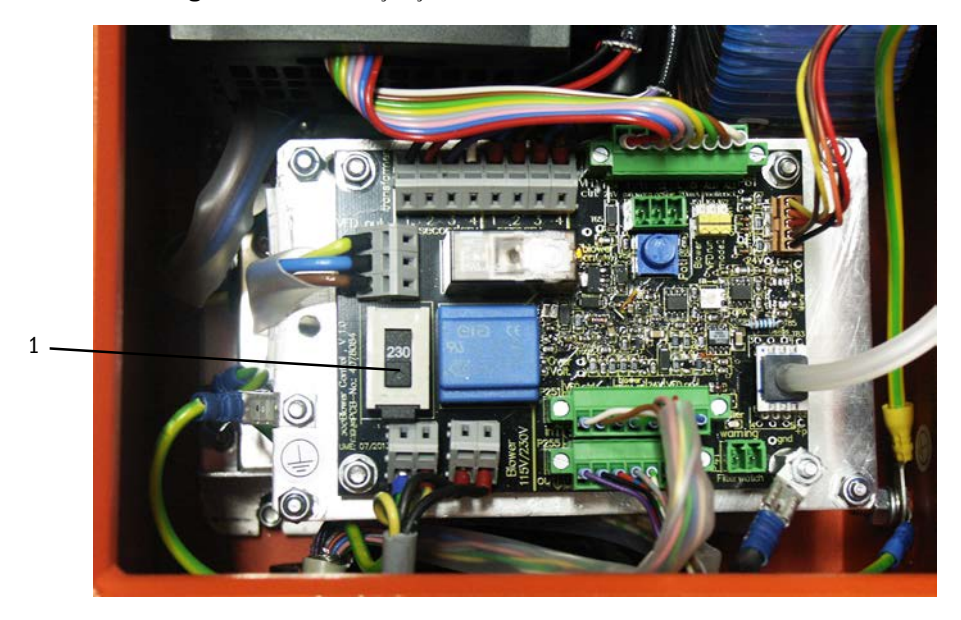

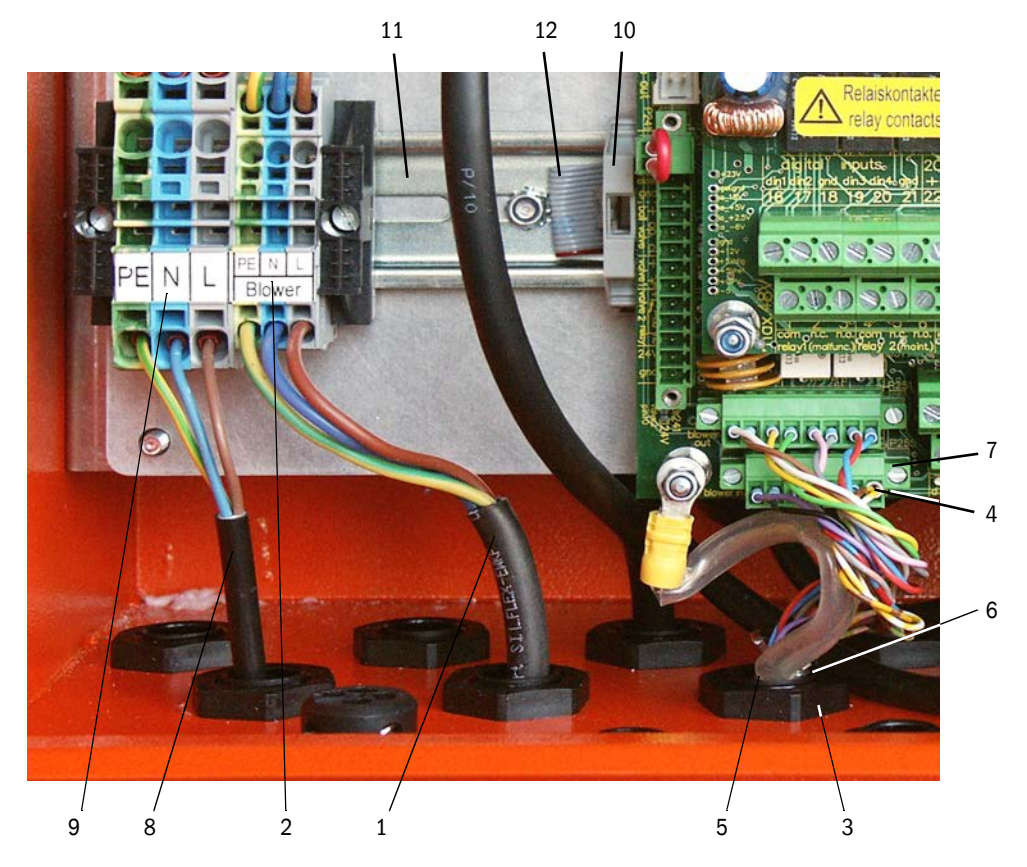

Res. 26: Fan ünitesi ve besleme geriliminin bağlanması

- Fan ünitesinin (1) şebeke kablosu kumanda ünitesindeki ilgili terminallere (2) bağlanmalıdır.
- PG dişli rakorun (kumanda kablosunun bileşeni) somunu (3) çözülmelidir.
- Soketli bağlantı (4) kumanda kablosu (5) ile birlikte kumanda ünitesindeki delikten (Res. "Fan ünitesi ve besleme geriliminin bağlanması" içerisinde kapalı PG dişli rakorun (6) içinden içeri itilmeli, PG dişli rakor delikten geçirilmeli ve somun ile vidalanmalı ve soketli bağlantı islemci devre kartı üzerindeki bağlantı noktasına (7) takılmalıdır.
- Yeterli enine kesite sahip uygun bir 3 damarlı şebeke kablosu (3) müşteri tarafından sağlanan gerilim beslemesinden kumanda ünitesindeki ilgili terminallere (9) bağlanmalıdır.
- Kullanılmayan kablo rakorları, kör tapalarla kapatılmalıdır.

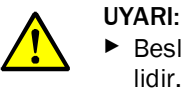

- Besleme gerilimi devreye sokulmadan önce mutlaka kablolar kontrol edilmelidir.
- ► Kablolarda sadece gerilimsiz haldeyken değişiklik yapılmalıdır.

#### 3.3.3 Opsiyonel arabirim modülünün montajı ve bağlanması

- Bant kablo (10) için tepe rayı (11) üzerindeki sigorta (bkz. "Fan ünitesi ve besleme geriliminin bağlanması", Sayfa 43) çözülmeli ve bant kablonun (12) soketli bağlantısı arabirim modülüne (bkz. "Ölçüm sistemi", Sayfa 112) takılmalıdır.
- Müşteri tarafından sağlanan ağ kablosu boş bir PG dişli rakorun içinden itilmeli, arabirim modülüne bağlanmalı ve arabirim modülü tepe rayına takılmalıdır.

### 3.3.4 Opsiyonel geri yıkamanın kurulumu (sadece ayrı sipariş edildiğinde gereklidir)

#### Yapı grubunun ölçüm ve kumanda ünitesi montajı

- Alım hortumu (1) adaptörün (2) ağzından çıkarılmalı, adaptör alınmalı ve ölçüm sensörünün (4) kumanda ünitesine giden bağlantı kablosu (3) çözülmelidir.
- Üst sabitleme somunu (5) çözülmeli ve alttaki (6) çıkarılmalıdır, geri yıkama yapı grubu (7) alt plaka üzerindeki saplamalara yerleştirilmeli ve somunlarla sabitlenmelidir.

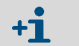

Somunların çözülmesi / sabitlenmesi için termo siklonun (8) kapağının arkasında bulunan İngiliz anahtarı SW13 (9) kullanılabilir.

- Basınç denetimi (10) alt plakaya sabitlenmeli ve müşteri tarafından sağlanan basınçlı hava hortumu (11) basınç sensörüne bağlanmalıdır.
- Küresel valften gelen hortum parçası (12) adaptörün (2) ağzına takılmalı ve adaptör yeniden termo siklona (13) yerleştirilmelidir.
- Alım hortumu (1) geri yıkama yapı grubunun ağzına (14) bağlanmalıdır.
- Kumanda ünitesine giden bağlantı kablosu (3) yeniden ölçüm sensörüne (4) bağlanmalıdır.

Res. 27: Geri yıkama yapı grubunun ölçüm ve kumanda ünitesine montajı

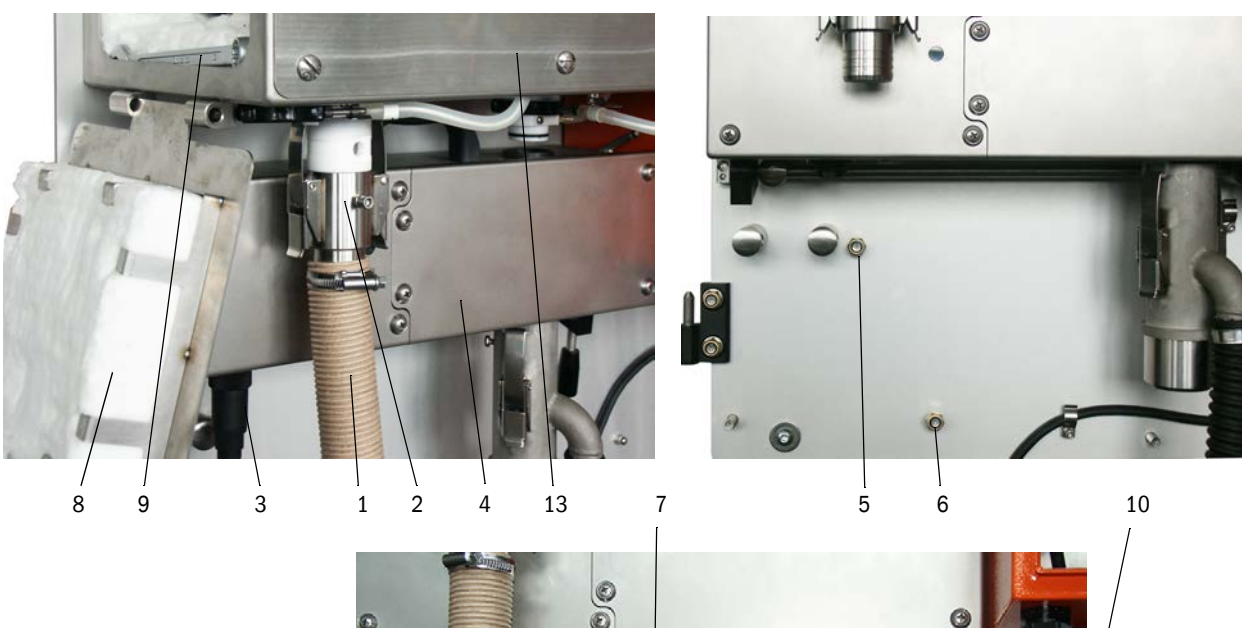

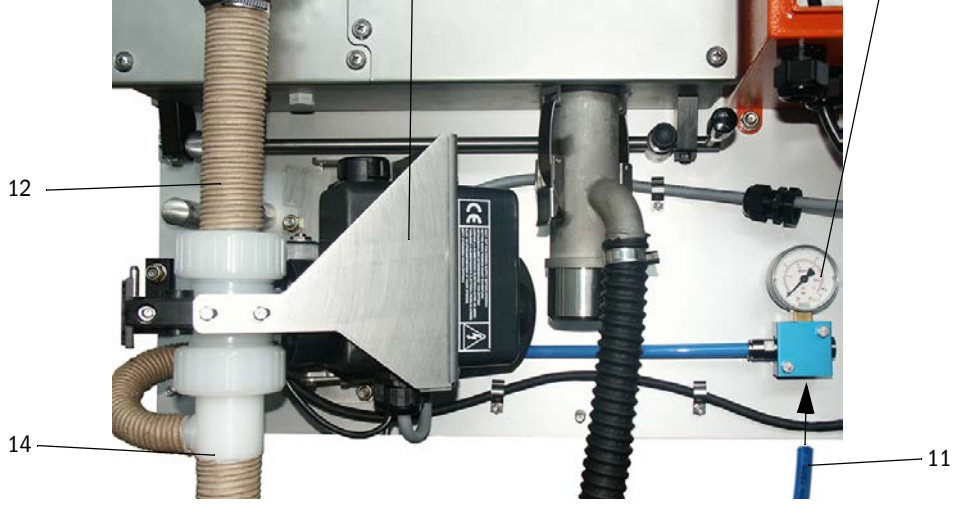

### Opsiyonel geri yıkamanın bağlanması

- Bağlantı kablosunun (1) damarları soketli bağlantıdan (2) çözülmeli, kablolar arkadaki PG dişli rakorların (3) birinden çekilmeli ve damarlar yeniden renkler doğru atanmış olarak soketli bağlantıya bağlanmalıdır.
- Soketli bağlantılar sistem kumandası işlemci devre kartına (4) takılmalı ve kablo pabucu (5) başsız cıvataya (6) birlikte vidalanmalıdır.
- Etkinleştirme şalteri (7) üst konuma getirilmelidir.

Res. 28: Opsiyonel geri yıkamanın bağlanması

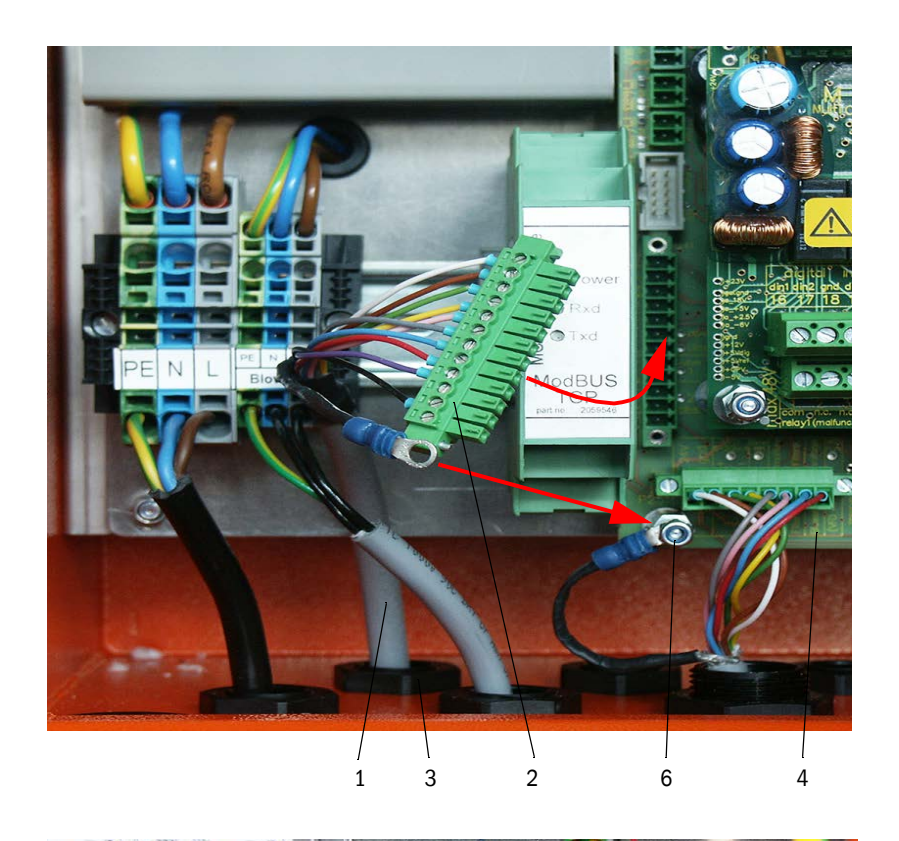

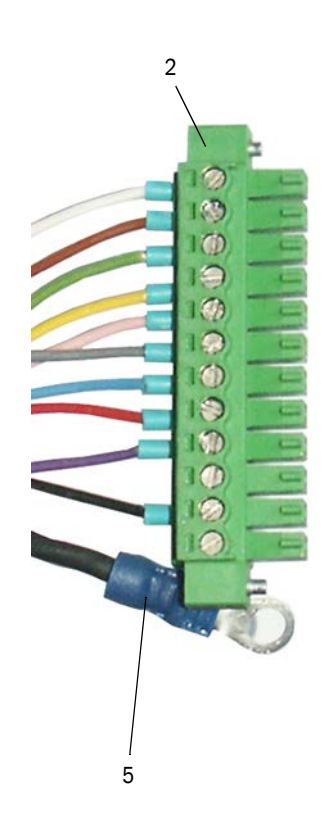

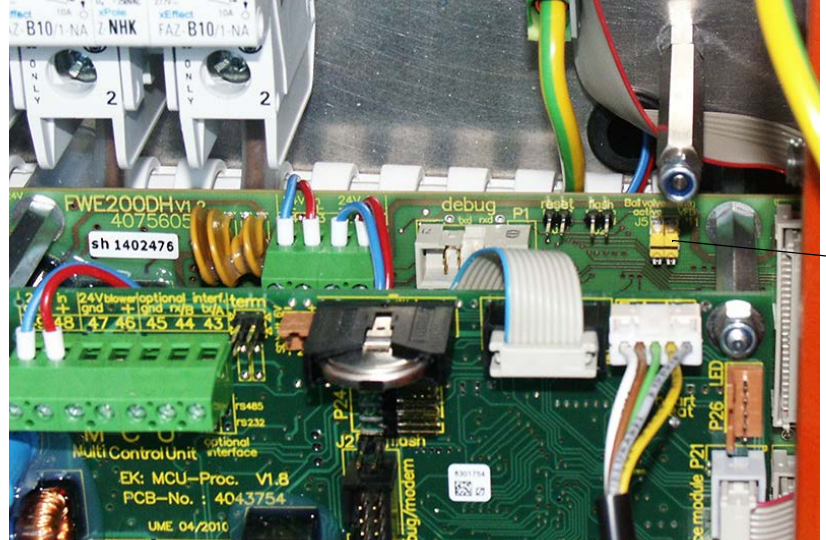

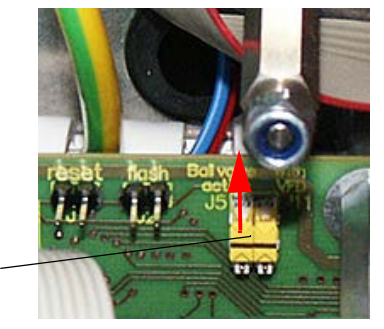

# 3.3.5 Opsiyonel uzaktan kumanda ünitesinin montajı

#### Kendi adaptörü olmayan model

Ölçüm ve kumanda ünitesi arasındaki bağlantı kablosu (4 damarlı, çiftler halinde bükümlü, kılıflı) kumanda ünitesindeki (bkz. "Kumanda ünitesi bağlantı noktaları", Sayfa 38) ve uzaktan kumanda ünitesindeki modüldeki bağlantı noktalarına bağlanmalıdır.

Res. 29: Uzaktan kumanda ünitesindeki bağlantı noktaları (entegre geniş aralıklı adaptörlü model)

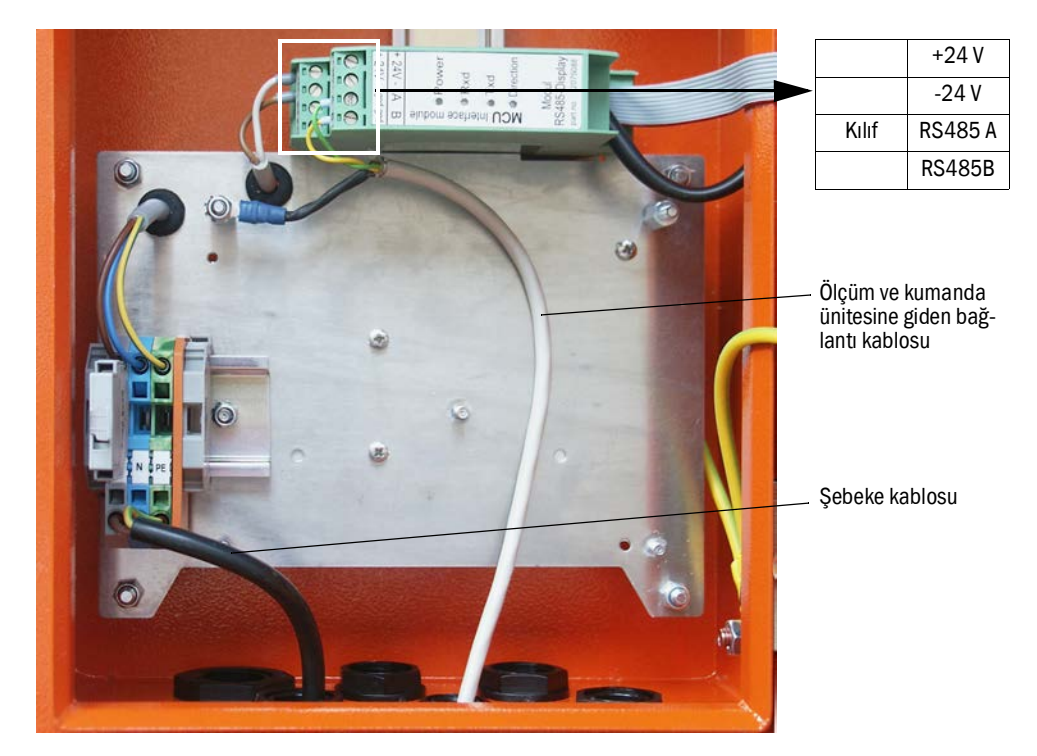

#### Entegre geniş aralıklı adaptörlü model:

- 2 damarlı kablo (çiftler halinde bükümlü, kılıflı) kumanda ve uzaktan kumanda ünitesindeki RS485 A/B ve ekranlama bağlantı noktalarına bağlanmalıdır,
- Yeterli enine kesite sahip 3 damarlı şebeke kablosu müşteri tarafından sağlanan gerilim beslemesine ve uzaktan kumanda ünitesindeki ilgili terminallere bağlanmalıdır.

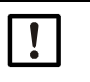

#### ÖNEMLİ:

- Kurulum esnasında gerilim beslemesi EN 61010-1 uyarınca bir ayırıcı şalter/güç şalteri ile devre dışı bırakılabilmelidir.
- Besleme sadece çalışmayı yapan personel tarafından geçerli güvenlik tedbirleri dikkate alınmak suretiyle çalışmalar tamamlandıktan sonra veya test amacıyla, yeniden aktif hale getirilebilir.

# 4 İşletmeye alma ve parametreleme

# 4.1 FWE200DH cihazının işletime alınması

Aşağıda tarif edilen çalışmaların gerçekleştirilebilmesi için ön koşul, ölçüm ve kumanda ünitesinin ve fa ünitesinin montajının ve kurulumunun Bölüm 3'e göre tamamlanmış olmasıdır.

# 4.1.1 Hazırlık çalışmaları

- Ölçüm sensörünün (1) ölçüm pozisyonunda olup olmadığı (kilitleme kolu (2) üst pozisyonda olmalıdır, bkz. "Ölçüm ve kumanda ünitesi", Sayfa 47)ve kilitlenmiş olduğu kontrol edilmelidir.
- Esnek hortum NW25 (3) (fan ünitesinin bileşeni) ejektördeki (4) ağıza takılmalı ve gergi bandıyla emniyete alınmalıdır.
- Gaz geri beslemesi (teslimat kapsamı) için hortum NW50 (5) ejektör ve ölçüm sondasının ağızlarına geçirilmeli ve gergi bandıyla emniyete alınmalıdır.
- Gaz alımı için hortum NW 32 (6) termo siklonun ağzına ve ölçüm gazı sondasına bağlanmalıdır.
- Ölçüm ve kumanda ünitesinin kontrol kabininin kapısı açılmalı ve tüm sigortaların (7) devreye alınıp alınmadığı kontrol edilmelidir (değilse, devreye alınmalıdır).

Res. 30: Ölçüm ve kumanda ünitesi

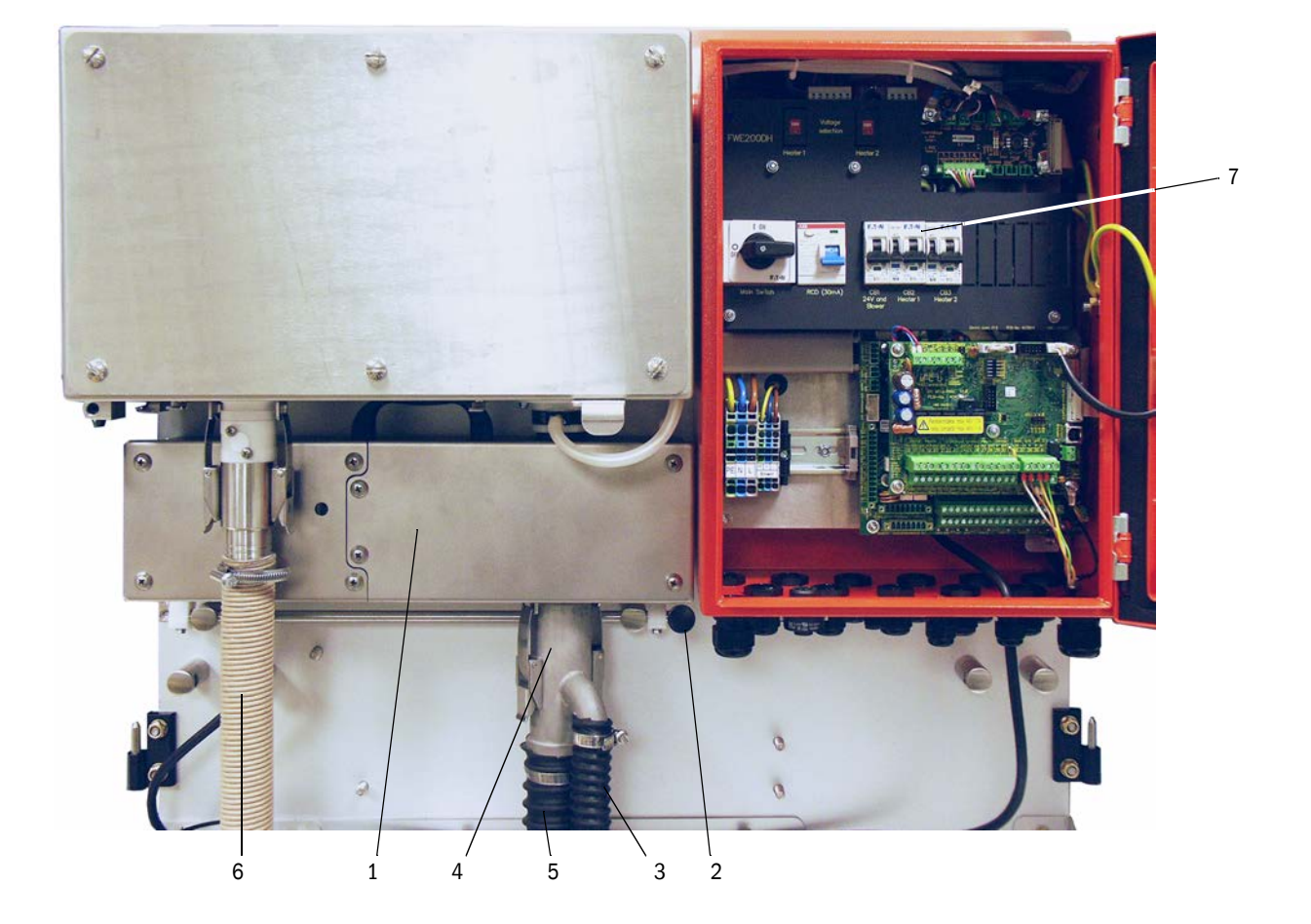

- Isıtıcı gerilimi için değiştirme şalterinin (bkz. "Ölçüm ve kumanda ünitesinde gerilim beslemesi şalteri", Sayfa 38) ve fan ünitesinin gerilim beslemesinin (bkz. "Fan ünitesindeki gerilim beslemesi için şalter", Sayfa 42) kurulum yerinde mevcut olan gerilim beslemesine ayarlanmış olup olmadığı kontrol edilmelidir; eğer değilse, gereken konuma getirilmelidir.
- Ana şalter devreye alınmalıdır.

#### 4.1.2 FWE200DH cihazının çalıştırılması

Şebeke geriliminin devreye alınmasından sonra FWE200DH cihazının başlatma aşaması başlar.

Çalıştırma prosesi aşağıdaki şemaya göre gerçekleşir:

Fonksiyon

Çerçeve şartı

| Gerilim beslemesinin devreye alınması           |                                                                                                    |
|-------------------------------------------------|----------------------------------------------------------------------------------------------------|
| Ļ                                               |                                                                                                    |
| Termo siklonun ısıtıcı bantları 1 ve 2 ısıtılır |                                                                                                    |
| Ļ                                               |                                                                                                    |
| Fan ünitesi otomatik olarak devreye alınır      | eğer ısıtıcı bantlarının ortalama sıcaklığı<br>"Heat1" ve "Heat2" ≥ Tnominal + uyarı eşiği<br>ise<br>veya "Heat1" veya "Heat2" ≥ 200 °C |
| Ļ                                               |                                                                                                    |
| Başlatma aşamasını sonu                         | eğer ölçüm gazı sıcaklığı "T_Gas2" = T nomi-<br>nal<br>Bakım durumuna geçişte                                                           |

Kumanda ünitesinin LCD ekranında güncel ölçüm değerleri gösterilir (bkz. "Grafik (solda) ve metin göstergeli (ortada ve sağda) LCD ekran (Örnek)", Sayfa 25, bkz. "Ekran ayarlarını SOPAS ET yardımıyla değiştirme", Sayfa 85.) Burada başlatma aşaması "İşletim" yerine "Başlatma" ile gösterilir.

Başlatma aşaması boyunca Röle 4 (Bakım) etkindir. Olası mevcut arızalar bu süre içerisinde Röle 1 (İşletim/Arıza) üzerinden sinyalize edilmez.

Başlatma aşaması, ölçüm gazı sıcaklığı ayarlanan nominal değere ilk defa ulaştığında (ortalama süre yakl. 30 dk) sona erer. Bu değere ulaşılamadığında (örn. gaz neminin çok yüksek olması ( kanalda gaz sıcaklığının çok düşük olması), 1 saat sonra LCD ekranda "Isıtma aşaması" hatası gösterilir (bkz. "Ölçüm sistemi", Sayfa 101).

Başlatma aşaması sona erdikten sonra uyarı ve arıza bildirimleri LCD ekranda gösterilir (ölçüm gazı sıcaklığı tolerans aralığının aşılması hariç [Uyarı için standart değer = Tnominal - 10 K ve Tnominal + 30 K; Arıza için standart değer = Tnominal - 30 K]) ve Röle 1'den çıkış verilir.

Fan ünitesi aşağıdaki durumlarda devreden çıkarılır:

- gaz sıcaklığı arıza için eşik değerinin altına düştüğünde,
- ısıtıcı bandı 1 ve 2'nin ortalama sıcaklığı 80°C'nin altına düştüğünde
- belirli gaz arızalarında (ayrıntılar için bkz. Servis kitapçığı).

#### 4.1.3 Ölçüm gazı sondasının montajı

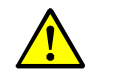

#### UYARI: Atık gaz nedeniyle tehlike

Tehlike potansiyeli olan sistemlerde (sıcak veya agresif gazlar, yüksek kanal iç basıncı) ölçüm gazı sondasının montajı sadece sistem çalışmıyorken gerçekleştirilmelidir.

- Olası yerel ve sisteme bağlı tehlikelere karşı uygun koruyucu önlemler alınmalıdır.
- "İzokinetik davranış", Sayfa 14 yer alan tabloya göre uygun emiş memesinin alım borusuna vidalanıp vidalanmadığı kontrol edilmelidir; eğer değilse, uygun şekilde düzeltilmelidir.
- Ölçüm gazı sondası Res. "Ölçüm gazı sondası montaj yönü" göre borulu flanşa takılmalı ve sabitlenmelidir. Sondanın alım deliği akış yönüne göstermelidir (sonda flanşında "Flow Direction" (Akış yönü) ile tanımlı ok).

Res. 31: Ölçüm gazı sondası montaj yönü

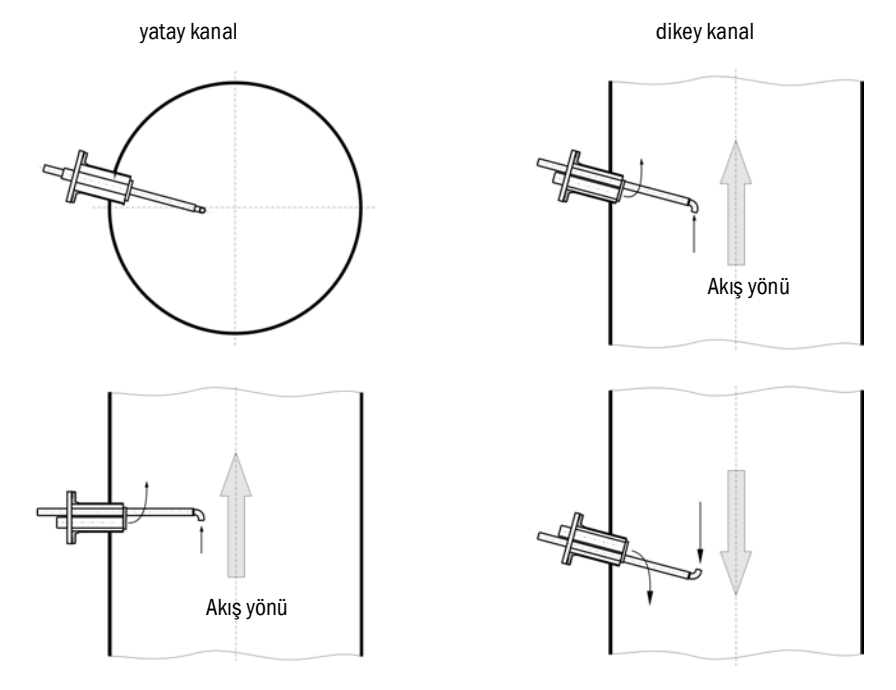

# 4.2 Temel unsurlar

#### 4.2.1 Genel duyurular

Aşağıda açıklanan çalışmalar için montaj ve kurulumun Bölüm 3 uyarınca tamamlanmış olması şarttır.

İşletmeye alma ve parametreleme şunlardan oluşur:

- Alıcı-verici ünitesinin takılması ve bağlantısı,
- İlgili ihtiyaçlar uyarınca müşteriye özel parametreleme.

Ölçüm sisteminin kesintisiz toz oranı ölçümü için kullanılması halinde hassas bir ölçüm yapabilmesi adına gravimetrik bir karşılaştırma ölçümüyle kalibre edilmesi gerekir (bkz. "Standart parametreleme", Sayfa 53).

Parametreleme için sistemle birlikte bir işletim ve parametreleme yazılımı olan SOPAS ET birlikte gönderilir. Yapılacak ayarlar mevcut menüler sayesinde çok kolaylaşır. Ayrıca başka fonksiyonlar da (örn. veri kaydetme, grafik göstergesi) kullanılabilir.

# 4.3 SOPAS ET yazılımını kurma

- SOPAS ET yazılımını bir dizüstü bilgisayara / PC'ye kurma.
- SOPAS ET başlatılmalıdır.
- SOPAS ET kurulum talimatları izlenmelidir.

### 4.3.0.1 SOPAS-ET menüleri için şifre

Cihazın belirli fonksiyonlarına ancak bir şifre girildikten sonra erişilebilmektedir.

| Kullanıcı seviyesi |                                             | Erişim yetkisi                                                                                                    |
|--------------------|---------------------------------------------|----------------------------------------------------------------------------------------------------|
| 0                  | "Operator" (Operatör)                       | Ölçüm değerlerinin ve sistem durumlarını görüntüleme                                                              |
| 1                  | "Authorized Operator"<br>(yetkili operatör) | Görüntüleme, sorgulama ve işletmeye alma ya da müşteri ihtiyaçlarına uyarlama ve teşhis için gerekli parametreler |
| 2                  | "Official" (Yetkili kurum)                  |                                                                                                    |
| 3                  | "Service" (Servis)                          | Görüntüleme, sorgulama ve servis işleri (örn. teşhis ve olası arızaların giderilmesi) için gerekli parametreler   |

# 4.3.1 Cihaz bağlantısı USB hattı üzerinden sağlanır

Önerilen uygulama:

- 1 USB hattı, MCU kumanda ünitesine ve dizüstü/masaüstü bilgisayara bağlanmalıdır.
- 2 Cihaz devreye alınmalıdır.
- 3 SOPAS ET başlatılmalıdır.
- 4 "Arama ayarları"
- 5 "Cihaz aileleri ile ara"
- 6 İstenen MCU'ya tıklayın.
- 7 Ayarları gerçekleştirin:
  - Ethernet iletişimi (her zaman işaretli olmalıdır)
  - USB iletişimi (her zaman işaretli olmalıdır)
  - Seri iletişim: Tıklayın
- 8 IP adresi girmeyin.
- 9 COM port listesi görüntülenir.
  - DUSTHUNTER COM portunu girin.
    - COM portu bilmiyorsanız: bkz. "DUSTHUNTER COM port bulma", Sayfa 51
- 10 Bu arama için bir isim verin.
- 11 "Tamamla"

#### 4.3.1.1 DUSTHUNTER COM port bulma

COM portunuzu bilmiyorsanız: COM portu Windows Device Manager ile bulabilirsiniz (Yönetici hakları gereklidir).

- 1 DUSTHUNTER ile dizüstü bilgisayarınız/PC arasındaki bağlantıyı çıkartın.
- 2 Giriş: devmgmt.msc

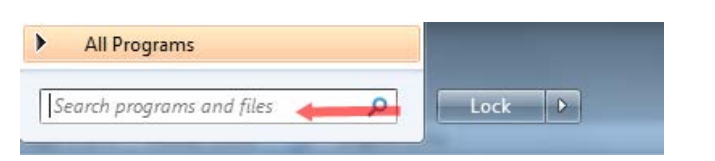

#### 3 Bu bildirim görüntülenir:

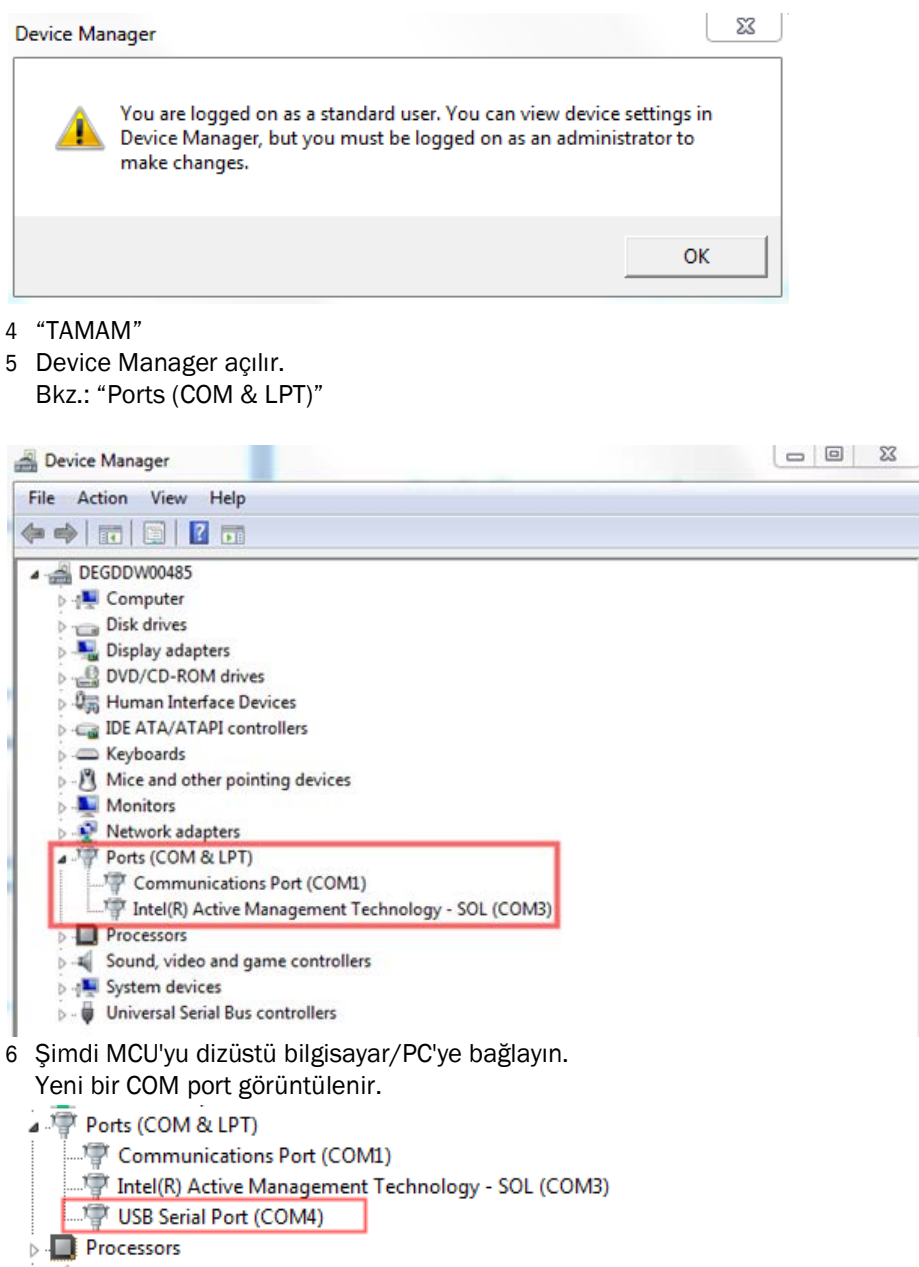

İletişim için bu COM portu kullanın.

### 4.3.2 Cihaz bağlantısı ethernet (opsiyonel) üzerinden sağlanır

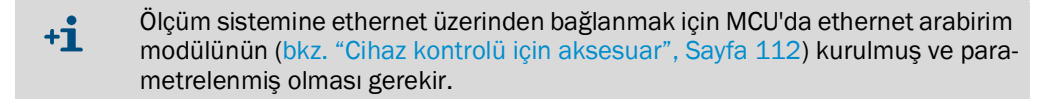

Önerilen uygulama:

- 1 MCU kapalı olmalıdır.
- 2 MCU'yu şebeke ağına bağlayın.
- 3 Dizüstü bilgisayar/PC'yi aynı şebeke ağına bağlayın.
- 4 MCU'yu açın.
- 5 SOPAS ET başlatılmalıdır
- 6 "Arama ayarları"
- 7 "Cihaz aileleri ile ara"
- 8 İstenen MCU'ya tıklayın
- 9 Ayarları gerçekleştirin:
  - Ethernet iletişimi (her zaman işaretli olmalıdır)
  - USB iletişimi (her zaman işaretli olmalıdır)
  - Seri iletişim: Tıklamayın
- 10 IP adresi girin
  - IP adresi: bkz. "Ethernet modülünü parametreleme", Sayfa 79
- 11 Hiç bir COM porta tıklamayın
- 12 Bu arama için bir isim verin
- 13 "Tamamla"

# 4.4 Standart parametreleme

# 4.4.1 Fabrikada yapılan ayarlar

| Parametre                                                                                          |                                                                      |                                  | De                                                                                   | eğer                  |
|----------------------------------------------------------------------------------------------------|----------------------------------------------------------------------|----------------------------------|--------------------------------------------------------------------------------------|-----------------------|
| "Sample gas<br>temperature"                                                                        | "Nominal value" (Nominal<br>değer)                                   |                                  | 160 °C                                                                               |                       |
| (Olçüm gazı<br>sıcaklığı)                                                                          | "Value for warning" (Uyarı için<br>değer)                            |                                  | < 150 °C ve > 180 °C                                                                 |                       |
|                                                                                                    | "Value for i<br>için değer)                                          | malfunction" (Arıza              | 130                                                                                  | <b>0°C</b>            |
| "Differential pressure<br>(Debi denetimi))                                                         | e (flow monit                                                        | oring)" (Fark basıncı            | 0,8 hPa                                                                              |                       |
| "Function check" (Fo                                                                               | nksiyon kon <sup>-</sup>                                             | trolü)                           | 8 saatte bir; kontrol değerlerinin (90'ar s)<br>standart analog çıkıştan çıkarılması |                       |
| "Analogoutput(AO)"                                                                                 | "Live zero"                                                          | (LZ)                             | 4                                                                                    | mA                    |
| (Analog çıkış (AO))                                                                                | "Upper measuring range value"<br>(Ölçüm aralığı son değeri)<br>(MBE) |                                  | 20 mA                                                                                |                       |
|                                                                                                    | "Current during Maintenance"<br>(Bakım esnasında akım)               |                                  | 0,5 mA                                                                               |                       |
|                                                                                                    | "Current by malfunction" (Arıza durumunda akım)                      |                                  | 21 mA (opsiyonel 1 mA)                                                               |                       |
| "Response time" (Sönümlenme süresi)                                                                |                                                                      | tüm ölçüm büyüklükleri için 60 s |                                                                                      |                       |
| "Measured variable"<br>büyüklük)                                                                   | (Ölçülen                                                             | AO'dan çıkış                     | LZ'deki değer                                                                        | MBE'deki değer        |
| "Dust concentration" (Toz<br>konsantrasyonu)                                                       |                                                                      | 1                                | 0 mg/m <sup>3</sup>                                                                  | 200 mg/m <sup>3</sup> |
| "Scaterred light intensity"<br>(Saçılan ışık şiddeti)                                              |                                                                      | 2                                | 0                                                                                    | 200                   |
| "Regression function 1" (Regresyon fonksiyonu 1)                                                   |                                                                      |                                  | Fonksiyon tipi Polinom                                                               |                       |
| "Coefficients set (only for dust concentration"<br>(Katsayı seti (sadece toz konsantrasyonu için)) |                                                                      |                                  | 0,00 / 1,                                                                            | 00 / 0,00             |
| "Regression function 2" (Regresyon fonksiyonu 2)                                                   |                                                                      |                                  | Fonksiyon tipi Polinom                                                               |                       |
| "Coefficients set (only for dust concentration"<br>(Katsayı seti (sadece toz konsantrasyonu için)) |                                                                      |                                  | 0,00 / 1,                                                                            | 00 / 0,00             |

Bu ayarların değiştirilmesi için gerekli adımlar aşağıdaki paragraflarda açıklanmıştır. Bunun için cihaz dosyalarının "Project Tree" (proje ağacı) penceresinde bulunması, düzey 1 şifresi ayarlanmış olması ve "Maintenance" (Bakım) modunun ayarlanmış olması gereklidir.

#### 4.4.2 "Maintenance" (Bakım) moduna ayarlama

SOPAS ET içinde: İlgili cihaz dosyasında "Maintenance / Maintenance" (Bakım / Bakım işletimi) dizinine geçiş yapılmalı, "Activate offline maintenance" (İşletim moduna ayarlama) kontrol kutusu işaretlenmelidir.

Res. 32: SOPAS ET Menü: "MCU / Maintenance/Maintenance" (MCU/Bakım/Bakım işletimi)

| Device Identification           |   |                        |  |
|---------------------------------|---|------------------------|--|
| MCU Selected variant DUSTHUNTER | ~ | Mounting Location SICK |  |
| Offline Maintenance             |   |                        |  |
| Activate offline maintenance    |   |                        |  |

\*1 "Maintenance" (Bakım) modu kumanda ünitesinin LCD ekranındaki tuşlar üzerinden (bkz. "Menü yapısı", Sayfa 82) veya kumanda ünitesi içindeki dijital giriş 2 terminallerine (17, 18) harici bir bakım şalteri (bkz. "Kumanda ünitesinin bağlanması", Sayfa 38) bağlayarak da ayarlanabilir.

#### 4.4.3 Fonksiyon parametrelerinin değiştirilmesi

Sıcaklık ve debi ayarlarını değiştirmek için "FWE200DH" cihaz dosyası seçilmeli ve "Configuration / Application Parameter" (Parametreleme / Uygulama parametreleri) dizini açılmalıdır.

| Res. 33: SOPAS ET Menü: "FWE200DH/Configuration/Application parameter" (FWE200DH / | / |
|------------------------------------------------------------------------------------|---|
| Parametreleme / Uygulama parametreleri) (Örnek)                                    |   |

| Temperature settings                                                                                                    |                          |
|----------------------------------------------------------------------------------------------------|--------------------------|
| Set temperature measure gas       160       ℃ ∨         Limit temperature Heater1       280       ℃ ∨         Limit temperature Heater2       350       ℃ ∨ |                          |
| Flow settings                                                                                                    |                          |
| Limit pGas 0.80 hPa                                                                                                    |                          |
| Set frequency (0%100%) 0 10 20 30 40 50 60                                                                                                    | 50 % Frequency VFD 45 Hz |
| Proposed range for flow s.c. : 11m³/h 13m³/h                                                                                                    | Flow s.c. 10.87 m³/h ¥   |
| Code for option ball valve                                                                                                    |                          |
| Code 0000000000000 🔍 🔾 invalid                                                                                                    |                          |

#### 4.4.3.1 Sıcaklık ayarlarının değiştirilmesi

Belirli durumlarda ölçüm gazı sıcaklığı (örn. asit çiğlenme noktası sıcaklığı > 160 °C durumunda) ve/veya ısıtıcı sıcaklığı/sıcaklarının nominal değerini değiştirmek gerekebilir. Bunun için "Temperature settings" (Sıcaklık ayarları) (bkz. "SOPAS ET Menü: "FWE200DH/Configuration/Application parameter" (FWE200DH / Parametreleme / Uygulama parametreleri) (Örnek)", Sayfa 55) grubunda ilgili pencerelerde istenilen değerler girilmelidir.

#### 4.4.3.2 Debi için sınır değerin belirlenmesi

Termo siklon ile ölçüm hücresi arasında ölçülen fark basıncı debi denetimi için kullanılabilir. Bu sınır değerin girilmesi sonucunda bunun altına kalınması durumunda bir bildirim görüntülenir. Böylece bakım önlemlerinin zamanında alınması suretiyle debinin (örn. gaz hattında biriken tortulardan dolayı) cihaz fonksiyonlarının uygun şekilde çalışması için gerekli olan değerin altına düşmesi önlenebilir.

FWE200DH cihazı aşağıdaki bildirimleri verir:

| Bildirim                 | Denetim değeri                                                                                               | Sinyalizasyon                                                                                                    |
|--------------------------|----------------------------------------------------------------------------------------------------|----------------------------------------------------------------------------------------------------|
| "Warning"<br>(Uyan)      | ölçülen fark basıncı sınır<br>değerin 1,5 katının altında<br>(cihazın dahili sistemi<br>tarafından üretilir) | <ul> <li>LCD ekranda "Warning Eductor air/flow" (Hava/akış edüktör<br/>uyansı) gösterilir</li> <li>"Warning" (Uyan) rölesi tetikler</li> </ul>               |
| "Malfunction"<br>(Arıza) | ölçülen fark basıncı sınır<br>değerin altında                                                                | <ul> <li>LCD ekranda "Malfunction - Eductor air/flow" (Arıza - Hava/<br/>akış edüktörü) gösterilir</li> <li>"Malfunction" (Arıza) rölesi tetikler</li> </ul> |

Fan işletimde değilse debi denetlenmez, yani uyarı veya arıza bildirimleri olmaz.
Başlatma aşamasında (ölçüm gazı nominal sıcaklığa ulaşana kadar veya başlatıldıktan sonra maks. 1 saat süreyle) sınır değeri girilmişse denetim etkindir. Düşük debi sadece LCD ekranında gösterilir. Uyarı veya arıza röleleri tetiklemez, çünkü başlatma aşamasında halen bakım rölesi etkindir.

• Sınır değeri için histerez değeri %10'dur.

Ayarlama için "Flow settings" (Debi ayarları) (bkz. "SOPAS ET Menü: "FWE200DH/Configuration/Application parameter" (FWE200DH / Parametreleme / Uygulama parametreleri) (Örnek)", Sayfa 55) grubunda "Limit pGas" (pGaz sınır değeri) penceresinde, "Temel unsurlar", Sayfa 50 göre debi ayarlamasından sonra LCD ekranda gösterilen fark basıncının yakl. %33'üne karşılık gelen bir değer girilmiştir. Burada gaz hattı tortulardan temizlenmiş olmalıdır.

Öneri:

- ortalama fark basıncı 1,5 2,0 hPa: Sınır değeri 0,7 hPa
- ortalama fark basıncı 2,0 2,5 hPa: Sınır değeri 0,8 hPa
- ortalama fark basıncı 2,5 3,0 hPa: Sınır değeri 0,9 hPa

### 4.4.3.3 Emişin ayarlanması

Emişin sistem şartlarına uyarlanması için aşağıdaki adımlar gereklidir:

- Gaz hattı tortulara ilişkin kontrol edilmelidir, gerekirse temizlenmelidir.
- "Flow settings" (Debi ayarları) (bkz. "SOPAS ET Menü: "FWE200DH/Configuration/Application parameter" (FWE200DH / Parametreleme / Uygulama parametreleri) (Örnek)", Sayfa 55) grubunda frekans, "Flow s.c." (Debi) penceresinde gösterilen değerin önerilen aralıkta olması sağlanacak şekilde sürgülü ayarlayıcı ile ayarlanmalıdır.

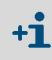

Debi, çok düşük gaz sıcaklıklarında ve/veya yüksek gaz nemliliğinde ve/veya düşük ortam sıcaklıklarında önerilen aralığın alt değerine ayarlanabilir.

#### 4.4.4 Fonksiyon kontrolünün ayarlanması

Fabrika çıkışı olarak ayarlanmış olan değerlerin (bkz. "Fabrikada yapılan ayarlar", Sayfa 53) değiştirilmesi için "MCU" cihaz dosyası seçilmeli ve "Adjustment / Function Check - Automatic" (Ayarlama / Otomatik fonksiyon kontrolü) dizini açılmalıdır. Buradan aralık süresi, kontrol değerlerinin analog çıkıştan çıkışı ve otomatik fonksiyon kontrolünün başlangıç zamanı değiştirilebilir.

Res. 34: SOPAS ET Menü: "MCU / Adjustment / Function Check - Automatic" (MCU / Ayarlama / Otomatik fonksiyon kontrolü) (ayarlar için örnek)

| Device Identification                                    |                                            |   |  |  |
|----------------------------------------------------------|--------------------------------------------|---|--|--|
| MCU Selected variant FWE200DH V Mounting Location NS EMV |                                            |   |  |  |
| Function Check                                           |                                            |   |  |  |
| Output duration of function control value                | 90 s                                       |   |  |  |
| Function check interval                                  | 8 hours ∨                                  |   |  |  |
| (                                                        | 4 hours 🔨                                  | ) |  |  |
| Function Check Start Time                                | 8 hours                                    |   |  |  |
| Hour 8 Minute 0                                          | 12 hours<br>18 hours<br>24 hours<br>2 days |   |  |  |
|                                                          | 3 days 🗸 🗸                                 |   |  |  |

| Giriş alanı                                                                                         | Parametre                              | Açıklama                                                  |
|----------------------------------------------------------------------------------------------------|----------------------------------------|-----------------------------------------------------------|
| "Output duration of<br>function control<br>value" (Fonksiyon<br>kontrolü değerinin<br>çıkış süresi) | değer saniye<br>cinsinden              | kontrol değerlerinin çıkış süresi.                        |
| "Function check<br>interval" (Fonksiyon<br>kontrolü zaman<br>aralığı)                               | iki kontrol döngüsü<br>arasındaki süre | bkz. "Otomatik fonksiyon kontrolü", Sayfa 15              |
| "Function Check<br>Start Time"<br>(Fonksiyon kontrolü<br>başlangıç zamanı)                          | "Hour" (Saat)                          | Saat ve dakika cinsinden bir başlangıç zamanı belirlenir. |
|                                                                                                    | "Minute" (Dakika)                      |                                                           |

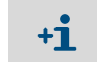

Kontrol değerinin belirlendiği süre boyunca (bkz. "Fonksiyon kontrolünün yazıcı şeridi üzerinde çıktısı", Sayfa 16) en son ölçülen değer çıkış yapılır.

#### 4.4.5 Analog çıkışları parametreleme

Analog çıkışların ayarlanması için "Configuration / I/O Configuration / Output Parameters" (Parametreleme / Giriş-çıkış konfigürasyonu / Çıkış parametreleri) dizini açılmalıdır.

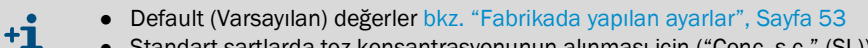

• Standart şartlarda toz konsantrasyonunun alınması için ("Conc. s.c." (SL)) (Standart şartlarda konsantrasyon) analog girişlerin "Analog girişleri parametrelendirme" uyarınca parametrelenmesi gerekmektedir.

Res. 35: SOPAS ET Menü: "MCU/Configuration/IO Configuration/ Output Parameters" (MCU/ Parametreleme/Giriş-Çıkış konfigürasyonu/Çıkış parametreleri)

| Device Identification                                                                       |                                                                      |
|---------------------------------------------------------------------------------------------|----------------------------------------------------------------------|
| MCU Selected variant PWE2000H v                                                             | Mounting Location INS EMV                                            |
| Analog Outputs - General Configuration                                                      |                                                                      |
| Output Error current yes V                                                                  | Error Current 21mA V                                                 |
| Current in maintenance Measured value V                                                     | Maintenance current 0.5 mA                                           |
|                                                                                             |                                                                      |
| Analog Output 1 Parameter                                                                   | Analog Output 1 Scaling                                              |
| Value on analog output 1 Conc. s.c. (SL)                                                    |                                                                      |
| Live zero 4mA V                                                                             | Range low 0.00 mg/m <sup>3</sup>                                     |
| Output checkcycle results on the AO 🗹                                                       | Range high 200.00 mg/m <sup>3</sup>                                  |
| Write absolute value                                                                        |                                                                      |
|                                                                                             |                                                                      |
| Limiting Value                                                                              | Limit Switch Parameters                                              |
| Limit value Conc. a.c. (SL) V Hysteresis type Percent<br>Absolute<br>Switch at Over Limit V | Limt value 50.00 mg/m <sup>3</sup> Hysteresis 5.00 mg/m <sup>3</sup> |

| Alan                                                                                                  |                                                               | Parametre                                           | Açıklama                                                                                                    |
|----------------------------------------------------------------------------------------------------|---------------------------------------------------------------|-----------------------------------------------------|----------------------------------------------------------------------------------------------------|
| "Analog Out-<br>puts - General<br>Configuration"<br>(Analog çıkış-<br>lar - Genel kon-<br>figürasyon) | "Output Error<br>current" (Hatalı<br>akım çıkışı)             | "Yes" (Evet)                                        | Hatalı akım çıkışı yapılır.                                                                                      |
|                                                                                                    |                                                               | "No" (Hayır)                                        | Hatalı akım çıkışı yapılmaz.                                                                                     |
|                                                                                                    | "Error current"<br>(Hatalı akım)                              | Değer < Live Zero (LZ)<br>veya > 20 mA              | "Malfunction" (Arıza) durumunda çıkış yapılacak mA değeri<br>(büyüklük, bağlı değerlendirme sistemine bağlıdır). |
|                                                                                                    | "Current at<br>maintenance"<br>(Bakım akımı)                  | "User defined value" (Kul-<br>lanıcı tanımlı değer) | "Maintenance" (Bakım) sırasında tanımlanacak bir değer çıkışı<br>yapılır                                         |
|                                                                                                    |                                                               | "Last value" (Son ölçüm<br>değeri)                  | "Maintenance" (Bakım) sırasında son ölçülen değerin çıkışı yapılır                                               |
|                                                                                                    |                                                               | "Measured value" (Ölçüm<br>değeri çıkışı)           | "Maintenance" (Bakım) sırasında güncel ölçüm değerinin çıkışı<br>yapılır.                                        |
|                                                                                                    | "Maintenance<br>current" (Bakım<br>akımı kullanıcı<br>değeri) | Değer olabildiğince ≠ LZ                            | "Maintenance" (Bakım) durumunda çıkışı yapılacak mA değeri                                                       |

| Alan                                        |                                                          | Parametre                                                                                               | Açıklama                                                                        |                                                                                |  |
|---------------------------------------------|----------------------------------------------------------|----------------------------------------------------------------------------------------------------|---------------------------------------------------------------------------------|--------------------------------------------------------------------------------|--|
| Parametre<br>"Analog Out-<br>put Parameter  | Analog çıkış<br>1'deki değer                             | "Conc. a.c. (SL)" (Çalışma<br>sırasındaki konsantras-<br>yon)                                           | İşletim durumundaki toz konsant-<br>rasyonu (saçılan ışık şiddeti esaslı)       | Seçilen ölçüm büyüklüğünün<br>analog çıkıştan çıkışı yapılır.                  |  |
| 1" (Analog<br>çıkış 1)                      |                                                          | "Concentration s.c.tr. 02<br>corr. (SL)" (Çalışma sıra-<br>sındaki konsantrasyon 02<br>düzeltmesi (SL)) | Normal durumdaki toz konsantras-<br>yonu (saçılan ışık şiddeti esaslı)          |                                                                                |  |
|                                             |                                                          | SL                                                                                                    | Saçılan ışık şiddeti                                                            |                                                                                |  |
|                                             |                                                          | T_Gas2                                                                                                  | Ölçüm gazı sıcaklığı                                                            |                                                                                |  |
|                                             |                                                          | p_Gas                                                                                                   | Fark basıncı                                                                    |                                                                                |  |
|                                             |                                                          | T_Heater 1                                                                                              | lsıtıcı 1 sıcaklığı                                                             |                                                                                |  |
|                                             |                                                          | T_Heater 2                                                                                              | Isıtıcı 2 sıcaklığı                                                             |                                                                                |  |
|                                             |                                                          | T_Heater 3                                                                                              | Isıtıcı 3 sıcaklığı                                                             |                                                                                |  |
|                                             |                                                          | T_Heater 4                                                                                              | Isıtıcı 4 sıcaklığı                                                             |                                                                                |  |
|                                             | Live Zero                                                | "Zero point" (Sıfır noktası)<br>(0, 2 veya 4 mA)                                                        | Ölçüm değeri ve kapalı cihaz veya ke<br>emin olarak ayırım yapabilmek için 2    | əsilen akım döngüsü arasında<br>2 veya 4 mA seçilmelidir.                      |  |
|                                             | "Output check cycle results on                           | Etkin değil                                                                                             | Kontrol değerlerinin çıkışı (bkz. "Oto<br>Sayfa 15) analog çıkıştan yapılmaz.   | matik fonksiyon kontrolü",                                                     |  |
|                                             | the AO" (Kontrol<br>değerlerinin AO<br>üzerinden çıkışı) | Etkin                                                                                                   | Kontrol değerlerinin çıkışı analog çıkıştan yapılır.                            |                                                                                |  |
|                                             | "Write absolute                                          | Etkin değil                                                                                             | Negatif ve pozitif ölçüm değerleri arasında ayrım yapılır.                      |                                                                                |  |
| value" (Mutlak<br>değer çıkısı)             |                                                          | Etkin                                                                                                   | Ölçüm değeri mutlak değerinin çıkışı yapılır.                                   |                                                                                |  |
| "Analog Out-<br>put Parameter<br>1" (Analog |                                                          | "Lower measuring range<br>limit" (Alt ölçüm aralığı<br>sınırı)                                          | Live Zero'daki fiziksel değer                                                   |                                                                                |  |
| çıkış 1)<br>Ölçekleme                       | "Range high"<br>(Üst son değer)                          | "Upper measuring range<br>limit" (Üst ölçüm aralığı<br>sınırı)                                          | 20 mA'deki fiziksel değer                                                       |                                                                                |  |
| "Limiting<br>value" (Sınır<br>değer ayarı)  | "Limit Value"<br>(Ölçüm değeri)                          | "Conc. a.c. (SL)" (Çalışma<br>sırasındaki konsantras-<br>yon O2 düzeltmesi (SL))                        | İşletim durumundaki toz konsant-<br>rasyonu (saçılan ışık şiddeti esaslı)       | Kendisi için sınır değer<br>denetlenmesi gereken ölçüm<br>büyüklüğünün seçimi. |  |
|                                             |                                                          | "Concentration s.c.tr. 02<br>corr. (SL)" (Çalışma sıra-<br>sındaki konsantrasyon 02<br>düzeltmesi (SL)) | Normal durumdaki toz konsantras-<br>yonu (saçılan ışık şiddeti esaslı)          |                                                                                |  |
|                                             |                                                          | SL                                                                                                    | Saçılan ışık şiddeti                                                            |                                                                                |  |
|                                             |                                                          | T_Gas2                                                                                                  | Ölçüm gazı sıcaklığı                                                            |                                                                                |  |
|                                             |                                                          | p_Gas                                                                                                   | Fark basıncı                                                                    |                                                                                |  |
|                                             |                                                          | T_Heater 1                                                                                              | lsıtıcı 1 sıcaklığı                                                             |                                                                                |  |
|                                             |                                                          | T_Heater 2                                                                                              | Isıtıcı 2 sıcaklığı                                                             |                                                                                |  |
|                                             |                                                          | T_Heater 3                                                                                              | Isıtıcı 3 sıcaklığı                                                             |                                                                                |  |
|                                             |                                                          | T_Heater 4                                                                                              | Isıtıcı 4 sıcaklığı                                                             |                                                                                |  |
|                                             | "Hysteresis<br>type" (Histerez<br>ayarları)              | "Percent" (Yüzdelik)<br>"Absolute" (Mutlak)                                                             | "Histerez değeri" alanında girilen bü<br>rin göreli veya mutlak değeri olarak a | yüklük, belirlenen sınır değe-<br>atanır                                       |  |
|                                             | "Switch at"<br>(Devreye sok)                             | "Over Limit" (Yukarı yönde<br>aşım)                                                                     | Anahtarlama yönünün belirlenmesi                                                |                                                                                |  |
|                                             |                                                          | "Underflow" (Aşağı yönde<br>aşım)                                                                       | -                                                                               |                                                                                |  |

| Alan Parametre |                                               | Parametre                                     | Açıklama |                                                                                    |
|----------------|-----------------------------------------------|-----------------------------------------------|----------|------------------------------------------------------------------------------------|
|                | "Limit Switch<br>Parameters"<br>(Sınır değer) | "Limit Switch<br>Parameters"<br>(Sınır değer) | Değer    | Girilen değerin aşılması/altında kalınması halinde sınır değer<br>rölesi tetikler. |
|                |                                               | "Hysteresis"<br>(Histerez)                    | Değer    | Sınır değer rölesinin resetlenmesi için bir aralık belirlenir                      |

"Analog Output 2(3) Parameter" (Analog çıkış 2(3) parametreleri) ve "Analog Output 2(3) Scaling" (Analog çıkış 2(3) ölçekleme) alanları, "Parameter Analog Output 1" (Analog çıkış 1 parametreleri) ve "Analog Output 1 Scaling" (Analog çıkış 1 ölçekleme) ile aynı şekilde parametrelenilir.

# 4.4.6 Analog girişleri parametrelendirme

Analog girişlerin ayarlanması için "Configuration / IO Configuration / Input Parameters" (Parametreleme / Giriş-çıkış konfigürasyonu / Giriş parametreleri) dizini açılmalıdır.

Res. 36: SOPAS ET Menü: "MCU / Configuration / IO Configuration / Input Parameters" (MCU/ Parametreleme/Giriş-Çıkış konfigürasyonu/Giriş parametreleri)

| Device Identification                               |                                                |                                                |                                    |
|-----------------------------------------------------|------------------------------------------------|------------------------------------------------|------------------------------------|
| MCU Selected variant FVE200DH                       |                                                |                                                |                                    |
| Temperature Source                                  | Pressure Source                                | Moisture Source                                | Oxygen Source                      |
| Temperature source Constant Value<br>Analog Input I | Pressure source  Constant Value Analog Input 2 | Moisture source  Constant Value Analog Input 3 | Oxygen value source Constant Value |
| Constant Temperature                                | Constant Pressure                              | Constant Moisture                              | Constant Oxygen                    |
| Fixed value 0.00 C V                                | Fixed value 1013.25 mbar                       | Fixed value 0.00 %                             | Fixed value 6.00 %                 |

| Alan                                  | Parametre                            | Açıklama                                                                                                    |
|---------------------------------------|--------------------------------------|----------------------------------------------------------------------------------------------------|
| "Temperature<br>source"<br>(Sıcaklık) | "Constant Value"<br>(Sabit değer)    | Standartlaştırılan değerin hesaplanması için sabit bir değer kullanılır.<br>Bu parametre, °C veya K cinsinden standartlaştırma değerinin girilmesi için "Constant<br>Temperature" (Sabit sıcaklık değeri) alanını açar.                                                                                               |
|                                       | "Analog Input 1"<br>(Analog giriş 1) | Standartlaştırılmış değerin hesaplanması için analog giriş 1'e (standart teslimat<br>kapsamında) bağlı harici bir sensörün değeri kullanılır.<br>Bu parametre, alt ve üst aralık son değeri ile Live Zero değerinin parametrelenmesi için<br>"Analog Input 1 - Temperature" (Analog giriş 1 - Sıcaklık) alanını açar. |
| "Pressure<br>Source"<br>(Basınç)      | "Constant Value"<br>(Sabit değer)    | Standartlaştırılan değerin hesaplanması için sabit bir değer kullanılır.<br>Bu parametre, mbar (=hPa) cinsinden standartlaştırma değerinin girilmesi için "Constant<br>Pressure" (Basınç sabit değeri) alanını açar.                                                                                                  |
|                                       | "Analog Input 2"<br>(Analog giriş 2) | Standartlaştırılmış değerin hesaplanması için analog giriş 2'e (standart teslimat<br>kapsamında) bağlı harici bir sensörün değeri kullanılır.<br>Bu parametre, alt ve üst aralık son değeri ile Live Zero değerinin parametrelenmesi için<br>"Analog Input 2 - Pressure" (Analog giriş 2 - Basınç) alanını açar.      |
| "Moisture<br>source"<br>(Nem)         | "Constant Value"<br>(Sabit değer)    | Standartlaştırılan değerin hesaplanması için sabit bir değer kullanılır.<br>Bu parametre, % cinsinden standartlaştırma değerinin girilmesi için "Constant Moisture"<br>(Nem sabit değeri) alanını açar.                                                                                                    |
|                                       | "Analog Input 3"<br>(Analog giriş 3) | Standartlaştırılmış değerin hesaplanması için analog giriş 3'e (opsiyonel modül gereklidir)<br>bağlı harici bir sensörün değeri kullanılır.<br>Bu parametre, alt ve üst aralık son değeri ile Live Zero değerinin parametrelenmesi için<br>"Analog input 3 - Moisture" (Analog giriş 3 - Nem) alanını açar.           |
| "Oxygen<br>Source"<br>(Oksijen)       | "Constant Value"<br>(Sabit değer)    | Standartlaştırılan değerin hesaplanması için sabit bir değer kullanılır.<br>Bu parametre, % cinsinden standartlaştırma değerinin girilmesi için "Constant Oxygen"<br>(Oksijen sabit değeri) alanını açar.                                                                                                    |
|                                       | "Analog Input 4"<br>(Analog giriş 4) | Standartlaştırılmış değerin hesaplanması için analog giriş 4'e (opsiyonel modül gereklidir)<br>bağlı harici bir sensörün değeri kullanılır.<br>Bu parametre, alt ve üst aralık son değeri ile Live Zero değerinin parametrelenmesi için<br>"Analog input 4 - Oxygen" (Analog giriş 4 - Oksijen) alanını açar.         |

#### 4.4.7 Sönümlenme süresini ayarlama

Analog girişlerin ayarlanması için "Configuration / Value Damping" (Parametreleme / Ölçüm değeri sönümleme) dizini açılmalıdır.

Res. 37: SOPAS ET Menü: "MCU/Configuration / Value Damping" (MCU / Parametreleme / Ölçüm değeri sönümleme) dizini

| Device Identification            |                              |
|----------------------------------|------------------------------|
| MCU Selected variant FWE200DH    | Mounting Location     NS EMV |
| Value Damping Time               |                              |
| Damping time for Sensor 1 60 sec |                              |

| Alan                                                          | Parametre              | Açıklama                                                                                                    |
|---------------------------------------------------------------|------------------------|----------------------------------------------------------------------------------------------------|
| "Damping time<br>Sensor 1" (Sensör<br>1 sönümlenme<br>süresi) | Değer s cin-<br>sinden | Seçilen ölçüm büyüklüğünün sönümlenme süresi ( bkz. "Sönümlenme<br>süresi", Sayfa 15)<br>Ayar aralığı 1 600 s |

#### 4.4.8 Regresyon katsayısını belirleme

Fabrika çıkışı olarak ayarlanmış olan değerlerin (bkz. "Fabrikada yapılan ayarlar", Sayfa 53) değiştirilmesi için "DH SP200" cihaz dosyası seçilmeli ve "Configuration / Application Parameters" (Parametreleme / Uygulama parametreleri) dizini açılmalıdır.

Res. 38: SOPAS ET Menü: "DH SP200/Configuration/Application parameter" (DH SP200 / Parametreleme / Uygulama parametreleri)

| Device identification                      |                |                |                 |
|--------------------------------------------|----------------|----------------|-----------------|
| DH SP200 ¥ Sensor 1                        |                |                |                 |
| Calibration coefficients for calcu         | lation of cond | entration with | scattered light |
| Function typ calibration function 1 Polyno | mial 🗸         |                |                 |
|                                            | cc2            | cc1            | cc0             |
| Conz = cc2 * SL2 + cc1 * SL + cc0          | 0              | 1              | 0               |
| Calibration coefficients for calcu         | lation of cond | entration with | scattered light |
| Function typ calibration function 2 Not us | ed 🗸           |                |                 |
|                                            | cc2            | cc1            | cc0             |
| Conz = cc2 * SL2 + cc1 * SL + cc0          | 0              | 1              | 0               |

"Calibration coefficients for calculation of concentration with scattered light" (Saçılan ışık ile konsantrasyon hesaplaması için kalibrasyon katsayıları) penceresinde, toz konsantrasyonu ölçümünün kalibrasyonu (bkz. "Toz konsantrasyonu ölçümü için kalibrasyon", Sayfa 64) için birbirinden bağımsız iki farklı fonksiyon seçilebilir ve parametrelenebilir.

## 4.4.9 Toz konsantrasyonu ölçümü için kalibrasyon

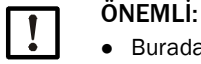

- Burada belirtilen adımlar giriş hatalarını önlemeye yarar. Karşılaştırma testlerinin yapılması burada ayrıntılı olarak açıklanmayan özel bilgiler gerektirir.
- K2, K1 ve K0 katsayılarından cc2, cc1 ve cc0 regresyon katsayılarının hesaplanması için sadece polinom fonksiyonu geçerlidir.
   Başka fonksiyon türlerinin (genişletilmiş kalibrasyon fonksiyonu seçeneği) katsayıları ayrıca hesaplanmalıdır.

Toz konsantrasyonunun kesin olarak ölçülmesi için birincil ölçüm büyüklüğü olan saçılan ışık şiddeti ve kanaldaki fiili toz konsantrasyonu arasında bir ilişki kurulmalıdır. Bunun için DIN EN 13284-1 uyarınca yapılacak gravimetrik bir ölçümle toz konsantrasyonu belirlenmeli ve aynı anda ölçüm sistemi tarafından ölçülen saçılan ışık değerine oranlanmalıdır.

#### Yürütülecek adımlar

- "MCU" cihaz dosyası açılmalı, seviye 1 şifresi (bkz. "Standart parametreleme", Sayfa 53) girilmeli ve ölçüm sistemi "Maintenance" (Bakım) durumuna ayarlanmalıdır (bkz. ""Maintenance" (Bakım) moduna ayarlama", Sayfa 54).
- "Configuration / I/O Configuration / Output parameters" (Parametreleme / Giriş-çıkış konfigürasyonu / Çıkış parametreleri) dizini açılmalı (bkz. "SOPAS ET Menü: "MCU/ Configuration/IO Configuration/ Output Parameters" (MCU/Parametreleme/Giriş-Çıkış konfigürasyonu/Çıkış parametreleri)", Sayfa 58) ve mevcut üç analog çıkıştan birine "Scattered light intensity" (Saçılan ışık şiddeti) ölçüm büyüklüğü atanmalıdır.
- İşletme durumundaki toz konsantrasyonu için gerekli ölçüm aralığı tahmin edilmeli ve saçılan ışık şiddeti çıkışı için seçilen analog çıkışa atanmış olan "Analog Output 1 (2/3) Scaling" (Analog çıkış 1 (2/3) ölçekleme) alanına girilmelidir.
- "Maintenance" (Bakım) modu devreden çıkarılmalıdır.
- DIN EN 13284-1 uyarınca gravimetrik karşılaştırma ölçümü yapılmalıdır.
- "Saçılan ışık şiddeti" analog çıkışın mA değerlerinden ve işletme durumundayken gravimetrik olarak ölçülen toz konsantrasyonlarından regresyon katsayıları belirlenmelidir.

$$c = K2 \cdot I_{out}^{2} + K1 \cdot I_{out} + K0$$
(1)

| c:                                      | mg/m³ cinsinden toz konsantrasyo                                                      | nu              |
|-----------------------------------------|---------------------------------------------------------------------------------------|-----------------|
| K2, K1, K0:<br>I <sub>out</sub> :       | c = f (I <sub>out</sub> ) fonksiyonunun regresyoi<br>mA cinsinden güncel çıkış değeri | n katsayıları   |
| $I_{out} = LZ + SI \cdot \frac{20m}{N}$ | $\frac{nA - LZ}{MBE}$                                                                 | (2)             |
| SI:                                     | ölçülen saçılan ışık şiddeti                                                          |                 |
| LZ:                                     | Live Zero                                                                             |                 |
| MBE:                                    | belirlenen ölçüm aralığı son değeri                                                   |                 |
|                                         | (20 mA için girilen değer;                                                            |                 |
|                                         | genel olarak 2.5 x önceden belirtile                                                  | en sınır değer) |

(3)

Regresyon katsayılarını girme

İki şekilde girilebilir:

- K2, K1, K0'ın doğrudan bir ölçüm değeri hesaplayıcıya girilmesi

| ÖNEMLİ:     |
|-------------|
| Alıcı-verio |

Alıcı-verici ünitede ayarlanan regresyon katsayıları ve MCU'da ayarlanan ölçüm aralığı bu durumda artık değiştirilemez. Opsiyonel LCD ekranda kalibre edilmemiş değer olarak mg/m<sup>3</sup> cinsinden toz konsantrasyonu görüntülenir.

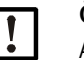

# ÖNEMLİ:

Alıcı-verici ünitede ayarlanan regresyon katsayıları ve MCU'da (opsiyonel) ayarlanan ölçüm aralığı bu durumda artık değiştirilemez. MCU'nun opsiyonel LCD ekranında toz konsantrasyonu mg/m<sup>3</sup> cinsinden kalibre edilmemiş değer olarak görüntülenir.

 Ölçüm sisteminin regresyon fonksiyonunu kullanma (ölçüm değeri hesaplayıcısız kullanım).

Burada için saçılan ışık şiddetiyle ilişki kurulmalıdır. Bunun için K2, K1 ve K0'dan ölçüm sistemine girilecek regresyon katsayıları cc2, cc1 ve cc0 belirlenmelidir.

$$c = cc2 \cdot SL^2 + cc1 \cdot SI + cc0$$

(2)'nin (1) içinde kullanılmasıyla şu sonuç ortaya çıkar:

$$c = K2 \cdot \left(LZ + SI \cdot \frac{20mA - LZ}{MBE}\right)^2 + K1 \cdot \left(LZ + SI \cdot \frac{20mA - LZ}{MBE}\right) + K0$$

(3) de hesaba katıldığında şu sonuç ortaya çıkar:

 $cc0 = K2 \cdot LZ^{2} + K1 \cdot LZ + K0$   $cc1 = (2 \cdot K2 \cdot LZ + K1) \cdot \left(\frac{20mA - LZ}{MBE}\right)$  $cc2 = K2 \cdot \left(\frac{20mA - LZ}{MBE}\right)^{2}$ 

Elde edilen regresyon katsayıları cc2, cc1 ve cc0 bunun ardından "Configuration / Application parameter" (Parametreleme / uygulama parametresi) dizinine girilmelidir (bkz. "SOPAS ET Menü: "DH SP200/Configuration/Application parameter" (DH SP200 / Parametreleme / Uygulama parametreleri)", Sayfa 63, bkz. "Toz konsantrasyonu ölçümü için kalibrasyon", Sayfa 64) (alıcı-verici ünitesi bakım moduna alınmalı ve seviye 1 şifresi girilmelidir; girişten sonra alıcı-verici ünitesi yeniden "Ölçüm" moduna getirilmelidir).

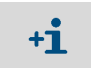

Seçilen ölçüm aralığı parametreleri bu yöntemle daha sonra istenildiği gibi değiştirilebilir.

#### 4.4.10 Veri yedekleme

Ölçüm değeri belirleme, işleme ve giriş/çıkışı için önemli olan tüm parametreler ve ayrıca güncel ölçüm değerleri SOPAS ET'de kaydedilebilir ve yazdırılabilir. Böylece ayarlanan cihaz parametreleri ihtiyaç halinde sorunsuz bir şekilde yeniden girilebilir veya cihaz verileri ve durumları teşhis amacıyla kaydedilebilir.

Aşağıdaki seçenekler mevcuttur.

- Proje olarak kaydetme
  - Cihaz parametrelerinden başka veri kayıtları da saklanabilir.
- Cihaz dosyası olarak kaydetme

Kaydedilen parametreler cihaza bağlanmadan işlenebilir ve daha sonra yeniden cihaza aktarılabilir.

+j-, SOPAS ET yardım menüsü açıklaması ve DUSTHUNTER servis talimatı.

• Rapor olarak kaydetme

Parametre raporunda cihaz verileri ve parametreleri kaydedilir. Cihazın çalışmasının analiz edilmesi ve olası arızaların bulunması için bir teşhis raporu oluşturulabilir.

#### Örnek parametre raporu

Res. 39: DH SP200 parametre raporu (örnek)

#### Dusthunter - Parameter protocol

Type of device: DH SP200

Mounting location: Sensor 1

| Device information                     |            |   | Factory calibration | settings  |
|----------------------------------------|------------|---|---------------------|-----------|
| Device version                         | SP200      |   | Gains               | 2         |
| Firmware version                       | 01.06.02   |   | AND-AN1             | 10.2000   |
| Serial number                          | 13478370   |   | Relais 1            | 5.7100    |
| ldentity number                        | 00014      |   | Relais 2            | 31.4000   |
| Hardware version                       | 1.1        |   | Relais 3            | 700.0000  |
| Firmware bootloader                    | 01.00.02   |   | Offsets             |           |
|                                        |            |   | AND                 | 0.000610  |
| Installation parameter                 |            |   | Relais 1            | 0.000160  |
| Bus adress                             | 1          |   | Relais 2            | 0.000015  |
| Measurement laser temperature          | inactiv    |   | Relais 3            | 0.000002  |
| Calibration coefficient for calculati- |            |   | Scattered light     |           |
| on of concentration                    |            |   | oc2                 | 0.0000    |
| Code for second calibration function   | ok         |   | oc1                 | 2.1572    |
| Calibration function 1                 |            |   | 000                 | 0.0000    |
| Function type                          | Polynomial |   | Current laser       |           |
| oc2                                    | 0.0000     |   | oc2                 | 0.0000    |
| oc1                                    | 1.0000     |   | cc1                 | 30.3000   |
| cc0                                    | 0.0000     |   | cc0                 | 0.0000    |
| Calibration function 2                 |            |   | Device temperature  |           |
| Function type                          | Not used   |   | cc2                 | 0.0000    |
| oc2                                    | 0.0000     |   | cc1                 | 100.0000  |
| oc1                                    | 1.0000     |   | 000                 | -275.1500 |
| 000                                    | 0.0000     |   | Current motor       |           |
|                                        |            |   | oc2                 | 0.0000    |
| Device parameter                       |            |   | oc1                 | 2000.0000 |
| Factory settings                       |            |   | 000                 | -19.5000  |
| Response time Sensor                   | 1.0        | s | Power supply        |           |
| Response time diagnosis values         | 10.0       | s | oc2                 | 0.0000    |
| . –                                    |            |   | cc1                 | 10.8000   |
|                                        |            |   | 0:00                | 0.0000    |

#### Res. 40: FWE200DH parametre raporu (örnek)

#### Dusthunter - Parameter protocol

Type of device: FWE200DH Mounting location: Sensor 3

| Device information                                |                                         |                 | Factory calibration sett | ings      |
|---------------------------------------------------|-----------------------------------------|-----------------|--------------------------|-----------|
| Device version                                    |                                         |                 | T Heater1                |           |
| Firmware version                                  | 01.02.06                                |                 | oc2                      | 1.9522    |
| Serial number                                     | 00008700                                |                 | oc1                      | 76.2318   |
| Identity number                                   | 00000                                   |                 | 000                      | -31.3333  |
| Hardware version                                  | 1.2                                     |                 | T Heater2                |           |
| Firmware bootloader                               | 01.00.02                                |                 | cc2                      | 1.9522    |
| Configuration                                     |                                         |                 | 001                      | 76.2318   |
| Configuration                                     |                                         |                 | 000<br>T C 1             | -37.3333  |
| VFD hardware activation                           | activated                               |                 | I Gast                   | 1.0522    |
| Pall value bardware activation                    | deactivated                             |                 | 002                      | 76 2240   |
| Ball valve raroware activation<br>Ball valve code | involid                                 |                 | 000                      | -31 3333  |
| Heater3                                           | deactivated                             |                 | T Gas2                   | 01.0000   |
| Heaters                                           | deactivated                             |                 | cc2                      | 1.9522    |
| T Gas1                                            | deactivated                             |                 | ec1                      | 76.2318   |
| Analog input (0 20mA)                             | deactivated                             |                 | 000                      | -31.3333  |
|                                                   |                                         |                 | T Reservation            |           |
| Installation parameter                            |                                         |                 | pc2                      | 1.9522    |
| Set temperature measure pas                       | 160                                     | °C              | cc.1                     | 76.2318   |
| Limit temperature Heater1                         | 280                                     | °Č              | 000                      | -31.3333  |
| Limit temperature Heater2                         | 350                                     | °C              | pGas                     |           |
| Limit pGas                                        | 0.80                                    | hPa             | 002                      | 0.0000    |
| Set fregency(0%100%)                              | 50                                      | %               | cc1                      | 3.5000    |
| Frequency VFD                                     | 45.0                                    | Hz              | 000                      | -0.8500   |
| Flow                                              | 9.78                                    | m²/h            | pBaro                    |           |
| Code for option ball valve                        | 000000000000000000000000000000000000000 |                 | oc2                      | 0.0000    |
| -                                                 |                                         |                 | cc1                      | 144.0000  |
| Device parameter                                  |                                         |                 | 000                      | 633.0000  |
| Leistungsstellwert Notbetrieb                     | 10                                      | %               | T Case                   |           |
| Ansprechzeit Messwerte                            | 10.0                                    | s               | cc2                      | 0.0000    |
| Heater1                                           |                                         |                 | cc1                      | 100.0000  |
| Activation                                        | activated                               |                 | cc0                      | -275.1500 |
| Maximal temperature                               | 280                                     | °C              | T Heater3                |           |
| Fix value activation                              | deactivated                             |                 | 002                      | 1.9522    |
| Fix value                                         | 0                                       | °C              | cc1                      | 76.2318   |
| Maximal power                                     | 700                                     | w               | 000                      | -31.3333  |
| Heater2                                           |                                         |                 | T Heater4                | 1.0500    |
| Activation                                        | activated                               |                 | 002                      | 1.9522    |
| Maximal temperature                               | 350                                     | -C              | 001                      | 76.2378   |
| Fix value activation                              | deactivated                             |                 | UUD Medul                | -37.3333  |
| Fix value                                         | 0                                       | -0              | 01/0-wodu                | 0.0000    |
| Maximal power                                     | 700                                     | W               | 002<br>co1               | 1.0000    |
| Activation                                        | do notivate d                           |                 | 000                      | 0.0000    |
| Heater                                            | deacivaied                              |                 | 11 12V                   | 0.0000    |
| Activation                                        | deactivated                             |                 | 0_12V                    | 0 0000    |
| Control measure das                               | 444444                                  |                 | oc1                      | 5 7000    |
| Control value for heater1 and heater2             | T Gas2                                  |                 | ec0                      | 0.000     |
| Set temperature                                   | 160                                     | °C              | U 24V                    | 0.0000    |
| Lower error limit                                 | -30K                                    | -               | cc2                      | 0.0000    |
| Lower wern limit                                  | -10K                                    |                 | cc1                      | 11,1000   |
| Upper warn limit                                  | +30K                                    |                 | 000                      | 0.0000    |
| Upper error limit                                 | off                                     |                 | Blower voltage           |           |
| Maximal control limit                             | 250                                     | °C              | oc2                      | 0.0000    |
| Constants flow calculation                        |                                         |                 | cc1                      | 110.0000  |
| Air pressure                                      | 1013.00                                 | hPa             | cc0                      | 0.0000    |
| Density                                           | 1.293                                   | kg/m²           | Analog input (20mA)      |           |
| Orifice plate                                     | 250.0                                   | mm <sup>2</sup> | cc2                      | 0.0000    |
| Settings probe purge                              |                                         |                 | cc1                      | 5.0000    |
| Valve 1 open                                      | 2                                       | s               | 000                      | 0.0000    |
| Wait time for switch valves                       | 10                                      | s               | Analog output (VFD)      |           |
| Valve 2 open                                      | 2                                       | s               | cc2                      | 0.0000    |
| Wait time finishing probe purge                   | 10                                      | s               | cc1                      | 172.6500  |
|                                                   |                                         |                 | 000                      | 0.0000    |

# 4.4.11 Ölçüm işletimini başlatma

Parametreler girildikten/değiştirildikten sonra ölçüm sistemi "Measurement" (Ölçüm) moduna alınmalıdır.

Bunun için "Maintenance" (Bakım) durumunu kaldırın: "Maintenance sensor" (Sensör bakımı) tıklayarak kaldırın.

Res. 41: SOPAS ET Menü: "MCU / Maintenance/ Maintenance" (MCU/Bakım/Bakım işletimi)

| Maintenance / Operation |                                |           |  |  |  |  |  |
|-------------------------|--------------------------------|-----------|--|--|--|--|--|
|                         | Maintenance Maintenance sensor | Set State |  |  |  |  |  |

Böylece standart işletime alma işlemi tamamlanmış olur.

# 4.5 Arabirim modülü parametreleme

Ölçüm sistemi standart olarak bir Modbus TCP arabirim modülü ile teslim edilir. İhtiyaç halinde Profibus DP VO veya Ethernet (Tip 1) (bkz. "Cihaz kontrolü için aksesuar", Sayfa 112) için arabirim modülü ile değiştirilebilir.

+1 Talep üzerine DP profibus modülü için GSD dosyası ve ölçüm değeri kullanımı temin edilebilir.

#### 4.5.1 TCP modbus modülü

+1 Modbus üzerinden iletişim hakkında ayrıntılı bilgiler "Modbus Organization" (www.modbus.org) dokümanlarından edinilebilir, örn.:

- MODBUS Messaging on TCP/IP Implementation Guide (TCP/IP üzerinde MODBUS haberleşmesi, Uygulama kılavuzu)
- MODBUS APPLICATION PROTOCOL SPECIFICATION (MODBUS UYGULAMA PROTO-KOLÜ SPESIFIKASYONU)
- MODBUS over serial line specification and implementation guide (MODBUS üzerinden seri hat spesifikasyonu ve uygulama kılavuzu)

Kayıtların ataması Modül-Modül için ayrı bir doküman olarak birlikte gönderilir.

#### 4.5.1.1 MCU ayarlarının kontrolü

- MCU, SOPAS ET programına bağlanmalı, "MCU" cihaz dosyası seçilmeli, seviye 1 şifresi girilmeli (bkz. "Standart parametreleme", Sayfa 53) ve ölçüm sistemi "Maintenance" (Bakım) moduna getirilmelidir (bkz. ""Maintenance" (Bakım) moduna ayarlama", Sayfa 54).
- Configuration / System Configuration" (Parametreleme / Sistem konfigürasyonu) dizinine geçilmeli ve "Interface Module / Interface Module" (Arabirim modülü / Kurulu arabirim modülü) alanında modül türünün "RS485" olarak ayarlandığı kontrol edilmelidir.

Res. 42: SOPAS ET Menü: "MCU/Configuration/System Configuration" (MCU/Parametreleme/Sistem konfigürasyonu)

| Device Identification                                                           |
|---------------------------------------------------------------------------------|
| MCU Selected variant FWE200DH v Mounting Location NS EMV                        |
| Interface Module                                                                |
| Interface Module RS 485 V                                                       |
| Current Time / Date                                                             |
| Date/Time 26 Aug 2016 13:42:55                                                  |
| Adjust Date/Time                                                                |
| Day 1 Month 1 Year 2007                                                         |
| Hour 0 Minute 0 Second 0                                                        |
| Set date / time O Date / Time set O Invalid value                               |
| System Time Synchronization                                                     |
| Date / Time: Friday, August 26, 2016 1:42:53 PM CEST Synchronize                |
| Settings for service interface                                                  |
| Protocol selection CoLa-B v Modbus Address 1 Serial service port baudrate 57600 |
| Use RTS/CTS lines                                                               |

"Configuration / I/O Configuration / Interface Module" (Parametreleme / I/O konfigürasyonu / Arabirim modülü) dizinine geçilmeli ve "RS485 Interface parameter" (RS485 Arabirim parametreleri) alanında arabirimin Res. "SOPAS ET Menü: "MCU / Configuration / IO Configuration / Interface Module" (MCU / Parametreleme / Giriş-çıkış konfigürasyonu / Arabirim modülü)" uyarınca ayarlandığı kontrol edilmelidir.

Res. 43: SOPAS ET Menü: "MCU / Configuration / IO Configuration / Interface Module" (MCU / Parametreleme / Giriş-çıkış konfigürasyonu / Arabirim modülü)

| Expansion module information                                             |  |  |  |  |  |  |
|--------------------------------------------------------------------------|--|--|--|--|--|--|
| Module type RS 485 V                                                     |  |  |  |  |  |  |
| Reset module When this button is clicked, the connection will be reseted |  |  |  |  |  |  |
| RS 485 Interface Parameter                                               |  |  |  |  |  |  |
| Protocol selection Modbus ASCII V Modbus Address 1 Baudrate 57600        |  |  |  |  |  |  |

#### 4.5.1.2 Konfigürasyon programının kurulumu

Müşteri tarafındaki taleplerin ayarlanması için ayrı bir konfigürasyon programının kurulması gerekmektedir.

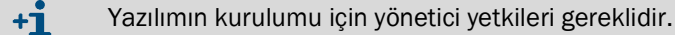

#### Sistem gereklilikleri

- İşletim sistemi: MS-Windows XP veya daha yüksek
- Programm NET Framework 4.0
- Programm Windows Installer 3.1

#### Konfigürasyon programının kurulumu

- Dizüstü/masaüstü bilgisayar internete bağlanmalı ve "ftp://ftp.lantronix.com/pub/ DeviceInstaller/Lantronix/4.3/" girilmelidir.
- Güncel konfigürasyon programı yüklenmelidir.

Res. 44: Konfigürasyon programını indirme

# FTP Listing of /pub/DeviceInstaller/Lantronix/4.3/ at ftp.lantronix.com

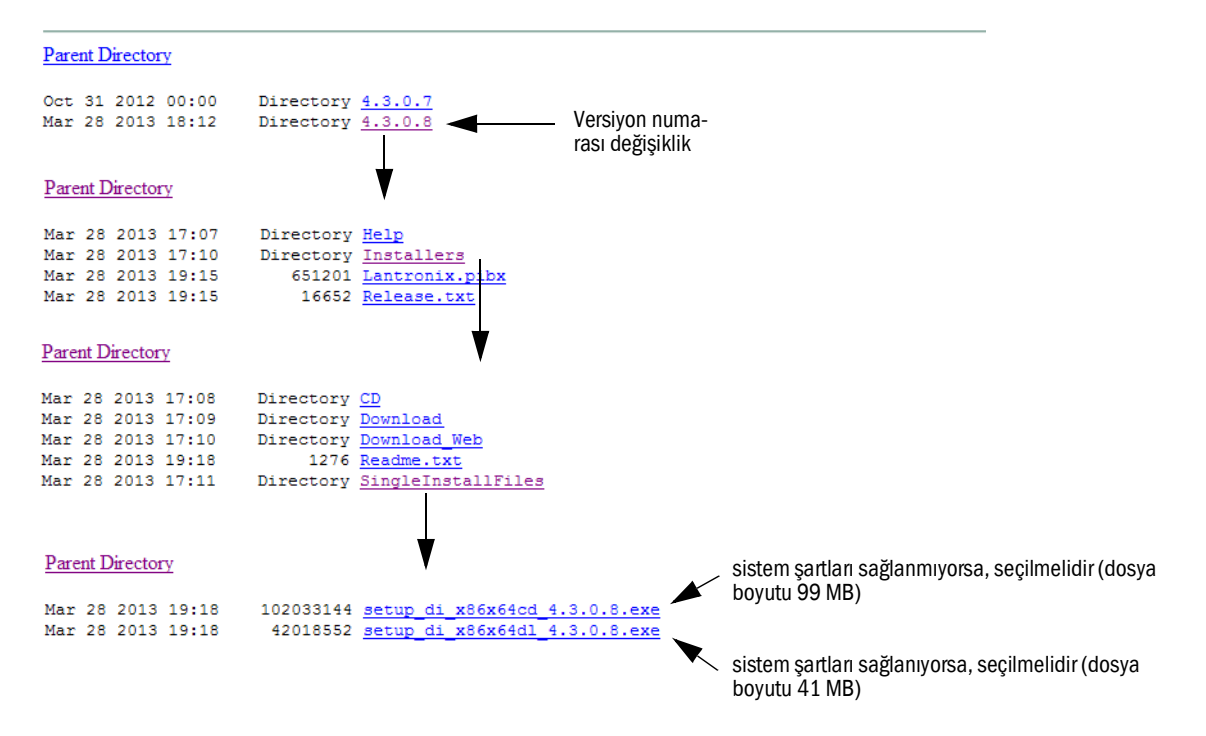

### 4.5.1.3 Modbus modülünün ağa bağlanması

"DeviceInstaller" programı başlatılmalıdır.

Res. 45: "DeviceInstaller" başlatma

|          | î.            | Programme         | 🛅 Zubehör   | •                         |                                                     |
|----------|---------------|-------------------|-------------|---------------------------|-----------------------------------------------------|
| ona      |               | Dokumente P       | 📅 Lantronix | 🕨 🛅 DeviceInstaller 4.3 🔷 | 🕿 DeviceInstaller                                   |
| ofessio  | <u>.</u>      | Einstellungen P   |             |                           | <ul> <li>2 DeviceInstaller Help</li> <li></li></ul> |
| à        | $\mathcal{P}$ | Suchen P          |             |                           |                                                     |
| /s XP    | 0             | Hilfe und Support |             |                           |                                                     |
| wopu     |               | Ausführen         |             |                           |                                                     |
| Š        | 0             | Herunterfahren    |             |                           |                                                     |
| <b>#</b> | Start         |                   |             |                           |                                                     |
|          |               |                   | -           |                           |                                                     |

- Program kurulduktan sonra bileşenleri ararken birkaç saniye beklenmelidir.
- "Tools/Options" (Araçlar / Seçenekler) menüsü seçilmelidir.

Res. 46: "Tools/Options" (Araçlar / Seçenekler) menüsü

| 😰 Lantronix DeviceInstaller 4.3.0.8 🛛 🕮 💷 💌 |    |                                                                              |    |                                             |  |  |
|---------------------------------------------|----|------------------------------------------------------------------------------|----|---------------------------------------------|--|--|
| File Edit View Device                       | Тс | ools Help                                                                    |    |                                             |  |  |
| 🔎 Search 🤤 Exclude 🔌 Ass                    |    | Ping                                                                         | F4 |                                             |  |  |
| 🖃 💼 Lantronix Devices - 0 device(s)         |    | Recover Firmware                                                             | F8 | er Group IP Address Hardware Address Status |  |  |
| <b>ይ</b> LAN-Verbindung 2 (10.133.8         |    | Options                                                                      |    |                                             |  |  |
|                                             |    | Language Information<br>Supported Device Servers<br>Product Information Base |    |                                             |  |  |
|                                             |    |                                                                              |    |                                             |  |  |
| 🗹 Ready                                     |    |                                                                              |    | a.                                          |  |  |

Birden fazla ağ varsa, Modbus modülünün bağlanması gereken ağ arabirimi seçilmelidir.

Res. 47: Ağ bağlantısı / bağlantıları (Örnek)

| Options     Network Customization  |                 | <u>8</u>      | ×   |
|------------------------------------|-----------------|---------------|-----|
| Use the following network adapter: |                 |               |     |
| Name                               | IP Address      | Subnet mask:  |     |
| LAN-Verbindung                     | 192.168.100.101 | 255.255.255.0 |     |
| LAN-Verbindung                     | 192.168.0.2     | 255.255.255.0 |     |
| VMware Network Adapter VMnet1      | 192.168.173.1   | 255.255.255.0 |     |
| VMware Network Adapter VMnet1      | 192.168.0.3     | 255.255.255.0 |     |
| VMware Network Adapter VMnet8      | 192.168.80.1    | 255.255.255.0 |     |
| VMware Network Adapter VMnet8      | 192.168.0.4     | 255.255.255.0 |     |
|                                    |                 |               |     |
|                                    |                 |               |     |
| OK Cancel                          | Apply           |               | /// |
"Device/Search" (Cihaz / Arama) menüsü seçilmeli ve Modbus modülü aranmalıdır.

Res. 48: Bağlı bileşenleri arama

| 🔁 Lantronix Device Ir    | nstaller 4.3.0.8                     |    |                  |                  | <u>8 - 0 x</u> |
|--------------------------|--------------------------------------|----|------------------|------------------|----------------|
| Eile Edit ⊻iew           | Device Tools Help                    |    |                  |                  |                |
| 🔎 Search 🛛 🤤 Excluc      | <u>S</u> earch                       | F5 |                  |                  |                |
| 🖃 🚰 Lantronix Devices -  | A <u>d</u> d Device                  | F6 | Group IP Address | Hardware Address | Status         |
| ିଲ୍ଟ୍ରିକ୍ଥ LAN-Verbindun | Assign IP Address                    | F7 |                  |                  |                |
|                          | Upgrade                              |    |                  |                  |                |
|                          | Exclude Devices Form Search Results. |    |                  |                  |                |
|                          |                                      |    |                  |                  |                |
| 🗹 Ready                  |                                      |    |                  |                  | .4             |

+1 Herhangi bir modül bulunamazsa, ağ bağlantıları kontrol edilmeli ve yeniden aranmalıdır.

Bulunan modül seçilmelidir.

Res. 49: Modül seçme

| 🕿 Lantronix Device Installer 4.3.0.8 🛛 🔿                 |           |                     |                       |        |  |  |
|----------------------------------------------------------|-----------|---------------------|-----------------------|--------|--|--|
| Eile Edit ⊻iew <u>D</u> evice <u>T</u> ools <u>H</u> elp |           |                     |                       |        |  |  |
| 🔎 Search 🤤 Exclude 🔌 Assign IP 🔮 Upg                     | rade      |                     |                       |        |  |  |
| 🖃 🚰 Lantronix Devices - 1 device(s) 🛛 🛛 Name             | User Name | User Group IP Addre | ss Hardware Address   | Status |  |  |
| 🖻 🍰 LAN-Verbindung 2 (10.133.80.122) 🛛 🛫 XPort-          | AP        | 10.133.8            | 7.7 00-20-4A-BF-AA-F4 | Online |  |  |
| 🗈 🛅 XPort                                                |           |                     |                       |        |  |  |
|                                                          |           |                     |                       |        |  |  |
| V Posty                                                  |           |                     |                       |        |  |  |
| M Ready                                                  |           |                     |                       |        |  |  |

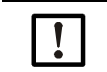

ÖNEMLİ:

Modül sağ pencerede seçilmeli, sol taraftaki ağaç yapısında seçilmemelidir.

► "Assign IP" (IP tanımla) menüsü tıklanmalı ve sonraki adımlar uygulanmalıdır.

Res. 50: Ağ ataması (Adres bilgileri örnektir)

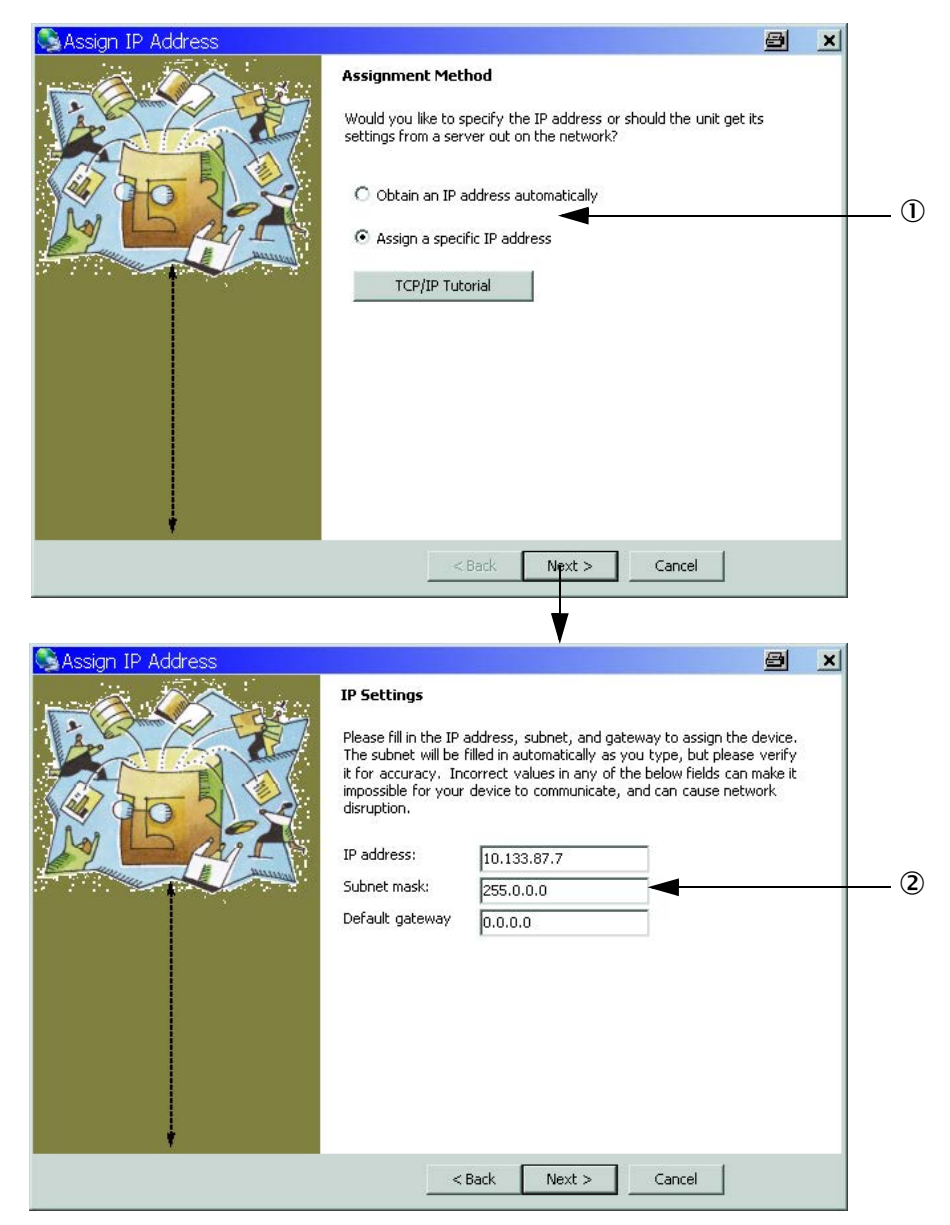

| Adım | Açıklama                                                                                      |
|------|-----------------------------------------------------------------------------------------------|
| 1    | İstenen adres atamasına bağlı olarak ilgili ayarlar seçilmelidir (otomatik veya manuel atama) |
| 2    | Manuel atama durumunda gerekli ağ bağlantı verileri buraya girilmelidir.                      |

#### Res. 51: Adres ayarlarını belirleme

| Assign IP Address | Assignment Click the Assign button to complete the IP address assignment. Assign | 8 | × | 3 |
|-------------------|----------------------------------------------------------------------------------|---|---|---|
|                   | < Back Finish Cancel                                                             |   |   |   |

Atama tamamlamalı, burada modül konfigürasyonu yaparken bir süre beklenmeli, ardından "Finish" (Bitti) üzerine tıklanmalıdır.

Res. 52: Atamayı tamamlama

| SAssign IP Address |                                                                | 8 | × |
|--------------------|----------------------------------------------------------------|---|---|
|                    | Assignment                                                     |   |   |
|                    | Click the Assign button to complete the IP address assignment. |   |   |
|                    |                                                                |   |   |
| l l                | Completed successfully.                                        |   |   |
|                    | Finish Cancel                                                  |   |   |

#### 4.5.1.4 Modbus modülü konfigürasyonu

Adres ataması "Finish" (Bitti) ile onaylandıktan sonra aşağıdaki pencere gösterilir:

Res. 53: "Telnet Configuration" (Telnet konfigürasyonu)

| Lantronix DeviceInstaller 4.3.0.8    |                                 |           |            |             |                   |        | a _ 🗆 🗙 |
|--------------------------------------|---------------------------------|-----------|------------|-------------|-------------------|--------|---------|
| Eile Edit View Device Tools          | Ele Edit View Device Iools Help |           |            |             |                   |        |         |
| 🔎 Search 🤤 Exclude 🔌 Assign IP       | 🔮 Upgrade                       |           |            |             |                   |        |         |
| 🖃 🚰 Lantronix Devices - 1 device(s)  | Name                            | User Name | User Group | IP Address  | Hardware Address  | Status |         |
| 🖻 🍰 LAN-Verbindung 2 (10.133.80.122) | 2 XPort-IAP                     |           |            | 10.133.87.7 | 00-20-4A-BF-AA-F4 | Online |         |
| i⊞ • 💼 ×Port                         |                                 |           |            |             |                   |        |         |
|                                      |                                 |           |            |             |                   |        |         |
|                                      | )                               |           |            |             |                   |        |         |
| I ✓ Keadv                            |                                 |           |            |             |                   |        |         |

Art arda (1) ila (3) adımları uygulanmalı ve <Enter> ile onaylanmalıdır.

Res. 54: "Telnet Configuration" (Telnet konfigürasyonu)

|                                                                                          | 2 3                                                                                                    |
|------------------------------------------------------------------------------------------|----------------------------------------------------------------------------------------------------|
|                                                                                          |                                                                                                    |
| Lantronix DeviceInstaller 4.3.0.8                                                        |                                                                                                    |
| Eile Edit <u>V</u> iew <u>D</u> evice <u>T</u> ook                                       | <u>H</u> elp                                                                                            |
| 🔑 Search \ominus Exclude 💊 Assign IP                                                     | 😵 Upgrade 🔹 🔻                                                                                           |
| Lantronix Devices - 1 device(s)     LAN-Verbindung 2 (10.133.80.122)     XPort     XPort | Device Details Web Configuration Telhet Configuration IP Address: 10.133.87.7 Port: 9999 Sconnect Clear |
| □ → XPortAP - mmware V2.4                                                                | LARTONIX INC Modbus Bridge<br>MAC address 00204ABFAAF4<br>Software version 02.4 (080807) XPTEX          |
|                                                                                          | Press Enter to go into Setup Mode                                                                       |
| 🗹 Ready                                                                                  |                                                                                                    |

| Lantronix DeviceInstaller 4.3.0.8           |                                                           | a _ 🗆 🗙  |  |
|---------------------------------------------|-----------------------------------------------------------|----------|--|
| <u>File Edit View D</u> evice <u>T</u> ools | s <u>H</u> elp                                            |          |  |
| 🔎 Search 🤤 Exclude 🔌 Assign IP              | 🔕 Upgrade                                                 |          |  |
| 🖃 🚰 Lantronix Devices - 1 device(s)         | Device Details Web Configuration Telnet Configuration     |          |  |
| E AN-Verbindung 2 (10.133.80.122)           | IP Address; 10,133,87,7 Port; 9999 SDisconnect & Clear    | 1        |  |
| E-≪ XPort-IAP - firmware v2.4               | Lantronix Inc Modbus Bridge                               | A        |  |
| 2 10.133.87.7                               | MAC address 00204ABFAAF4                                  |          |  |
|                                             | Software version 02.4 (080807) XPTEX                      |          |  |
|                                             | Press Enter to go into Setup Mode                         |          |  |
|                                             | Model: Device Server Plus+' (Firmware Code:X&)            |          |  |
|                                             |                                                           |          |  |
|                                             | Modbus/TCP to RTU Bridge Setup                            |          |  |
|                                             | IP Address 10.133.87.7                                    |          |  |
|                                             | Default Gateway not set                                   |          |  |
|                                             | Netmask                                                   |          |  |
|                                             | Protocol Modbus/ASCII,Slave(s) attached                   |          |  |
|                                             | Serial Interface 57600,8,N,1,RS232                        |          |  |
|                                             | CP1 Not Used                                              |          |  |
|                                             | CP2 DTR Output Active with connection                     |          |  |
|                                             | 4) Advanced Modbus Protocol settings:                     |          |  |
|                                             | Slave Addr/Unit Id Source Modbus/TCP header               |          |  |
|                                             | Modbus Serial Broadcasts Disabled (Id=0 auto-mapped to 1) |          |  |
|                                             | Char, Message Timeout 01000msec, 05000msec                |          |  |
|                                             | Disferit estring Claus Oluit without says                 |          |  |
|                                             | Select Command or parameter set (14) to change:           |          |  |
|                                             |                                                           | <b>v</b> |  |
| Ready                                       |                                                           |          |  |
|                                             |                                                           |          |  |

• Aşağıdaki girişlerle seri ve Modbus ayarları belirlenmelidir.

Res. 55: Seri ve Modbus ayarları

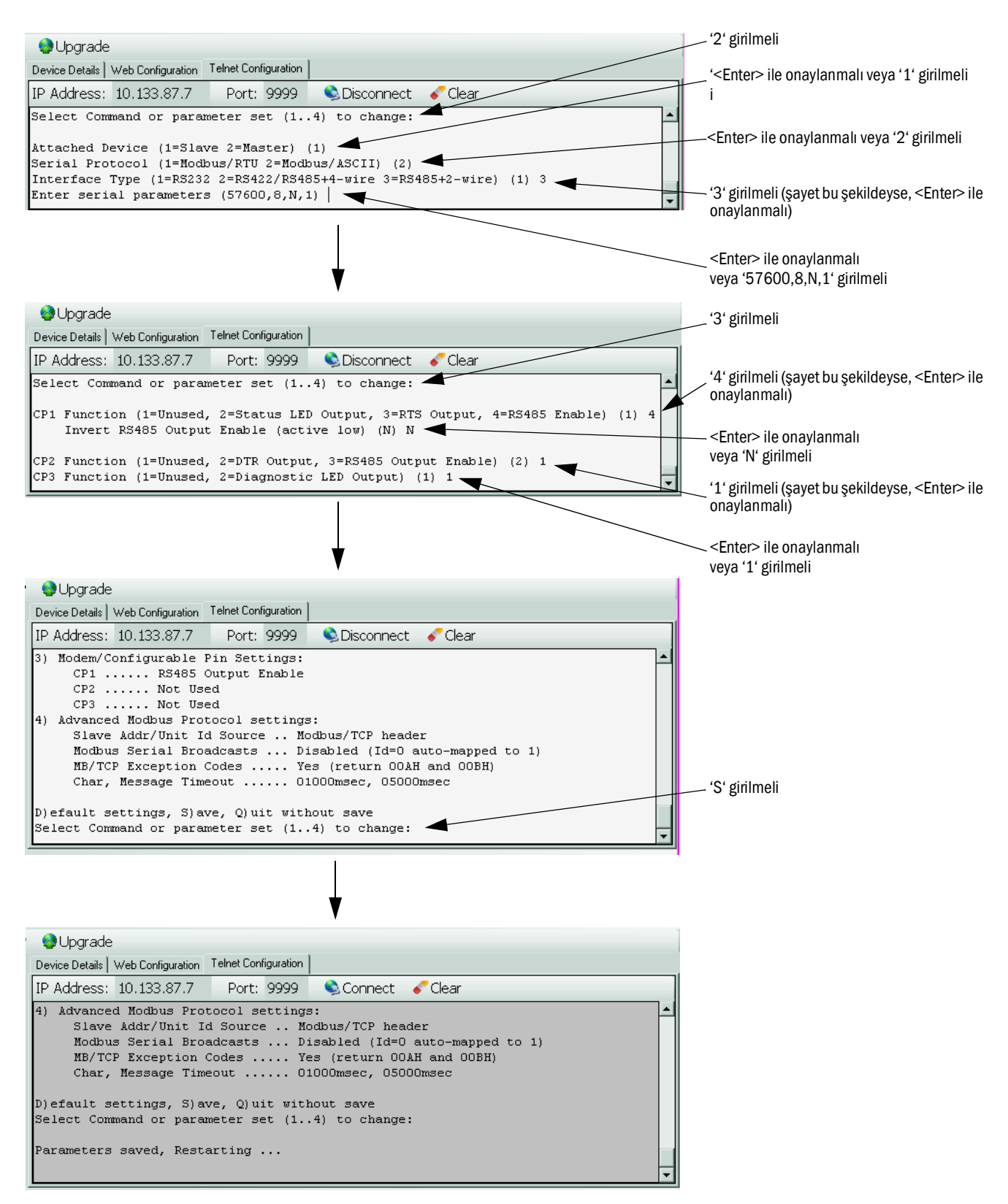

TCP Modbus modülü böylece yapılandırılmıştır.

#### 4.5.1.5 İşlevsellik kontrolü

Command Prompt" (Giriş talebi) altında ("Start → Programs→ Accesories" (Başlat → Programlar → Aksesuar) 'ping' sonrasında IP adresi girilmeli ve Modül yanıtı kontrol edilmelidir.

Res. 56: Modbus modülünden doğru yanıt

| 🔤 Command Prompt                                                                                                    | <u>- 🗆 ×</u> |
|----------------------------------------------------------------------------------------------------|--------------|
| Microsoft Windows XP [Version 5.1.2600]<br>(C) Copyright 1985-2001 Microsoft Corp.                                                                                                    |              |
| C:>>ping 10.133.87.7                                                                                                    |              |
| Ping wird ausgeführt für 10.133.87.7 mit 32 Bytes Daten:                                                                                                    |              |
| Antwort von 10.133.87.7: Bytes=32 Zeit<1ms TTL=64<br>Antwort von 10.133.87.7: Bytes=32 Zeit<1ms TTL=64<br>Antwort von 10.133.87.7: Bytes=32 Zeit<1ms TTL=64<br>Antwort von 10.133.87.7: Bytes=32 Zeit<1ms TTL=64 |              |
| Ping-Statistik für 10.133.87.7:<br>Pakete: Gesendet = 4, Empfangen = 4, Verloren = 0 (0% Verlust),<br>Ca. Zeitangaben in Millisek.:<br>Minimum = Oms, Maximum = Oms, Mittelwert = Oms                            |              |

#### 4.5.2 Ethernet modülünü parametreleme

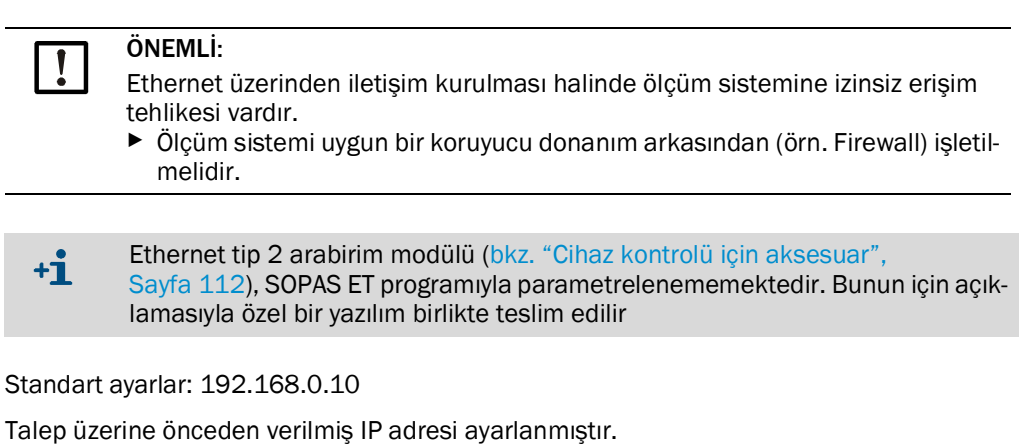

Ayarların değiştirilmesi için:

- "Configuration / IO Configuration / Interface Module" (Parametreleme / Giriş-çıkış konfigürasyonu / Arabirim modülü) dizinine geçilmelidir.
- İstenen ağ konfigürasyonu ayarlanmalı ve "Expansion module information" (Arabirim modülü bilgisi) alanındaki "Reset module" (Modülü yeniden başlat) düğmesine basılmalıdır.

| Res. 57: SOPAS ET Menü: "MCU / Configuration / IO Configuration / Interface Module" (MCU / |
|--------------------------------------------------------------------------------------------|
| Parametreleme / Giriş-çıkış konfigürasyonu / Arabirim modülü)                              |

| Expansion module in       | formation          |                 |                     |       |
|---------------------------|--------------------|-----------------|---------------------|-------|
| Module type No module for | ound 🗸             |                 |                     |       |
| Reset module When         | n this button is o | clicked, the co | nnection will be re | seted |
| Ethernet Interface        | Configuratio       | n               |                     |       |
| IP Address 192            | 168                | 0               | 10                  |       |
| Subnet mask 255           | 255                | 255             | 0                   |       |
| Gateway 0                 | 0                  | 0               | 0                   |       |
| TCP port 2111             |                    |                 |                     |       |

#### 4.6 Opsiyonel geri yıkamayı etkinleştirme

Sonradan monte edildiğinde bu seçenek bir şifre girmek suretiyle etkinleştirilmelidir. Bunun için aşağıdaki adımlar gereklidir:

- Cihaz dosyası "FWE200DH" seçilmeli, ölçüm sistemi "Maintenance" (Bakım) moduna ayarlanmalı ve seviye 1 şifresi girilmelidir.
- Configuration / Application parameter" (Parametreleme / Uygulama parametresi) dizininde "Code for option ball valve" (Opsiyonel küresel valf onay kodu) alanına birlikte gönderilen kod girilmelidir.
- Diagnosis / Device information" (Teşhis / Cihaz bilgisi) dizinine geçilmeli ve "Configuration / States" (Konfigürasyon / Durum) alanında, "Code for option ball valve" (Küresel valf donanım aktivasyonu) göstergesinin etkin olup olmadığı kontrol edilmelidir (etkin değilse bkz. "Opsiyonel geri yıkamanın kurulumu (sadece ayrı sipariş edildiğinde gereklidir)", Sayfa 44 uyarınca etkinleştirilmelidir).

Res. 58: SOPAS ET Menü: "FWE200DH/Configuration/Application parameter" (FWE200DH / Parametreleme / Uygulama parametreleri) (Örnek)

| Temperature settings                                        |                         |
|-------------------------------------------------------------|-------------------------|
| Set temperature measure gas 160 °C V                        |                         |
| Limit temperature Heater 1 280 °C 🗸                         |                         |
| Limit temperature Heater2 350 ℃ ∨                           |                         |
|                                                             |                         |
| Flow settings                                               |                         |
| Limit pGas 0.80 hPa                                         |                         |
| Set frequency (0%100%) [0.10 20 30 40 50 60 70 80 90 100 50 | ) % Frequency VFD 45 Hz |
| Proposed range for flow s.c. : $11 m^3/h$ $13 m^3/h$        | Flow s.c. 10.87 m³/h ¥  |
| Code for option ball valve                                  |                         |
| Code 00000000000000 💿 invalid                               |                         |

Res. 59: SOPAS ET Menü: "FWE200DH/Diagnosis/Device information" (FWE200DH/Teşhis/Cihaz bilgisi)

| Type of device                                                                                                    | FWE200DH                                      |                                                                                                    |                                            |
|----------------------------------------------------------------------------------------------------|-----------------------------------------------|----------------------------------------------------------------------------------------------------|--------------------------------------------|
| Device version                                                                                                    |                                               |                                                                                                    |                                            |
| Firmware version                                                                                                    | 01.02.06 (Dec 17 2015 11:                     | 56:50)                                                                                                    | Build no. 0001                             |
| Serial number                                                                                                    | 00008700                                      |                                                                                                    |                                            |
| Identity number                                                                                                    | 00000                                         |                                                                                                    |                                            |
| Hardware version                                                                                                    | 1.2                                           |                                                                                                    |                                            |
| Firmwareversion bootloade                                                                                                    | r 01.00.02                                    |                                                                                                    |                                            |
| Configuration / Sta                                                                                                    | tes                                           |                                                                                                    |                                            |
| Configuration / Sta<br>Configuration                                                                                                    | ed                                            | Zeropoint valve                                                                                                 | e hardware activate                        |
| Configuration / Sta<br>Configuration<br>VFD hardware activat                                                                                                    | ed<br>ctivated                                | <ul> <li>Zeropoint valve</li> <li>Ball valve code</li> </ul>                                                    | e hardware activate                        |
| Configuration / Sta<br>Configuration<br>VFD hardware activat<br>Ball valve hardware activat<br>Heater3 enabled                                                                                            | ed<br>ctivated                                | <ul> <li>Zeropoint valve</li> <li>Ball valve code</li> <li>Heater4 enable</li> </ul>                            | e hardware activate                        |
| Configuration / Sta<br>Configuration<br>VFD hardware activat<br>Ball valve hardware activat<br>Heater3 enabled<br>T Gas1 enabled                                                                          | red<br>ctivated                               | <ul> <li>Zeropoint valve</li> <li>Ball valve code</li> <li>Heater4 enable</li> <li>Analog input (2</li> </ul>   | e hardware activate<br>ed<br>10mA) enabled |
| Configuration / Sta<br>Configuration<br>VFD hardware activat<br>Ball valve hardware activat<br>Heater3 enabled<br>T Gas1 enabled<br>States                                                                | red<br>ctivated                               | <ul> <li>Zeropoint valve</li> <li>Ball valve code</li> <li>Heater 4 enable</li> <li>Analog input (2)</li> </ul> | e hardware activate<br>ed<br>10mA) enabled |
| Configuration / Sta<br>Configuration<br>VFD hardware activat<br>Ball valve hardware ar<br>Heater3 enabled<br>T Gas1 enabled<br>States<br>Heating up (Initializati                                         | red<br>ctivated                               | <ul> <li>Zeropoint valve</li> <li>Ball valve code</li> <li>Heater4 enable</li> <li>Analog input (2)</li> </ul>  | e hardware activate<br>ed<br>10mA) enabled |
| Configuration / Sta<br>Configuration<br>VFD hardware activat<br>Ball valve hardware activat<br>Heater3 enabled<br>T Gas1 enabled<br>States<br>Heating up (Initializati<br>Heater1 on                      | ed<br>ctivated<br>on)                         | <ul> <li>Zeropoint valve</li> <li>Ball valve code</li> <li>Heater4 enable</li> <li>Analog input (2)</li> </ul>  | e hardware activate<br>ed<br>10mA) enabled |
| Configuration / Sta<br>Configuration<br>VFD hardware activat<br>Ball valve hardware activat<br>Heater3 enabled<br>T Gas1 enabled<br>States<br>Heating up (Initializati<br>Heater1 on<br>Blower voltage on | ed<br>ctivated<br>on)<br>Heater2 on<br>VFD on | <ul> <li>Zeropoint valve</li> <li>Ball valve code</li> <li>Heater4 enable</li> <li>Analog input (2)</li> </ul>  | e hardware activate<br>ed<br>10mA) enabled |

### 4.7 LCD ekran üzerinden işletim/parametreleme

### 4.7.1 Kullanıma dair genel duyurular

LCD ekranın gösterge ve kullanıcı arayüzü, Res. "LCD ekranı fonksiyon elemanları"'de gösterilen fonksiyon elemanlarına sahiptir.

Res. 60: LCD ekranı fonksiyon elemanları

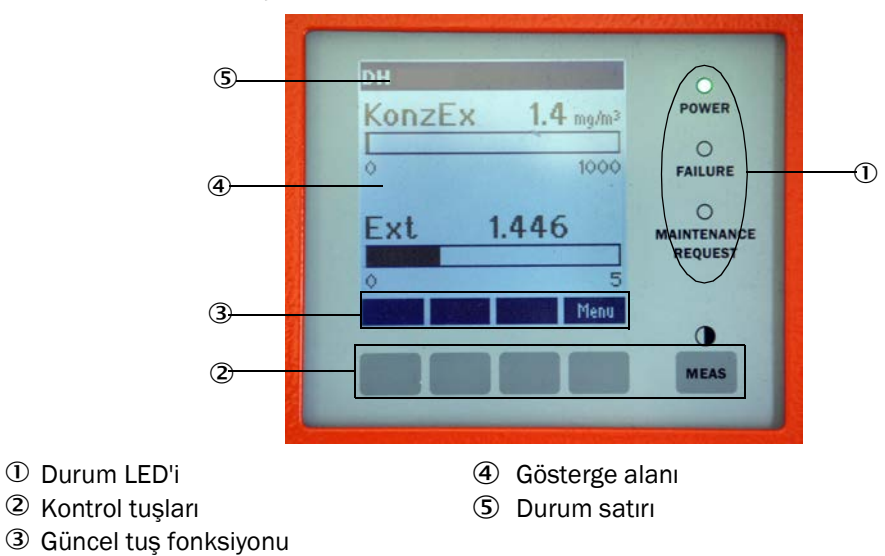

### Tuş fonksiyonları

Fonksiyon her seferinde o sırada seçili olan menüye bağlıdır. Sadece tuşun üzerinde gösterilen fonksiyon kullanılabilmektedir.

| Tuş   | Fonksiyon                                                                                                    |
|-------|----------------------------------------------------------------------------------------------------|
| Diag  | Teşhis bilgilerini gösterir (ana menüden başlatıldığında uyarılar ve hatalar, teşhis menüsünden başlatıldığında sensör bilgileri bkz. "LCD ekran menü yapısı", Sayfa 82) |
| Back  | Üst menüye geçer                                                                                                    |
| Ok Î  | Yukarıya doğru kaydırır                                                                                                    |
| Ok ↓  | Aşağıya doğru kaydırır                                                                                                    |
| Enter | Ok tuşuyla seçilen eylemi yürütür (alt menüye geçer, parametreleme sırasında seçili<br>parametreyi onaylar)                                                              |
| Start | Bir eylem başlatır                                                                                                    |
| Save  | Değiştirilen parametreyi kaydeder                                                                                                    |
| Meas  | Metin göstergesinden grafik göstergesine geçiş yapar<br>Karşıtlık ayarını gösterir (2.5 s sonra)                                                                         |

#### 4.7.2 Şifre ve kullanım seviyeleri

Cihazın belirli fonksiyonlarına ancak bir şifre girildikten sonra erişilebilmektedir.

| Kull | anıcı seviyesi    | Erişim yetkisi                                                                                                    |
|------|-------------------|----------------------------------------------------------------------------------------------------|
| 0    | Operatör          | Ölçüm değerlerinin ve sistem durumlarını görüntüleme.<br>Şifre gerekli değil.                                                                       |
| 1    | Yetkili kullanıcı | Görüntüleme, sorgulama ve işletmeye alma ya da müşteri<br>ihtiyaçlarına uyarlama ve teşhis için gerekli parametreler<br>Önceden tanımlı şifre: 1234 |

#### 4.7.3 Menü yapısı

Res. 61: LCD ekran menü yapısı

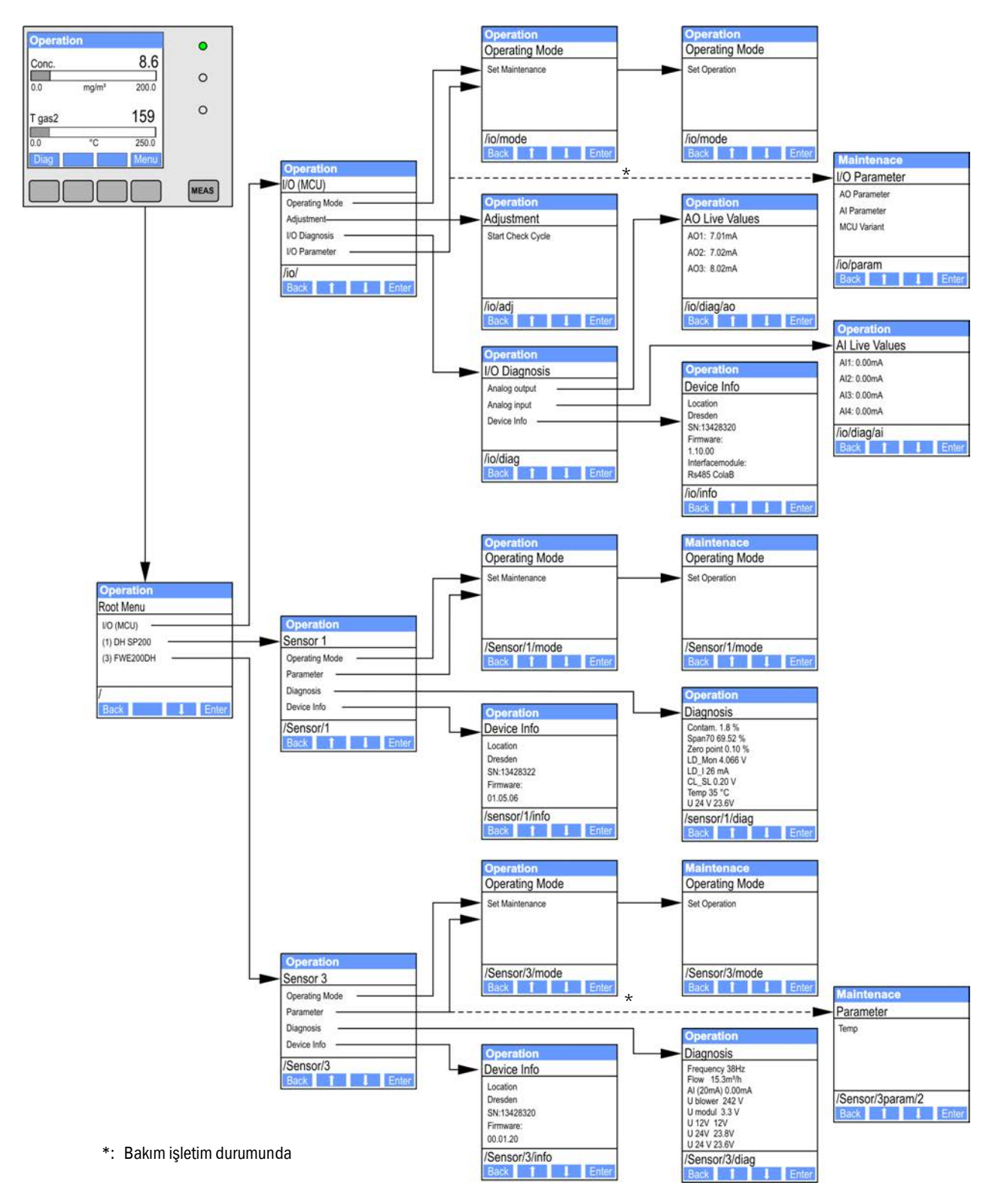

### 4.7.4 Parametreleme

- 4.7.4.1 Ölçüm gazı sıcaklığı
  - Sistem kumandası (FWE200DH) "Maintenance" (Bakım) moduna alınmalı (bkz. "LCD ekran menü yapısı", Sayfa 82) ve "Parameters" (Parametreler) alt menüsü etkinlestirilmelidir.
  - Ayarlanacak parametre seçilmeli ve varsayılan şifre olan "1234" girilmelidir.
  - ▶ Belirlenen katsayı (bkz. "Standart parametreleme", Sayfa 53) "^" ve/veya "→" tuşuyla ayarlanmalı ve "Save" (Kaydet) ile cihaza kaydedilmelidir (2x onaylanır).

Res. 62: Ölçüm gazı sıcaklığını değiştirme

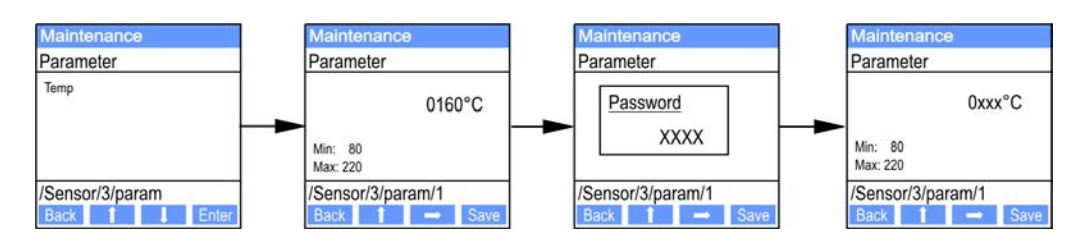

### 4.7.4.2 Analog çıkışlar/girişler

- Kumanda ünitesi (MCU), "Maintenance" (Bakım) (bkz. "LCD ekran menü yapısı", Sayfa 82) moduna alınmalı ve "I/O Parameters" (Giriş-çıkış parametreleri) alt menüsü etkinleştirilmelidir.
- Ayarlanacak parametre seçilmeli ve varsayılan şifre "1234", "^" (0 ila 9 arasında gezinir) ve/veya "→" (imleci sağa hareket ettirir) tuşuyla girilmelidir.
- ► İstenen değer, "^" ve/veya "→" tuşuyla ayarlanmalı ve "Save" ile cihaza kaydedilmelidir (2x onaylanır).

Res. 63: Parametreleme için menü yapısı Analog çıkışlar/girişler

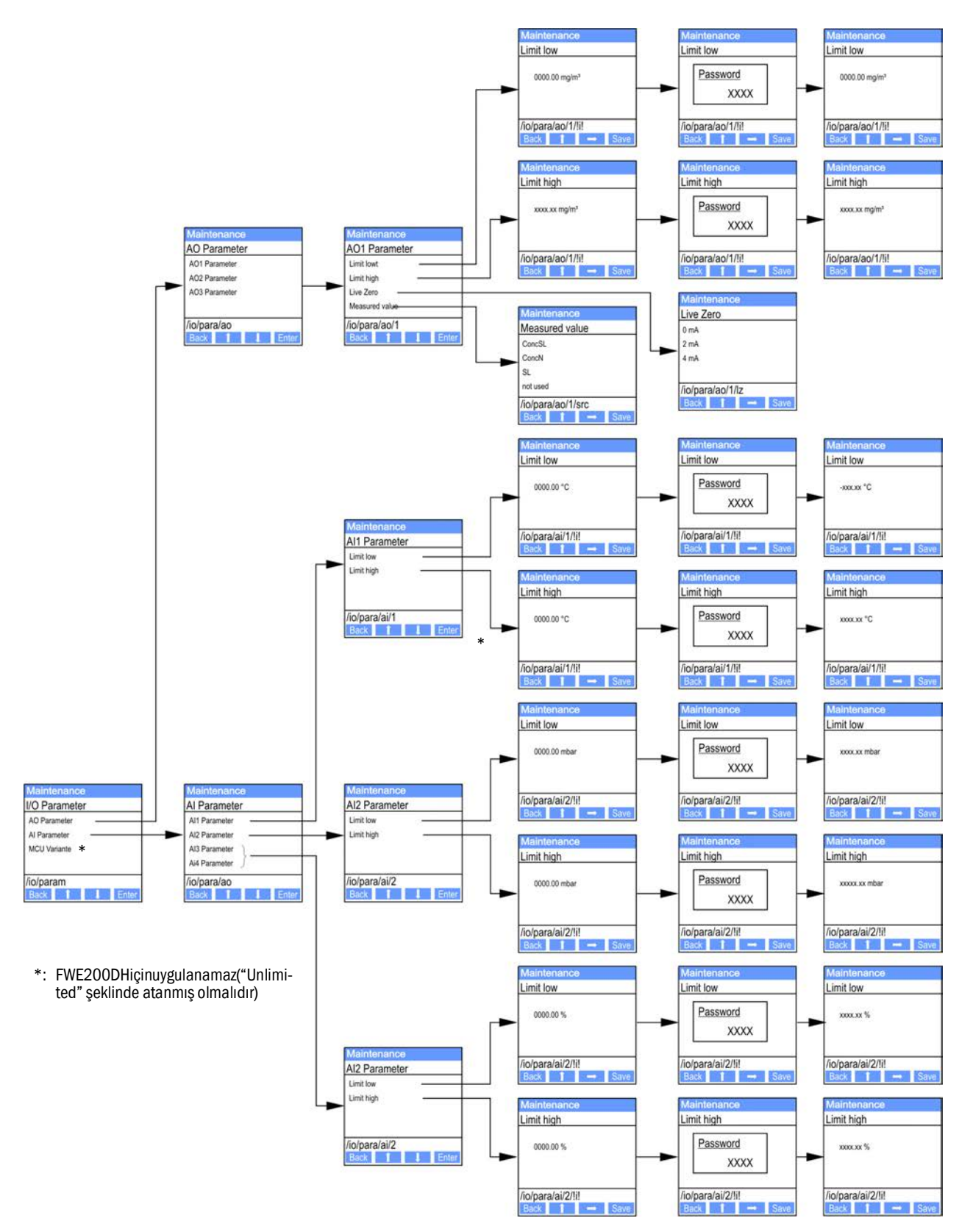

#### 4.7.5 Ekran ayarlarını SOPAS ET yardımıyla değiştirme

Fabrika ayarlarının değiştirilmesi için SOPAS ET "MCU"ya bağlanmalı (bkz. "Cihaz bağlantısı USB hattı üzerinden sağlanır", Sayfa 50), seviye 1 şifresi girilmeli ve "Configuration / Display settings" (Parametreleme / Ekran ayarları) menüsü açılmalıdır.

Res. 64: SOPAS ET Menü: "MCU / Configuration / Display settings" (MCU / Parametreleme / Ekran ayarları)

|                                                                           | Device Identification                                                                                                    |                                                                                                    |  |  |
|---------------------------------------------------------------------------|----------------------------------------------------------------------------------------------------|----------------------------------------------------------------------------------------------------|--|--|
|                                                                           | MCU       Selected variant       DUSTHUNTER       ✓       Mounting Location       SECK         Common Display Settings                                                                                             |                                                                                                    |  |  |
| [                                                                         |                                                                                                    |                                                                                                    |  |  |
|                                                                           |                                                                                                    |                                                                                                    |  |  |
| Γ                                                                         |                                                                                                    |                                                                                                    |  |  |
|                                                                           | Bar 1 Sensor 1 V Value Value 1 V U                                                                                                    | se AO scaling Range low -100 Range high 1000                                                                                                    |  |  |
|                                                                           | Bar 2 MCU Value Value 1 V                                                                                                    | se AO scaling Range low -100 Range high 1000                                                                                                    |  |  |
|                                                                           | Bar 3 Not Used Value Value 1 V                                                                                                    | se AO scaling Range low -100 Range high 1000                                                                                                    |  |  |
|                                                                           | Bar 4 Not Used Value Value 1 V                                                                                                    | se AO scaling Range low -100 Range high 1000                                                                                                    |  |  |
|                                                                           | Bar 5 Not Used Value Value 1 V                                                                                                    | se AO scaling Range low -100 Range high 1000                                                                                                    |  |  |
|                                                                           | Bar 6 Not Used Value Value 1 V                                                                                                    | se AO scaling Range low -100 Range high 1000                                                                                                    |  |  |
|                                                                           | Bar 7 Not Used Value Value 1 V                                                                                                    | se AO scaling Range low -100 Range high 1000                                                                                                    |  |  |
| Bar 8 Not Used V Value Value 1 V Use AO scaling Range low -100 Range high |                                                                                                    | se AO scaling Range low -100 Range high 1000                                                                                                    |  |  |
| Measured Value Description                                                |                                                                                                    |                                                                                                    |  |  |
|                                                                           | Dusthunter S<br>Value 1 = not used<br>Value 2 = Concentration a.c. (SL)<br>Value 3 = not used<br>Value 4 = not used<br>Value 5 = not used<br>Value 6 = not used<br>Value 7 = Scattered Light<br>Value 8 = not used | Calculated values (MCU)<br>Value 1 = Concentration s.c. dry O2 corr. (SL)<br>Value 2 = not used<br>Value 3 = not used<br>Value 4 = not used<br>Value 5 = Temperature<br>Value 6 = Pressure<br>Value 7 = Moisture<br>Value 8 = Oxygen |  |  |
| Γ                                                                         | Security settings                                                                                                    |                                                                                                    |  |  |
|                                                                           | Authorized operator 1234                                                                                                    | Idle time 30 Minutes                                                                                                    |  |  |
| Pencere                                                                   | Giriş alanı                                                                                                    | Anlamı                                                                                                    |  |  |
| "Common Display                                                           | "Display Language" (Ekran dili)                                                                                                    | LCD ekranda görüntülenen dil versiyonu                                                                                                    |  |  |
| Settings" (Genel<br>ekran ayarları)                                       | "Display Unit System" (Ekran<br>birimler sistemi)                                                                                                    | Ekranda kullanılan birimler sistemi                                                                                                    |  |  |
| "Overview Screen<br>Settings" (Genel görü-                                | "Bar 1 to 8" (1-8 arası sütunlar)                                                                                                    | Grafik göstergesinin ilk ölçüm değeri çubuğu için sensör<br>adresi                                                                                                    |  |  |
| nüş ekranı ayarı)                                                         | "Limit Value" (Ölçüm değeri)                                                                                                    | İlgili ölçüm değeri sütunu için ölçüm değeri endeksi                                                                                                    |  |  |
|                                                                           | "Use AO scaling" (Analog çıkış<br>ölçeklemeyi kullan)                                                                                                    | Devreye alındığında ölçüm değeri sütunu, buna ait analog<br>çıkış gibi ölçeklenir. Bu seçim kutusunun etkisizleştiril-<br>mesi halinde sınır değerler ayrı ayrı tanımlanmalıdır                                                      |  |  |
|                                                                           | "Range low" (Alt son değer)                                                                                                    | Ölçüm değeri sütununun analog çıkıştan bağımsız olarak                                                                                                    |  |  |
|                                                                           | "Range high" (Üst son değer) ayrıca ölçeklenmesine yarayan değerler                                                                                                    |                                                                                                    |  |  |

Ölçüm değeri ataması alt alanda listelenmiştir.

### 5 Bakım

#### 5.1 Genel

#### 5.1.1 Bakım aralıkları

Bakım aralıkları sistem işletmecisi tarafından belirlenmelidir. Zaman aralığı, gaz sıcaklığı ve nemi, toz oranı ve niteliği, sistemin çalışma şekli ve ortam koşulları gibi somut işletim parametrelerine bağlıdır. Bu nedenle burada sadece genel tavsiyeler verilebilir (Temel bakım).

QAL1 sertifikasının verilmesi için yapılan pratik fonksiyon kontrolleri kapsamında TÜV tarafından 3 aylık asgari bakım periyodu belirlenmiştir (Genişletilmiş bakım).

Yapılan çalışmalar işletmeci tarafından bir bakım kitapçığında yazılı olarak kayıt altına alınmalıdır. Aşağıdaki bakım çalışmalarının yapılması önerilmektedir:

| Bakım türü    | Yürütülecek çalışmalar                                                          |  |
|---------------|---------------------------------------------------------------------------------|--|
|               | Gözle kontrol                                                                   |  |
|               | Termo siklonun giriş ağzındaki memelerin kontrolü / temizliği                   |  |
| Temel bakım   | Ejektörün kontrolü / temizliği                                                  |  |
|               | Emiş memesinin kontrolü / temizliği                                             |  |
|               | Ara memenin kontrolü / temizliği                                                |  |
|               | Ölçüm gazı sondasının kontrolü / temizliği                                      |  |
|               | Alım ve geri besleme hortumunun kontrolü / temizliği                            |  |
| Genişletilmiş | Girdap odasının (termo siklon içinde) kontrolü / temizliği                      |  |
| bakım         | DHSP200 saçılan ışık sensöründeki optik sınır yüzeylerinin kontrolü / temizliği |  |
|               | Fan ünitesinin filtre elemanının kontrolü / temizliği                           |  |

#### 5.1.2 Bakım sözleşmesi

Düzenli bakım çalışmaları sistem işletmecisi tarafından yürütülebilir. Bunlar için sadece Bölüm 1'de belirtilen kalifikasyona sahip personel görevlendirilmelidir. Talep üzerine tüm bakım çalışmaları Endress+Hauser servisi veya yetkili bir servis destek noktası tarafından da üstlenilebilir. Endress+Hauser, makul ücretlerle bakım ve onarım sözleşmeleri sunmaktadır. Endress+Hauser, bu sözleşme kapsamında tüm bakım ve onarım çalışmalarını üstlenir. Onarım çalışmaları uzmanlar tarafından mümkün olduğunca yerinde yürütülür.

#### 5.1.3 Gerekli yardımcı malzemeler

- Su
- Temizlik bezleri (hav bırakmayan)
- Optik bez, pamuk çubuk
- İngiliz anahtarı SW 7, 8, 13 ve 19
- Alyan anahtar SW 7
- Silikon gresi (örn. giriş memesi, ejektör karıştırma borusu ve ölçüm hücresi ile ara meme içindeki teflon parçalardaki o-ringler için)
- Yıldız uçlu tornavida (orta boy) ve düz uçlu tornavida (küçük).

#### 5.1.4 Bakım durumuna ayarlama

Bakım çalışmaları yürütülmeden önce ölçüm sistemi aşağıdaki adımlar takip edilerek "Maintenance" (Bakım) moduna alınmalıdır.

- Ölçüm sistemi USB kablosu üzerinden dizüstü/masaüstü bilgisayara bağlanmalıdır ve SOPAS ET programı çalıştırılmalıdır.
- MCU'ya bağlayın (bkz. "Cihaz bağlantısı USB hattı üzerinden sağlanır", Sayfa 50).
- Seviye 1 şifresi girilmelidir (bkz. "Şifre ve kullanım seviyeleri", Sayfa 81)
- Ölçüm sistemi "Maintenance" (Bakım) konumuna getirilmelidir: "Maintenance sensor" (Sensör bakımı) tıklanmalıdır

Res. 65: SOPAS ET Menü: "MCU / Maintenance / Maintenance" (MCU/Bakım/Bakım işletimi)

| Devio | ice Identification                                        |  |
|-------|-----------------------------------------------------------|--|
| MCU   | J Selected variant [FWE200DH v] Mounting Location [NS EMV |  |
| Maint | ntenance / Operation                                      |  |
| •     | Maintenance on/off     Set State                          |  |

 "Maintenance" (Bakım) modu kumanda ünitesinin LCD ekranındaki tuşlar üzerinden (bkz. "Menü yapısı", Sayfa 82) veya kumanda ünitesi içindeki dijital giriş 2 terminallerine (17, 18) harici bir bakım şalteri (bkz. "Kumanda ünitesinin bağlanması", Sayfa 38) bağlayarak da ayarlanabilir.
 "Maintenance" (Bakım) sırasında otomatik fonksiyon kontrolü yürütülmez.
 Analog çıkıştan "Maintenance" (Bakım) için ayarlanan değerin çıkışı yapılır (bkz. "Analog çıkıştan "Maintenance", Sayfa 58). Bu durum, bir arıza olması halinde de geçerlidir (röle çıkışında sinyalizasyon).
 "Maintenance" (Bakım) modu sadece SOPAS ET üzerinden atanmışsa, gerilimin kesilmesi halinde bu atama geri alınır. İşletim gerilimi devreye girdikten sonra ölçüm sistemi otomatik olarak "Measurement" (Ölçüm) moduna geçer.

Çalışmaların tamamlanmasının ardından ölçüm işletimi yeniden başlatılmalıdır ("Maintenance / Operation" (Bakım / İşletim) penceresindeki "Maintenance on/off" (Bakım aç/ kapa) onay kutusunun işareti kaldırılmalı ve "Set State" (Mod belirle) düğmesine basılmalıdır).

### 5.2 Bakım çalışmaları

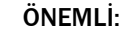

- Bakım çalışmaları esnasında FWE200DH cihazının gerilim beslemesi EN 61010-1 uyarınca bir ayırıcı şalter/güç şalteri ile devre dışı bırakılabilmelidir.
- Besleme sadece çalışmayı yapan personel tarafından geçerli güvenlik tedbirleri dikkate alınmak suretiyle çalışmalar tamamlandıktan sonra veya test amacıyla, yeniden aktif hale getirilebilir.

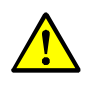

#### UYARI: Kimyasal bileşikler nedeniyle tehlike

Gaz ileten parçaların (hortum, meme vs.) su ile temizlenmesi durumunda, tortuların çözünmesi sonucunda asitler ve bazlar oluşabilir.

- Uygun koruyucu tedbirler alınmalı ve uygun koruyucu tertibatlar kullanılmalıdır.
- Tüm çalışmalar sırasında geçerli güvenlik kuralları ve güvenlik duyurularına (bkz. "Kullanıcının sorumluluğu", Sayfa 9) uyulmalıdır.

#### 5.2.1 Hazırlık çalışmaları

Ölçüm gazı sondası sökülmeli ve montaj deliği bir kör flanş ile kapatılmalıdır.

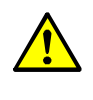

#### UYARI: Gaz ve sıcak parçalar nedeniyle tehlike

Ölçüm gazı sondasının ve ayrıca gaz ileten parçaların sökülmesi ve takılması esnasında sıcak ve/veya agresif gazlar çıkabilir.

- Uygun koruyucu tedbirler alınmalı ve uygun koruyucu tertibatlar kullanılmalıdır.
- Tüm çalışmalar sırasında geçerli güvenlik kuralları ve güvenlik duyurularına (bkz. "Kullanıcının sorumluluğu", Sayfa 9) uyulmalıdır.
- Tehlike potansiyeli olan sistemlerde (sıcak veya agresif gazlar, yüksek kanal iç basıncı) ölçüm gazı sondası sadece sistem çalışmıyorken sökülmeli veya takılmalıdır.
- Isıtıcı bant 1 ve 2 için sigortalar kumanda ünitesinden kapatılmalıdır. Fan ünitesi, iki ısıtıcı sıcaklığının ortalama değeri nominal sıcaklığın uyarı eşiğinin altında olduğunda devreden çıkar (varsayılan: 160°C - 10K = 150°C), en geç < 80°C sıcaklıklarda.
- Kumanda ünitesindeki ana şalter kapatılmalı ve sıcak parçalar yeterince soğuyana kadar beklenmelidir.

Res. 66: Kumanda ünitesindeki ana şalter ve sigortalar

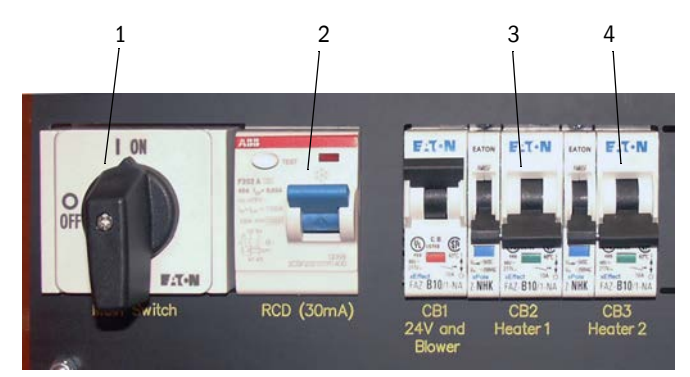

- 1 Ana şalter
- 2 FI koruma şalteri
- 3 Isıtıcı bant 1 için sigorta
- 4 Isıtıcı bant 2 için sigorta

#### 5.2.2 Gözle kontrol

Tüm hortum bağlantılarının sıkıca oturduğu ve sızdırmazlığı kontrol edilmelidir.

Debi, fark basıncı üzerinden kontrol edilmelidir (LCD ekranda gösterilmesi için ölçüm değeri olarak seçilmiş olmalıdır, bkz. "SOPAS ET Menü: "MCU / Configuration / Display settings" (MCU / Parametreleme / Ekran ayarları)", Sayfa 85). Fan çalışırken bu değer 1 ila 4 mbar aralığında olmalıdır. Şayet değilse:

- Gaz ileten tüm parçalar tortulara ilişkin kontrol edilmeli ve gerektiğinde temizlenmelidir (bkz. sonraki bölümler).
- Fanın çalışma sesleri kontrol edilmelidir (olağan frekans aralığında olmalıdır); sesin şiddetlenmesi fanın muhtemelen bozulacağına işaret eder.
  - Ölçün sistemi devreden çıkarılmalı (bkz. "Ölçüm sisteminin devreden çıkarılması", Sayfa 97) ve ardından fan ünitesi kontrol edilmelidir.

#### 5.2.3 Termo siklondaki giriş memelerinin temizliği

- Gergi bandı (1) çözülmeli ve alım hortumu (2) adaptörün (3) ağzından çekilerek çıkarılmalıdır.
- Adaptörün gergi kilitleri (4) dikkatlice çözülmeli ve adaptör çıkarılmalıdır.
- Meme (5) adaptörden dışarı çekilmeli ve o-ring (6) çıkarılmalıdır
- ► Giriş memesi (8) termo siklondan dışarı çekilmeli ve o-ringler (7) çıkarılmalıdır.

+j Giriş memesi duruma göre çok sıkı oturuyor olabilir.

- Memeler ve o-ringler suyla temizlenmelidir.
   Katı tortular (şayet varsa) dikkatlice uygun bir yardımcı araçla çıkarılmalı, bu esnada memelere hasar verilmemelidir.
   Memelerin ve/veya o-ringlerin aşırı aşınmış veya hasarlı olması durumunda bunlar yenileriyle değiştirilmelidir.
- O-ringler yeniden takılmalı ve giriş memesindeki iki o-ring yüksek vakum gresi ile yağlanmalı, memeler yerleştirilmeli, adaptör yerleştirilmeli ve sabitlenmelidir.

+1 Adaptör merkezi şekilde giriş memelerine yerleştirilmeli ve her iki gergi kilidi aynı anda sıkılmalıdır.

- Alım hortumu adaptörün ağzına itilmeli ve gergi bandıyla sabitlenmelidir.
- Ölçüm gazı sondası monte edilmelidir.
- Devre dışıysa, ısıtıcı bantların sigortaları devreye alınmalı ve FWE200DH cihazı çalıştırılmalıdır.

Res. 67: Giriş memeleri

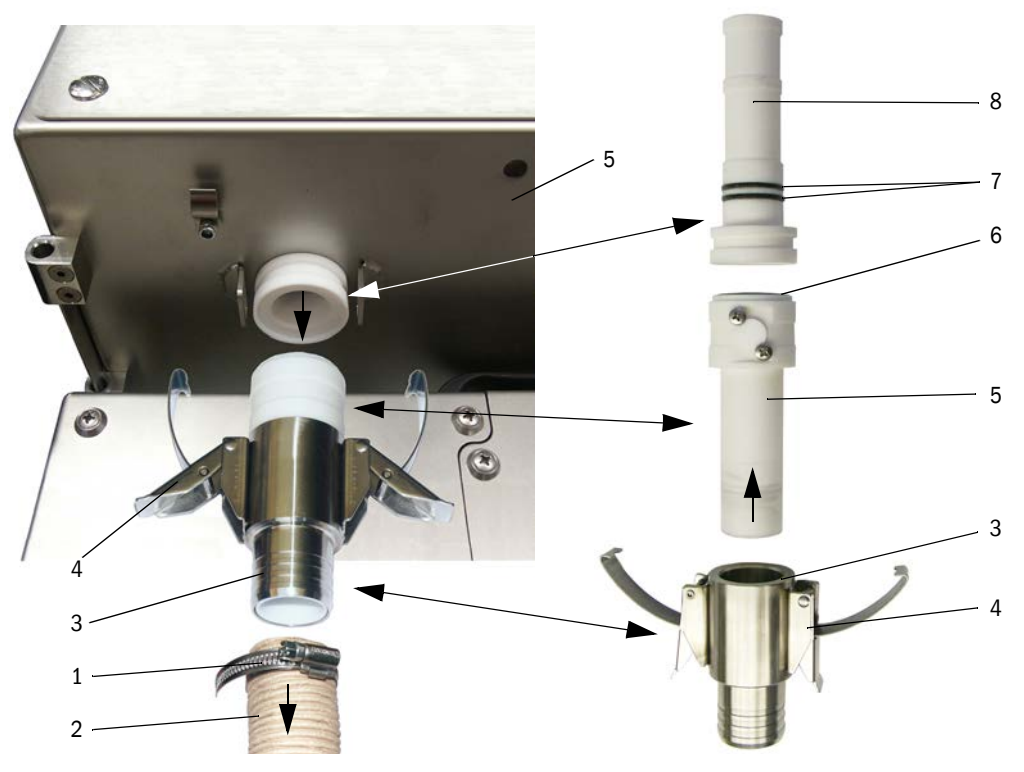

### 5.2.4 Ejektörün temizliği

- Geri besleme hortumunun (2) ve fan ünitesine giden hortumun (3) ejektördeki (4) gergi bantları (1) çözülmeli ve hortumlar çekilerek çıkarılmalıdır.
- Ölçüm hücresindeki (6) gergi kilitleri (5) çözülmeli ve Ejektör çıkarılmalıdır.
- Karıştırma borusu (7) ejektör mahfazasından (8) dışarı bastırılmalıdır.
- Karıştırma borusu, o-ring ve ejektör mahfazası suyla temizlenmelidir. Parçalar aşınmaya veya hasara ilişkin kontrol edilmeli ve gerektiği durumda yenileriyle değiştirilmelidir.
- Ejektör ters sırayla yeniden birleştirilmeli ve ölçüm hücresine monte edilmelidir.
- Hortumlar bağlanmalı ve gergi bantlarıyla emniyete alınmalıdır.
- Ölçüm gazı sondası monte edilmelidir.
- Devre dışıysa, ısıtıcı bantların sigortaları devreye alınmalı ve FWE200DH cihazı çalıştırılmalıdır.

Res. 68: Ejektör

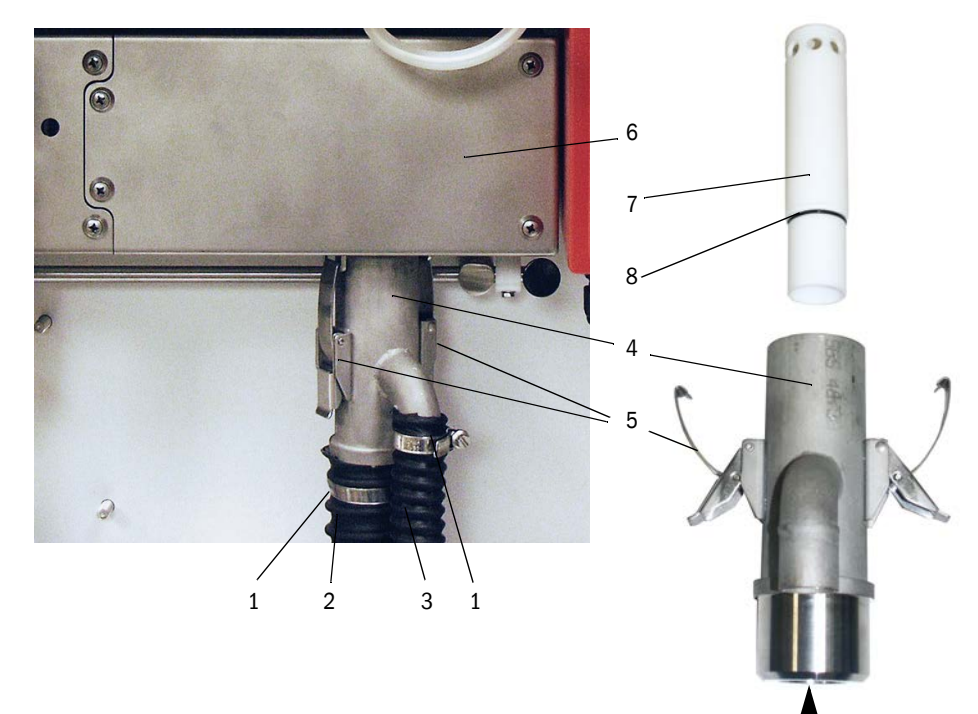

#### 5.2.5 Emiş memesinin temizliği

- Ölçüm hücresindeki (2) gergi kilitleri (1) çözülmeli ve Ejektör (3) çıkarılmalıdır.
- Ölçüm sensörü için kilitleme kolları (4) aşağı bastırılmalı ve ölçüm sensörü sola doğru dışarı çevrilmelidir.
- Emiş memesi (5) aşağı bastırılmalı (örn. avuç içiyle hafif bir darbe uygulayarak), çıkarılmalı ve suyla temizlenmelidir.
- O-ringler silikon gresi ile yağlanmalıdır.
- Ejektör yerleştirilmeli ve sabitlenmelidir.
- Ölçüm sensörü yeniden birleştirilmeli ve kilitlenmelidir.
- Ölçüm gazı sondası monte edilmelidir.
- Devre dışıysa, ısıtıcı bantların sigortaları devreye alınmalı ve FWE200DH cihazı çalıştırılmalıdır.

Res. 69: Emiş memesinin temizliği

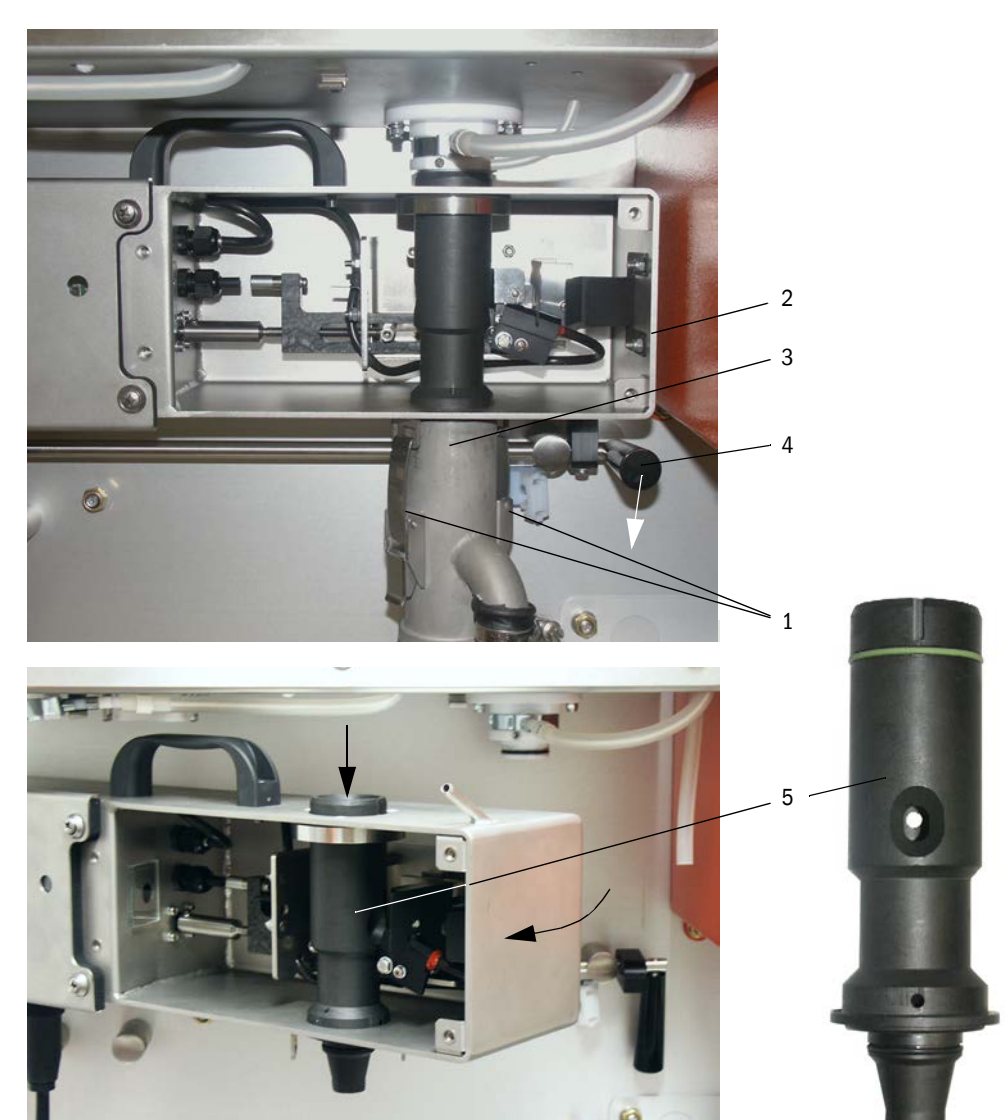

#### 5.2.6 Ara memenin temizliği

- Fark basıncı ölçümü için hortum ağızdan çekilip çıkarılmalıdır (bkz. "Emiş memesinin temizliği", Sayfa 92(.
- Ölçüm sensörü için kilitleme kolları aşağı bastırılmalı ve ölçüm sensörü sola doğru dışarı çevrilmelidir.
- Ölçüm gazı sensörü (1) delikten (2) dışarı çekilmelidir
- Sabitleme somunları (3) çözülmeli, ara meme (4) çevrilmeli, tutucudan (5) dışarı alınmalı ve suyla temizlenmelidir.
- O-ring (6) kontrol edilmeli ve ihtiyaç halinde yenileriyle değiştirilmelidir.
- O-ringler silikon gresi ile yağlanmalıdır.
- Ara meme yeniden monte edilmeli, ölçüm sensörü yeniden geri çevrilmeli ve kilitlenmelidir.
- Ölçüm gazı sondası monte edilmelidir.
- Devre dışıysa, ısıtıcı bantların sigortaları devreye alınmalı ve FWE200DH cihazı çalıştırılmalıdır.

#### Res. 70: Ara memenin temizliği

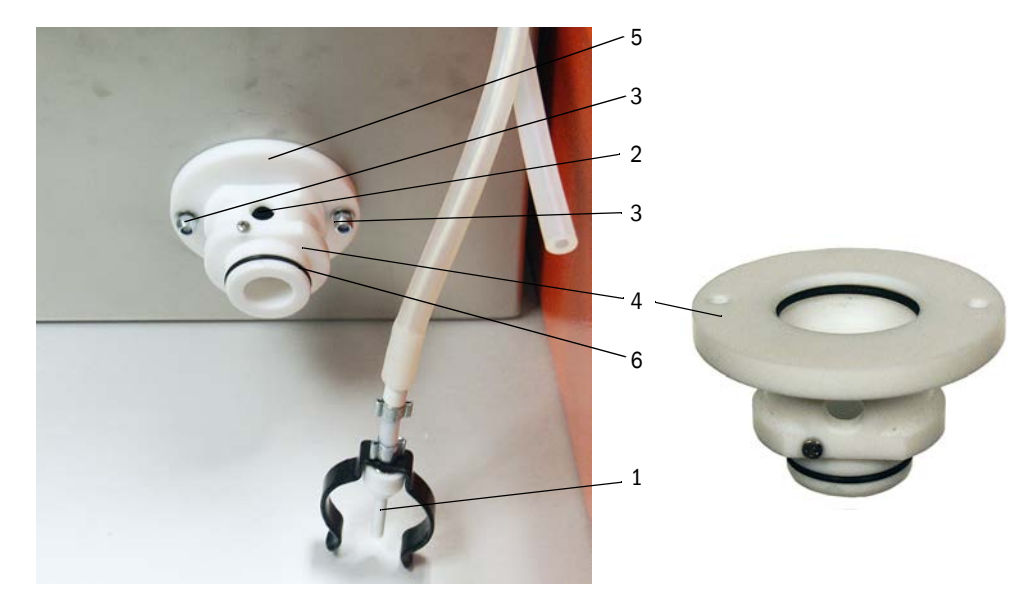

#### 5.2.7 Ölüm gazı sondasının, alım ve geri besleme hortumunun temizliği

- Alım ve geri besleme hortumlarını gergi bantları her iki uçtan çözülmeli ve hortumlar çekilip çıkarılmalıdır.
- Hortumlar ve ölçüm gazı sondası suyla temizlenmelidir. Aşınmış veya hasarlı hortumlar yenileriyle değiştirilmelidir (Alım hortumu sip. no. 5313673, Geri besleme hortumu sip. no. 5328761).
- ► Hortumlar bağlanmalı ve gergi bantlarıyla emniyete alınmalıdır.
- Ölçüm gazı sondası monte edilmelidir.
- Devre dışıysa, ısıtıcı bantların sigortaları devreye alınmalı ve FWE200DH cihazı çalıştırılmalıdır.

#### 5.2.8 Girdap odasının temizliği

- ► Kapağın (2) sabitleme kilitleri (1) çözülmeli ve kapak aşağı doğru katlanmalıdır.
- Girdap odası (5) kapağının (4) sabitleme somunları (3) çözülmeli ve kapak contayla (6) birlikte alınmalıdır.
- Girdap odası iç kısmı suyla temizlenmelidir. Mevcut tortular dikkatli bir şekilde uygun yardımcı araçlarla giderilmelidir. Girdap odasının yoğun bir şekilde aşınmış veya hasar görmüş olması durumunda yenisiyle değiştirilmelidir (bkz. Servis kitapçığı).
- Conta ve darbe plakası (7) kontrol edilmeli ve gerekirse değiştirilmelidir.
- Termo siklon yeniden birleştirilmelidir.
- Ölçüm gazı sondası monte edilmelidir.
- Devre dışıysa, ısıtıcı bantların sigortaları devreye alınmalı ve FWE200DH cihazı çalıştırılmalıdır.

Res. 71: Girdap odasının temizliği

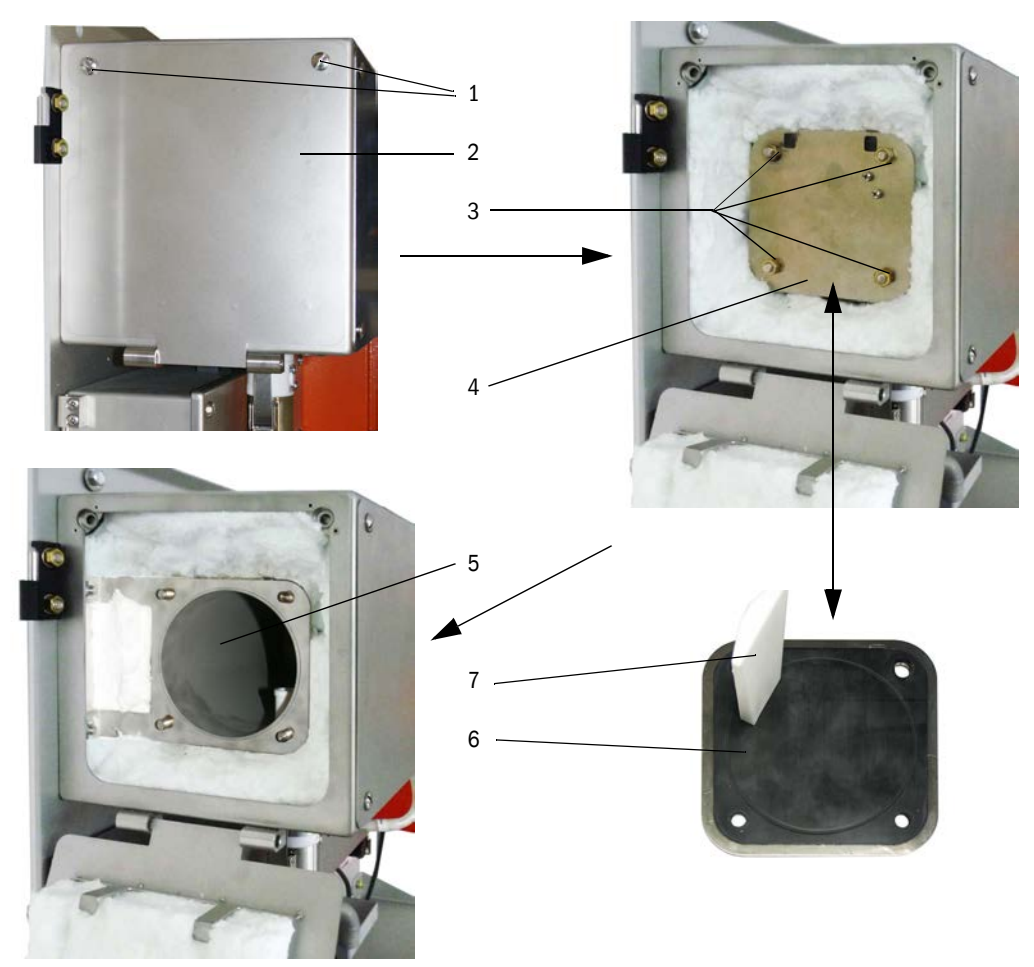

#### 5.2.9 Optik sınır yüzeylerinin temizliği

Gözle görülür tortular olması veya maksimum izin verilen kirliliğe ulaşılması (sınır değerler uyarı için %30, arıza için %40) halinde optik sınır yüzeyleri temizlenmelidir. Güncel kirlilik değerine LCD ekranından veya SOPAS ET programından bakılabilir.

- Ölçüm hücresinin kapak (2) için kilitleme vidaları (1) çözülmeli ve kapak çıkarılmalıdır.
- Cam yüzeyler (3) ve blendajlar (4) dikkatlice pamuklu çubuklarla temizlenmeli, gerekiyorsa ışık kapanı da (5) temizlenmelidir.

Res. 72: Optik sınır yüzeylerinin temizliği

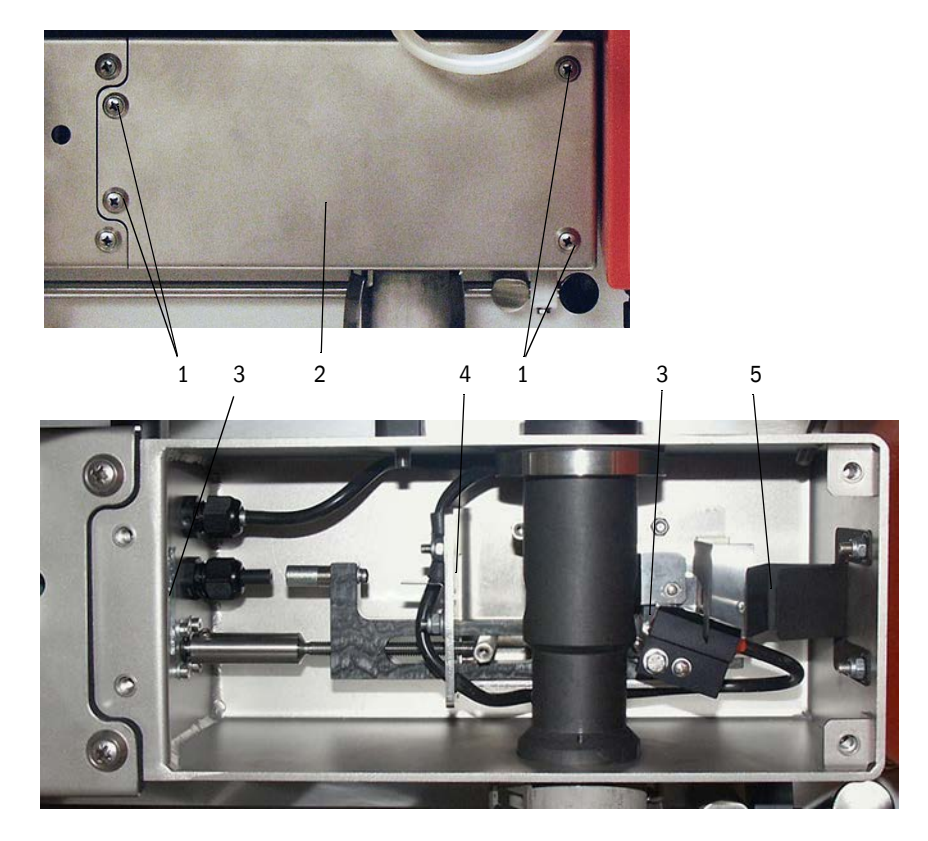

- +1 Birden fazla temizleme işlemi sonucu azaltılamayan yüksek kirlilik değerleri (yakl. %10'un üzerinde), optik sınır yüzeylerinin aşındığına işaret etmektedir. Ancak %10'a kadar olan değerlerde bunun ölçüm davranışına ve hassasiyetine bir etkisi yoktur.
- ► Kapak contası kontrol edilmeli ve gerekirse değiştirilmelidir.
- Ölçüm gazı sondası monte edilmelidir.
- Devre dışıysa, ısıtıcı bantların sigortaları devreye alınmalı ve FWE200DH cihazı çalıştırılmalıdır.

#### 5.2.10 Fan ünitesinin filtre elemanının kontrolü / değişimi

Çekilen ortam havasının kirlilik derecesine bağlı olarak filtre elemanı işletmeci tarafından belirlenen periyotlarda kirliliğe ilişkin kontrol edilmelidir. Aşağıdaki hallerde filtre elemanı değiştirilmelidir:

- gözle görülür yoğun kirlilik varsa (filtre yüzeyinde katman oluşumu),
- yıkama havası miktarı yeni filtreyle işletime kıyasla fark edilir oranda azalmışsa.

#### Yürütülecek çalışmalar

Res. 73: Filtre elemanı değişimi

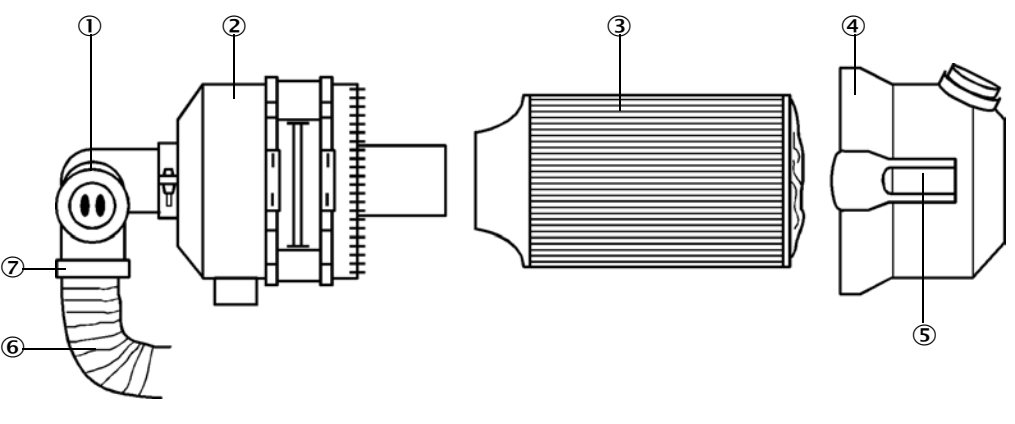

- Düşük basınç kontrolörü
- ② Filtre mahfazası
- ③ Filtre elemanı
- ④ Filtre mahfazası kapağı
- S Yaylı kilit
- ⑥ Yıkama havası hortumu
- ⑦ Germe şeridi
- ► Fanı kısa süre için kapatın.
- Filtre mahfazasının (2) dışı temizlenmelidir.
- Gergi şeridi (7) sökülmeli ve yıkama havası hortumu (6) temiz bir noktasından sabit bir şekilde sıkıştırılmalıdır.

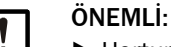

- Hortumun ucu yabancı maddeler (fan nedeniyle bozulma tehlikesi) emilmeyecek, fakat aynı zamanda kapanmayacak şekilde yerleştirilmelidir! Bu süre boyunca filtrelenmemiş yıkama havası, yıkama havası ağzına gelir.
- ▶ Yaylı kilitler (5) bastırılmalı ve filtre mahfazası kapağı (4) alınmalıdır.
- Filtre elemanı (3) döndürerek ve çekerek çıkarılmalıdır.
- Filtre mahfazası ve filtre mahfazası kapağının içi bez ve fırçayla temizlenmelidir.

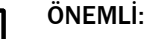

- Islak temizlik için sadece su emdirilmiş bir bez kullanılmalı, ardından iyice kurutulmalıdır.
- Yeni filtre elemanı döndürerek ve bastırarak takılmalıdır. Yedek parça: Filtre elemanı Micro-Topelement C11 100, Sip. No. 5306091
- Filtre mahfazası kapağı takılmalı, yaylı kilitler kenetlenmeli, bunlar yapılırken mahfazanın doğrultusuna dikkat edilmelidir.
- Yıkama havası hortumu yeniden hortum kelepçesiyle filtre çıkışına sabitlenmelidir.
- Fanı yeniden açın.

### 5.3 Ölçüm sisteminin devreden çıkarılması

Kısa süreli sistem duruşunda FWE200DH cihazı çalışmaya devam etmelidir. Sistemin daha uzun duruşlarında (yakl. 1 haftadan uzun) FWE200DH cihazının devreden çıkarılmasını öneriyoruz.

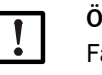

### ÖNEMLİ:

Fan ünitesinin devreden çıkması durumunda FWE200DH hemen devreden çıkarılmalıdır.

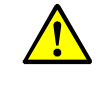

#### UYARI: Gaz ve sıcak parçalar nedeniyle tehlike

- Sökme çalışmalarında geçerli güvenlik kuralları ve 1. bölümdeki güvenlik duyuruları dikkate alınmalıdır.
- Olası yerel ve sisteme bağlı tehlikelere karşı uygun koruyucu önlemler alınmalıdır.
- Güvenlik nedenleriyle devreye sokulamayacak olan şalterler plaka ve kendiliğinden açılma kilidiyle emniyete alınmalıdır.

#### Yürütülecek çalışmalar

Ölçüm gazı sondası gaz kanalından sökülmelidir.

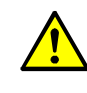

#### UYARI: Gaz ve sıcak parçalar nedeniyle tehlike

Tehlike potansiyeli olan sistemlerde (sıcak veya agresif gazlar, yüksek kanal iç basıncı) ölçüm gazı sondası sadece sistem çalışmıyorken sökülmelidir.

- Montaj deliği kör flanş ile kapatılmalıdır.
- Ölüm gazı sondasındaki hortum bağlantıları çözülmelidir.
- Ana şalter kapatılmalıdır.
- Tüm sıcak parçalar soğuduktan sonra ölçüm ve kumanda ünitesi ile fan ünitesi sökülmeli ve tüm bileşenler temiz ve kuru bir yerde muhafaza edilmelidir.
- Soketli bağlantılar uygun yardımcı malzemelerle kir ve neme karşı korunmalıdır.

## 6 Arıza ve hata işlemleri

### 6.1 Genel

Ölçüm değerlerinin hatalı olmasına veya ölçüm sisteminin kısa sürede bozulmasına neden olabilecek münferit cihaz fonksiyonları/parçaları için dahili olarak konan limitlere ulaşıldığında veya bunlar aşıldığında uyarı bildirimleri verilir.

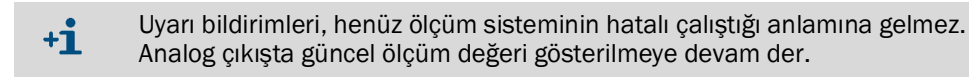

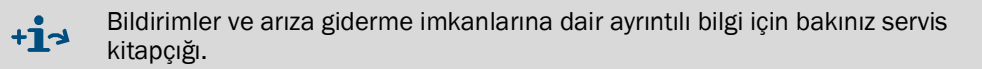

### 6.1.1 Uyarı ve arıza bildirimlerinin gösterimi

Uyarılar veya cihaz arızaları aşağıdaki şekilde sinyalize edilir:

- Durum rölesi (bkz. "Dijital, analog ve durum sinyalleri için kabloların bağlanması", Sayfa 39).
- Ölçüm ve kumanda ünitesinin LCD ekranı Durum satırında (bkz. "Kullanıma dair genel duyurular", Sayfa 81) "Maintenance request" (Bakım ihtiyacı) veya "Failure" (Arıza) gösterilir. Ayrıca ilgili LED yanar (uyarı olması halinde "MAINTENANCE REQUEST" (BAKIM İHTİYACI), arıza olması halinde "FAILURE" (ARIZA) yazar).

"Diag" tuşuna basıldıktan sonra "Diagnosis" (Teşhis) menüsünde cihaz seçildikten sonra ("DH SP200", "FWE200DH", "MCU") kısa bilgi şeklinde olası sebepleri görüntülenir.

Resim 74 LCD ekrandaki gösterge

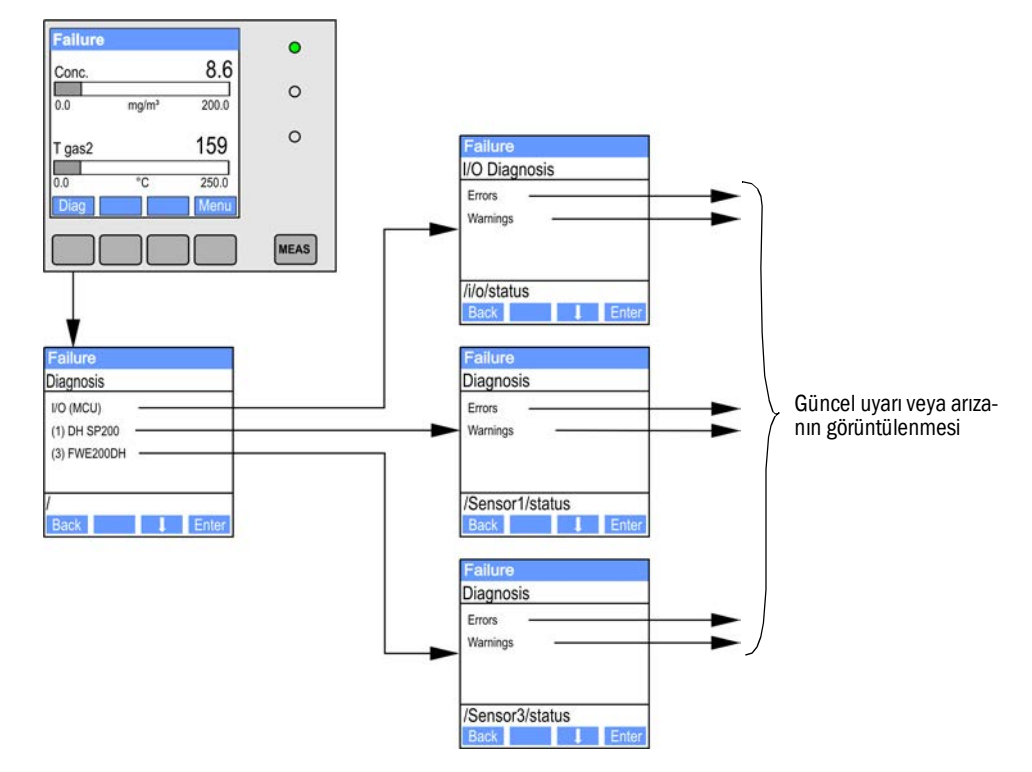

• SOPAS ET programinda

Cihazın güncel durumuna dair ayrıntılı bilgiyi "Diagnosis / Errors/ Warnings" (Teşhis / Hata bildirimleri / Uyarılar) dizini verir.

### 6.1.2 Fonksiyon arızaları

| Belirti                                | Olası sebebi                                                                                                    | Önlem                                                                                                    |
|----------------------------------------|----------------------------------------------------------------------------------------------------|----------------------------------------------------------------------------------------------------|
| LCD ekranda<br>görüntü yok             | <ul> <li>Ana şalter ve/veya sigortalar<br/>kapalı</li> <li>şebeke gerilimi yok</li> <li>Sigorta arızalı</li> <li>Ekran bağlantı kablosu takılma-<br/>mış veya hasarlı</li> <li>Arızalı yapı grupları</li> </ul> | <ul> <li>Gerilim beslemesi kontrol edilmeli-<br/>dir.</li> <li>Bağlantı kablosu kontrol edilmelidir.</li> <li>Sigorta değiştirilmelidir.</li> <li>Endress+Hauser Servisine danışıl-<br/>malıdır.</li> </ul> |
| Analog çıkış Live<br>Zero<br>konumunda | <ul> <li>Cihaz "Maintenance" (Bakım)<br/>modunda.</li> <li>Cihazda fonksiyon arızası / arıza-<br/>ları var.</li> </ul>                                                                                          | <ul> <li>Cihaz durumunu kontrol etme</li> <li>Ölçüm aralığı fazla geniş seçilmiş.</li> <li>Endress+Hauser Servisine danışılmalıdır.</li> </ul>                                                              |

### 6.2 SOPAS ET programındaki uyarı ve arıza bildirimleri

Gösterilmesi için ölçüm sistemi SOPAS ET programına bağlanmalı ve "DH SP200"; "FWE200DH" veya "MCU" cihaz dosyası çalıştırmalıdır .

Her bir bildirimin ne anlama geldiği, fare imlecinin ilgili gösterge üzerinde hareket ettirilmesiyle ayrı bir pencerede ayrıntılı olarak açıklanır. Bazı bildirimlerde göstergeye tıklanması halinde "Context help" (İçerik yardımı) altında olası sebepler ve çözümler hakkında kısa bir açıklama gösterilir.

"Error selection" (Hata seçimi) veya "Warning selection" (Uyarı seçimi) penceresinde "actual" (güncel) veya "memory" (kayıtlı) seçimi yapılarak o sırada bekleyen veya daha önce ortaya çıkmış ve hata belleğine kaydedilmiş uyarı ve arıza bildirimleri görüntülenebilir.

#### 6.2.1 Ölçüm sensörü

Res. 75: SOPAS ET Menü: "DH SP200 / Diagnosis / Errors/ Warnings" (DH SP200 / Teşhis / Hata bildirimleri / Uyarılar)

| Device identification       |                            |                       |                               |
|-----------------------------|----------------------------|-----------------------|-------------------------------|
| DH SP200 V                  | Se                         | ensor 1               |                               |
| Errors                      |                            |                       |                               |
| Error selection : Actual V  |                            |                       |                               |
| EEPROM                      | CRC sum parameter          | Version Parameter     | CRC sum factory settings      |
| Version Factory settings    | Threshold value            | Span test             | Monitor signal                |
| Contamination               | Overflow measured value    | Motor current         |                               |
| Zero point                  | Laser current to high      |                       |                               |
| Power supply (24V) < 18V    | Power supply (24V) > 30V   |                       |                               |
| Reset of saved errors       |                            |                       |                               |
|                             |                            |                       |                               |
| Warnings                    |                            |                       |                               |
| Selection Warnings : Actual | <b>~</b>                   |                       |                               |
| Reference value             | Contamination              | Contamination invalid | d 🔘 Default factory parameter |
| Laser current to high       |                            |                       |                               |
| Power supply (24V) to low   | Power supply (24V) to high |                       |                               |
| Reset of saved warnings     |                            |                       |                               |

Aşağıda belirtilen arızalar bazı koşullarda yerinde giderilebilir.

| Bildirim | Anlamı                                                                                             | Olası sebebi                                                                                     | Önlem                                                                                                    |
|----------|----------------------------------------------------------------------------------------------------|--------------------------------------------------------------------------------------------------|----------------------------------------------------------------------------------------------------|
| Kirlilik | Güncel alış şiddeti izin<br>verilen sınır değerin altında<br>(bkz. "Teknik veriler",<br>Sayfa 105) | <ul> <li>Optik sınır yüzeylerde tortu-<br/>lar var</li> <li>Yıkama havası temiz değil</li> </ul> | <ul> <li>Optik sınır yüzeyleri temizlenmelidir (bkz.<br/>"Optik sınır yüzeylerinin temizliği", Sayfa 95).</li> <li>Yıkama havası filtresi kontrol edilmelidir<br/>(bkz. "Fan ünitesinin filtre elemanının kont-<br/>rolü / değişimi", Sayfa 96)</li> <li>Endress+Hauser Servisine danışılmalıdır</li> </ul> |
|          | Nominal değerden sapma<br>> ±%2.                                                                   | Kontrol değerlerinin<br>belirlenmesi sırasında ölçüm<br>koşullarında ani değişiklik              | <ul> <li>Fonksiyon kontrolü tekrarlanmalıdır.</li> <li>Endress+Hauser Servisine danışılmalıdır.</li> </ul>                                                                                                    |

### 6.2.2 Ölçüm sistemi

Res. 76: SOPAS ET Menü: "FWE200DH / Diagnosis / Error / Warnings" (FWE200DH / Teşhis / Hata bildirimi / Uyarılar)

| Error                       |                             |                              |                          |
|-----------------------------|-----------------------------|------------------------------|--------------------------|
| Error selection : Actual 🗸  |                             |                              |                          |
| EEPROM                      | CRC sum parameter           | Version parameter            |                          |
| EC Sens not connected       | Blower unit not connected   |                              |                          |
| Heating up time > 1 hour    | Limit pressure monitoring   | Ball valve not open          |                          |
| Overvoltage Blower unit     | Undervoltage Blower unit    | Blower unit                  |                          |
| Overvoltage Heater 1        | Overvoltage Heater2         | Power supply (24V) < 18V     | Power supply (24V) > 30V |
| Plausibility T Gas2         |                             |                              |                          |
| Out of control T Gas2       |                             |                              |                          |
| Reset of saved errors       |                             |                              |                          |
| Warnings                    |                             |                              |                          |
| warnings                    |                             |                              |                          |
| Selection Warnings : Actual | ¥                           |                              |                          |
| 😏 Default values            | Testmode activ              |                              |                          |
| 24V Voltage < 19V           | 24V Voltage > 29V           | 😑 Limit pGas                 | Ball valve not closed    |
| CB2 circuit breaker heater  | 1 O CB3 circuit breaker hea | iter 2 🔍 CB4 circuit breaker | Filter watch             |
| T max heater 1              | T max heater2               |                              |                          |
| Plausibility Temp. Heater 1 | O Plausibility Temp. Heat   | er2                          |                          |
| Plausibility p Gas          | O Plausibility Temp. Case   |                              |                          |
| Control range T Gas2        |                             |                              |                          |
| Simulation                  |                             |                              |                          |
| Reset of saved warnings     |                             |                              |                          |

Aşağıda belirtilen arızalar bazı koşullarda yerinde giderilebilir.

### Uyarı bildirimleri

| Bildirim                                                                                                    | Anlamı / olası sebebi                                              | Önlem                                                                                                    |
|----------------------------------------------------------------------------------------------------|--------------------------------------------------------------------|----------------------------------------------------------------------------------------------------|
| "Default values"<br>(Varsayılan değerler)<br>atanmış                                                                             | Ölüm sistemi teslimat anındaki<br>parametrelere ayarlıdır          | <ul> <li>Ölçüm sistemi şartlara uygun olarak parametrelenmelidir.</li> </ul>                                                                                                    |
| "Testmode active" (Test<br>modu etkin)                                                                                           | Otomatik sıcaklık ayarı ve fan<br>kumandası etkisizleştirilmiştir. | <ul> <li>Sistem ölçüm işletimi moduna alınmalıdır.</li> </ul>                                                                                                    |
| "CB2 circuit breaker<br>heater 1" (Isıtıcı 1 CB2<br>sigortası)<br>"CB3 circuit breaker<br>heater 2" (Isıtıcı 2 CB3<br>sigortası) | Sınır değer aşılmıştır.                                            | <ul> <li>Gaz hattı temizlenmelidir (bkz. "Bakım çalışmaları",<br/>Sayfa 88).</li> <li>Parametreleme kontrol edilmelidir / düzeltilmelidir (bkz.<br/>"Debi için sınır değerin belirlenmesi", Sayfa 55).</li> <li>Endress+Hauser Servisine danışılmalıdır.</li> </ul> |

#### Arıza bildirimleri

| Bildirim                                                    | Anlamı / olası sebebi                                                                                                    | Önlem                                                                                                    |
|-------------------------------------------------------------|----------------------------------------------------------------------------------------------------|----------------------------------------------------------------------------------------------------|
| "Blower unit not<br>connected" (Fan<br>ünitesi bağlı değil) | Fan ünitesi bağlanmamış veya doğru<br>bağlanmamış (bkz. "Fan ünitesi ve<br>besleme geriliminin bağlanması",<br>Sayfa 42).             | <ul> <li>Bağlantıyı kontrol edilmeli ve düzeltilmelidir.</li> <li>Endress+Hauser Servisine danışılmalıdır.</li> </ul>                                                                                                    |
| Isınma aşaması > 1<br>saat                                  | Ölçüm gazı sıcaklığı nominal değerine<br>ulaşılamıyor (Ölçüm gazı sıcaklığı gaz<br>nemine ve gaz sıcaklığına göre fazla yük-<br>sek). | <ul> <li>Ölçüm gazı sıcaklığının nominal değeri düşürülmelidir.</li> <li>Uygulama şartları kontrol edilmelidir</li> </ul>                                                                                                    |
| "Limit pressure<br>monitoring" (Sınır<br>değeri denetimi)   | Sınır değer aşağı yönde aşılmıştır.                                                                                                   | <ul> <li>Gaz hattı temizlenmelidir (bkz. "Bakım çalışmaları",<br/>Sayfa 88).</li> <li>Parametreleme kontrol edilmelidir / düzeltilmelidir (bkz.<br/>"Debi için sınır değerin belirlenmesi", Sayfa 55).</li> <li>Endress+Hauser Servisine danışılmalıdır.</li> </ul> |

#### 6.2.3 Kumanda ünitesi

Res. 77: SOPAS ET Menü: "MCU / Diagnosis / Error / Warnings" (MCU / Teşhis / Hata bildirimi / Uyarılar)

| Device Identification                                    |                                                             |                                     |  |
|----------------------------------------------------------|-------------------------------------------------------------|-------------------------------------|--|
| MCU Selected variant FWE200DH V Mounting Location NS EMV |                                                             |                                     |  |
| System Status MCU                                        |                                                             |                                     |  |
| Operation O Malfunction O Maintenance Re                 | equest 😌 Maintenance 💿 Function Check                       |                                     |  |
| Configuration Errors                                     |                                                             |                                     |  |
| AO configuration AI configuration                        | on 🔘 DO configuration                                       | DI configuration                    |  |
| Sensor configuration Interface Mod                       | ule 🔘 MMC/SD card                                           | Application selection               |  |
| "Limit and status" not possible                          | mitter type not supported 🛛 🔘 Error current and LZ overlaps | s Option emergency air not possible |  |
| Errors                                                   |                                                             |                                     |  |
| C EEPROM                                                 | I/O range error                                             | I <sup>2</sup> C module             |  |
| Firmware CRC                                             | AI NAMUR                                                    | O Power supply 5V                   |  |
| Power supply 12V                                         | Power supply(24V) <21V                                      | Power supply(24V) >30V              |  |
| Transducer temperature too high - emergency air ac       | tivated 🔘 Key module not available                          | Key module too old                  |  |
| Failure from device on DI3                               | Failure from device on DI4                                  | Loss of purge air                   |  |
| Warnings                                                 |                                                             |                                     |  |
| Eactory settings                                         | A No sensor found                                           | ) Testmode enabled                  |  |
|                                                          |                                                             |                                     |  |
|                                                          |                                                             |                                     |  |
| • Power supply(24v) <22v                                 | • Power supply(24v) >29v                                    | riash memory                        |  |
| Warning from device on DI3                               | Warning from device on DI4                                  |                                     |  |

### Aşağıda belirtilen arızalar bazı koşullarda yerinde giderilebilir.

### Uyarı bildirimleri

| Bildirim                                                          | Anlamı                                                | Olası sebebi                                                                                     | Önlem                                                                                                    |
|-------------------------------------------------------------------|-------------------------------------------------------|--------------------------------------------------------------------------------------------------|----------------------------------------------------------------------------------------------------|
| "No sensor found"<br>(Hiçbir sensör<br>bulunamadı)                | Ölçüm sensörü ve/veya sistem<br>kumandası algılanmadı | <ul> <li>RS485 hattında iletişim sorunları var</li> <li>Gerilim beslemesi problemleri</li> </ul> | <ul> <li>Sistem ayarları kontrol edilmelidir.</li> <li>Bağlantı kablosu kontrol edilmelidir.</li> <li>Gerilim beslemesi kontrol edilmelidir.</li> <li>Endress+Hauser Servisine danışılmalıdır.</li> </ul> |
| "Testmode enabled"<br>(Sistem testi devrede)                      | MCU, test modunda.                                    |                                                                                                  | <ul> <li>"System test" (Sistem testi) modu<br/>devreden çıkarılmalıdır ("Mainte-<br/>nance" (Bakım) dizini)</li> </ul>                                                                                    |
| "Interface module<br>inactive" (Arabirim<br>modülü devrede değil) | Arabirim modülü parametrelenm                         | emiş                                                                                             | <ul> <li>Arabirim modülü parametrelenme-<br/>lidir (bkz. "Ethernet modülünü<br/>parametreleme", Sayfa 79).</li> </ul>                                                                                     |

### Arıza bildirimleri

| Bildirim                                                             | Anlamı                                                               |                                                                                                    | Önlem                                                                                                    |
|----------------------------------------------------------------------|----------------------------------------------------------------------|----------------------------------------------------------------------------------------------------|----------------------------------------------------------------------------------------------------|
| "I/O range error" (I/O<br>aralığı aşağı veya<br>yukarı yönde aşıldı) | Analog giriş / çıkış akım aralığı<br>aşağı veya yukarı yönde aşıldı. | <ul> <li>Ölçüm değeri ayarlı aralığın<br/>üzerinde</li> <li>Parametre hatası</li> <li>Yük, teknik şartlara uygun<br/>değil</li> </ul> | <ul> <li>Giriş / çıkış aralık değerleri multi-<br/>metre ile kontrol edilmelidir.</li> <li>Endress+Hauser Servisine danışıl-<br/>malıdır.</li> </ul> |

### Konfigürasyon hatası

| Bildirim                                                | Anlamı                                                                            | Olası sebebi                                                                                           | Önlem                                                                                                    |
|---------------------------------------------------------|-----------------------------------------------------------------------------------|----------------------------------------------------------------------------------------------------|----------------------------------------------------------------------------------------------------|
| "AO configuration"<br>(Analog çıkış<br>konfigürasyonu)  | Kullanılabilir ve parametrelenmiş<br>analog çıkışların sayısı tutmuyor.           | <ul> <li>Analog çıkış<br/>parametrelenmemiş</li> <li>Bağlantı hatası</li> <li>Modül arızası</li> </ul> | <ul> <li>Parametreleme kontrol edilmeli-<br/>dir (bkz. "Analog çıkışları paramet-<br/>releme", Sayfa 58).</li> <li>Endress+Hauser Servisine danışıl-<br/>malıdır.</li> </ul>                |
| "Al configuration"<br>(Analog çıkış<br>konfigürasyonu)  | Kullanılabilir ve parametrelenmiş<br>analog girişlerin sayısı tutmuyor.           | <ul> <li>Analog giriş<br/>parametrelenmemiş</li> <li>Bağlantı hatası</li> <li>Modül arızası</li> </ul> | <ul> <li>Parametreleme kontrol edilmeli-<br/>dir (bkz. "Analog girişleri paramet-<br/>relendirme", Sayfa 61).</li> <li>Endress+Hauser Servisine danışıl-<br/>malıdır.</li> </ul>            |
| "DO configuration"<br>(Analog çıkış<br>konfigürasyonu)  |                                                                                   |                                                                                                    |                                                                                                    |
| "DI configuration"<br>(Analog çıkış<br>konfigürasyonu)  | rwezoodn için kunanınnaz                                                          |                                                                                                    |                                                                                                    |
| "Sensor<br>configuration"<br>(Sensör<br>konfigürasyonu) | Kullanılabilen sensörlerin sayısı<br>bağlı sensörlerin sayısıyla uyumlu<br>değil. | <ul> <li>Sensör devre dışı</li> <li>RS485 hattında iletişim<br/>sorunları var</li> </ul>               | <ul> <li>Ölçüm sensörü / sistem kuman-<br/>dası kontrol edilmelidir.</li> <li>Bağlantı kablosu kontrol edilmeli-<br/>dir.</li> <li>Endress+Hauser Servisine danışıl-<br/>malıdır</li> </ul> |
| "Interface Module"<br>(Arabirim modülleri)              | Arabirim modülü üzerinden hiçbir<br>iletişim yapılmıyor                           | <ul> <li>Modül<br/>parametrelenmemiş</li> <li>Bağlantı hatası</li> <li>Modül arızası</li> </ul>        | <ul> <li>Parametreleme kontrol edilmeli-<br/>dir (bkz. "Ethernet modülünü para-<br/>metreleme", Sayfa 79).</li> <li>Endress+Hauser Servisine danışıl-<br/>malıdır.</li> </ul>               |

# 7 Teknik şartlar

## 7.1 Teknik veriler

| Ölçüm parametreleri                       |                                                                                                    |  |  |
|-------------------------------------------|----------------------------------------------------------------------------------------------------|--|--|
| "Measured variable" (Ölçülen<br>büyüklük) | Saçılan ışık şiddeti<br>gravimetrik karşılaştırma ölçümünden sonra toz konsantrasyonu <b>mg/m³</b> cinsinden çıkar                                                         |  |  |
| Ölçüm aralığı (serbest<br>ayarlanabilir)  | en küçük aralık: 0 5 mg/m <sup>3</sup><br>en büyük aralık: 200 mg/m <sup>3</sup> daha yükseği talep üzerine tedarik edilebilir, bunu arasında<br>serbest seçim yapılabilir |  |  |
| Ölçüm hassasiyeti                         | ölçüm aralığı son değerinin ± %2'si                                                                                                    |  |  |
| Tepki süresi                              | 0,1 600 s; serbest seçilebilir                                                                                                    |  |  |
| Uygulama verileri                         |                                                                                                    |  |  |
| Kanaldaki gaz sıcaklığı                   | PVDF sondaları için maks. 120 °C<br>Hastelloy sondaları için maks. 220 °C (daha yükseği talep üzerine tedarik edilebilir)                                                  |  |  |
| Ölçüm hücresindeki gaz sıcaklığı          | ayarlanabilir (standart 160 °C)                                                                                                    |  |  |
| Kanal iç basıncı                          | ± 20 hPa                                                                                                    |  |  |
| Gaz nemi                                  | m³ başına maks. 10 g su (kütlesel %1), su buharı hariç sıvı kısım (daha yükseği talep üzerine tedarik edilebilir)                                                          |  |  |
| Gaz hızı                                  | 5 30 m/s (diğerleri talep üzerine tedarik edilebilir)                                                                                                    |  |  |
| Ortam sıcaklığı                           | -20 +50 °Caksi halde mahfaza içine alınması gerekir-20 +45 °CYıkama havası emiş sıcaklığı<br>Genişletilmiş aralık talep üzerine tedarik edilebilir                         |  |  |
| Fonksiyon kontrolü                        |                                                                                                    |  |  |
| Otomatik kendi kedini test                | Doğrusallık, sapma, eskime, kirlenme<br>Kirlilik sınır değeri: %30'dan itibaren uyarı; %40'dan itibaren arıza                                                              |  |  |
| Manüel doğrusallık kontrolü               | Referans filtresi vasıtasıyla (Doğrusallık testi için test ekipmanı)                                                                                                    |  |  |
| Göstergeler                               |                                                                                                    |  |  |
| Kontrol kabininde LCD ekran               | Ölçüm değerlerinin ve sistem durumunun gösterimi için                                                                                                    |  |  |
| Çıkış sinyalleri                          |                                                                                                    |  |  |
| Analog çıkışlar                           | 3 çıkış 0/2/4 22 mA, maks. yük 750 $\Omega$ ; Galvanik olarak yalıtılmış;                                                                                                  |  |  |
| Röle çıkışları                            | durum sinyalleri için 5 adet potansiyelsiz çıkış (değiştirme kontağı); yük kapasitesi 48 V, 1 A<br>Diğerleri talep üzerine tedarik edilebilir                              |  |  |
| Giriş sinyalleri                          |                                                                                                    |  |  |
| Analog girişler                           | 6 adet giriş 0 20 mA (standart; galvanik yalıtımsız); hassasiyet ± 0,1 mA                                                                                                  |  |  |
| Dijital girişler                          | Potansiyelsiz kontakların bağlanması için 8 adet giriş (bkz. "Dijital, analog ve durum sinyalleri için kabloların bağlanması", Sayfa 39)                                   |  |  |
| İletişim arabirimleri                     |                                                                                                    |  |  |
| USB 1.1                                   | İşletim yazılımı yardımıyla masaüstü/dizüstü bilgisayar üzerinden ölçüm değeri sorgusu, parametreleme ve yazılım güncellemesi                                              |  |  |
| RS485                                     | Opsiyonel uzaktan kumandanın bağlanması için                                                                                                    |  |  |
| Arabirim modülü                           | Üst düzey yönetim sistemiyle iletişim için, standart olarak Modbus TCP, alternatif olarak Profibus DP, Ethernet                                                            |  |  |
| Enerji beslemesi                          |                                                                                                    |  |  |
| Gerilim beslemesi                         | 115 / 230 V AC, 50 / 60Hz                                                                                                    |  |  |
| Güç tüketimi                              | Tip. 0,8 1 kW, maks. 1,7 kW (Standart olarak, opsiyonel ısıtmalı alım hortumu olmadan)                                                                                     |  |  |
| Ebatlar (GxYxD), Kütle                    |                                                                                                    |  |  |
| Ölçüm ve kumanda ünitesi                  | yakl. 820 x 730 x 300 mm; yakl. 65 kg                                                                                                    |  |  |
| Ölçüm gazı sondası                        | Uzunluk 730 mm (NU 600 mm); 1330 mm (NU 1200 mm); maks. 15 kg                                                                                                    |  |  |
| Fan ünitesi                               | 550 mm x 550 mm x 258 mm; Hava koşullarına karşı koruyucu başlık dahil 605 mm x 550 mm x<br>350 mm; yakl. 16 kg                                                            |  |  |

| Diğer          |                                                                                                    |
|----------------|----------------------------------------------------------------------------------------------------|
| Koruma tipi    | IP 54 (Elektronik mahfaza IP 65)                                                                                   |
| Lazer          | İşletim durumunda lazer sınıfı 1, açık durumda lazer sınıfı 2;<br>Güç < 1 mW; dalga boyu 640 nm ve 660 nm arasında |
| Fan kapasitesi | yakl. 15 20 m <sup>3</sup> /h (Standart durum)                                                                     |

#### Uygunluklar

Cihaz, teknik özellikleri bakımından aşağıdaki AT yönergeleri ve Avrupa standartlarına uygundur:

- AT yönergesi: NSP (Düşük gerilim yönergesi)
- AT yönergesi: EMU (elektromanyetik uyumluluk)

Uygulanan Avrupa standartları:

- EN 61010-1, elektrikli ölçüm, kumanda, kontrol ve laboratuvar aygıtları için güvenlik kuralları
- EN 61326, ölçme teknolojileri, kontrol teknolojileri, laboratuvarda kullanım elektromanyetik uygunluk gerekliliği
- EN 14181, kesintisiz çalışan emisyon cihazlarının kalibrasyonu

#### Elektrik koruması

- İzolasyon: EN 61010-1 uyarınca koruma sınıfı 1.
- İzolasyon koordinasyonu: EN 61010-1 uyarınca ölçüm kategorisi II.
- Kirlilik: Cihaz, EN 61010-1 uyarınca kirlilik sınıfı 2'ye kadar olan bir ortamda güvenli bir şekilde çalışır (alışılmış, iletken olmayan kirlilik ve bazen ortaya çıkan yoğunlaşma nedeniyle geçici iletkenlik).
- Elektrik enerjisi: Sistemin şebeke gerilimi beslemesini sağlayan şebeke, ilgili kurallara uygun şekilde kurulmalı ve emniyete alınmış olmalıdır.

#### Onaylar

Ölçüm sistemi, EN 15267 uyarınca test edilmiştir.

### 7.2 Ebatlar, sipariş numaraları

Tüm ölçüler mm cinsinden verilmiştir.

### 7.2.1 Ölçüm gazı sondası

Res. 78: Ölçüm gazı sondası

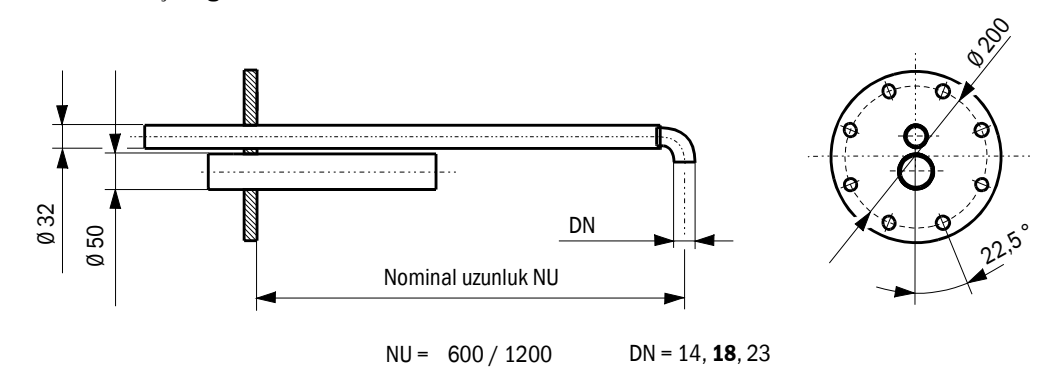

| Adı                                       | Sipariş numarası |
|-------------------------------------------|------------------|
| Ölçüm gazı sondası NL 600 PVDF var.       | 2074811          |
| Ölçüm gazı sondası NL 1200 PVDF var.      | 2075029          |
| Ölçüm gazı sondası NL 600 Hastelloy var.  | 2075038          |
| Ölçüm gazı sondası NL 1200 Hastelloy var. | 2075039          |

### 7.2.2 Borulu flanş

Res. 79: Borulu flanş

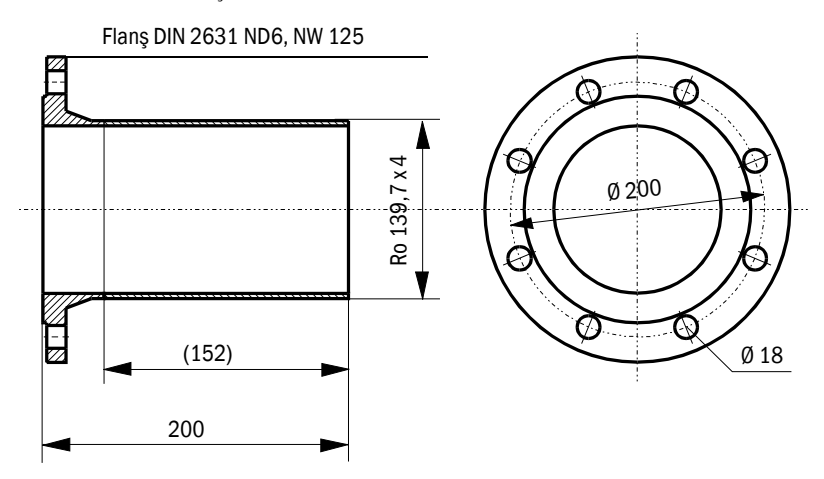

| Adı                    | Malzeme | Sipariş numarası |
|------------------------|---------|------------------|
| Borulu flanş D139ST200 | St37    | 7047616          |
| Borulu flanş D139SS200 | 1,4571  | 7047641          |
### 7.2.3 Ölçüm ve kumanda ünitesi

Res. 80: Ölçüm ve kumanda ünitesi

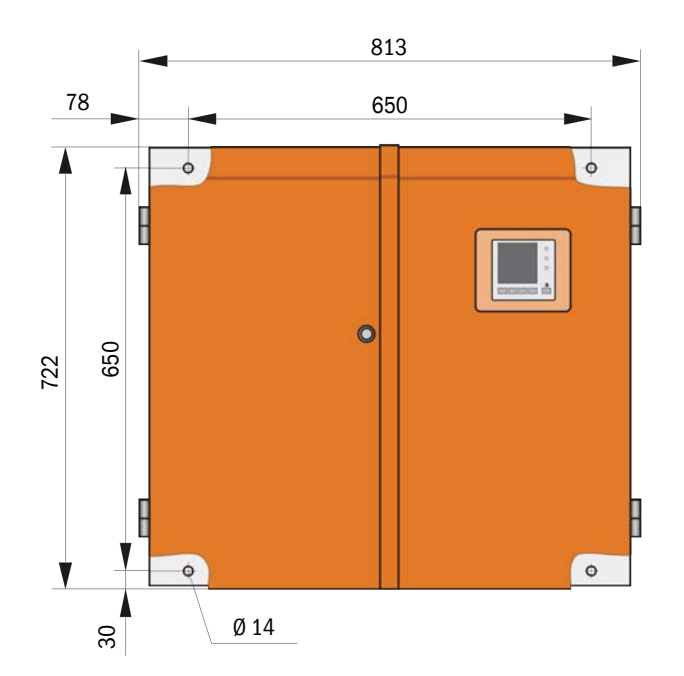

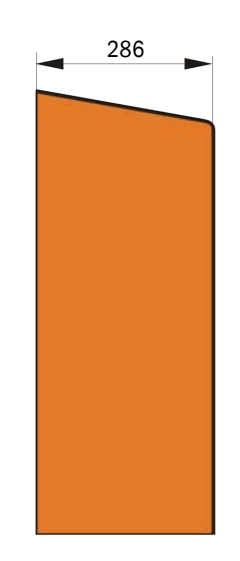

| Adı                                   | Sipariş numarası |
|---------------------------------------|------------------|
| Ölçüm ve kumanda ünitesi FWE200DH-NNJ | 1066190          |
| Ölçüm ve kumanda ünitesi FWE200DH-NNE | 1068441          |
| Ölçüm ve kumanda ünitesi FWE200DH-NNP | 1069950          |
| Ölçüm ve kumanda ünitesi FWE200DH-BNJ | 1068461          |
| Ölçüm ve kumanda ünitesi FWE200DH-BNE | 1069591          |
| Ölçüm ve kumanda ünitesi FWE200DH-BNP | 1069592          |
| Ölçüm ve kumanda ünitesi FWE200DH-NHJ | 1069593          |
| Ölçüm ve kumanda ünitesi FWE200DH-NHE | 1069594          |
| Ölçüm ve kumanda ünitesi FWE200DH-NHP | 1069595          |
| Ölçüm ve kumanda ünitesi FWE200DH-BHJ | 1069596          |
| Ölçüm ve kumanda ünitesi FWE200DH-BHE | 1069597          |
| Ölçüm ve kumanda ünitesi FWE200DH-BHP | 1069598          |

Tip kodu: bkz. "Tip kodu", Sayfa 21

### 7.2.4 Fan ünitesi

#### Fan ünitesi

| Adı                                                                          | Sipariş numarası |
|------------------------------------------------------------------------------|------------------|
| 2BH1100 fanlı, filtreli ve 10 m uzunlukta yıkama havası hortumlu fan ünitesi | 1067951          |

# 7.3 Opsiyonlar

## 7.3.1 Uzaktan kumanda ünitesi

Res. 81: Uzaktan kumanda ünitesi

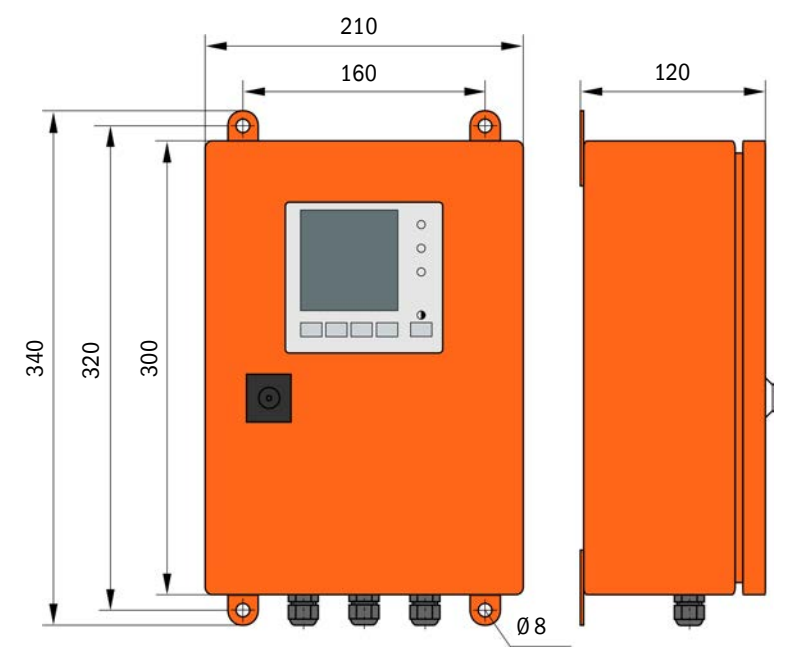

| Adı                                                      | Sipariş numarası |
|----------------------------------------------------------|------------------|
| Uzaktan kumanda ünitesi                                  | 2075567          |
| Entegre geniş aralıklı adaptörlü uzaktan kumanda ünitesi | 2075568          |

### 7.3.2 Raf

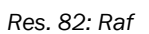

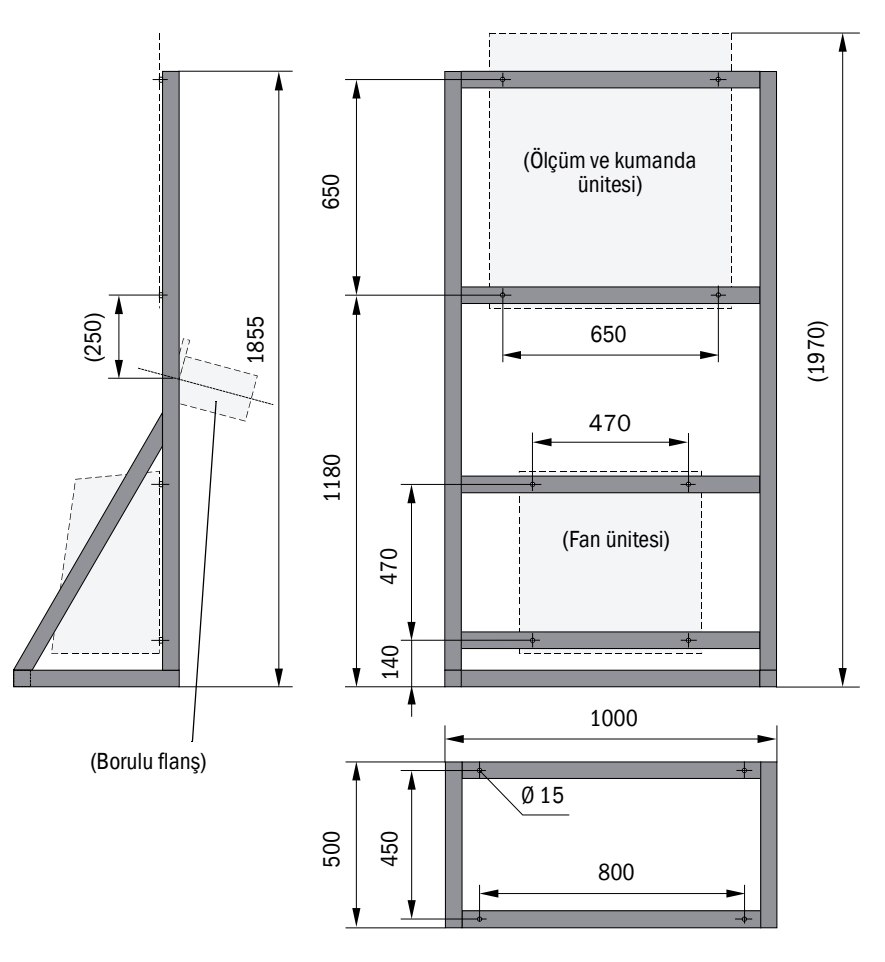

| Adı | Sipariş numarası |
|-----|------------------|
| Raf | 7047617          |

### 7.3.3 Fan ünitesi için hava koşullarına karşı koruyucu başlık

Res. 83: Fan ünitesi için hava koşullarına karşı koruyucu başlık

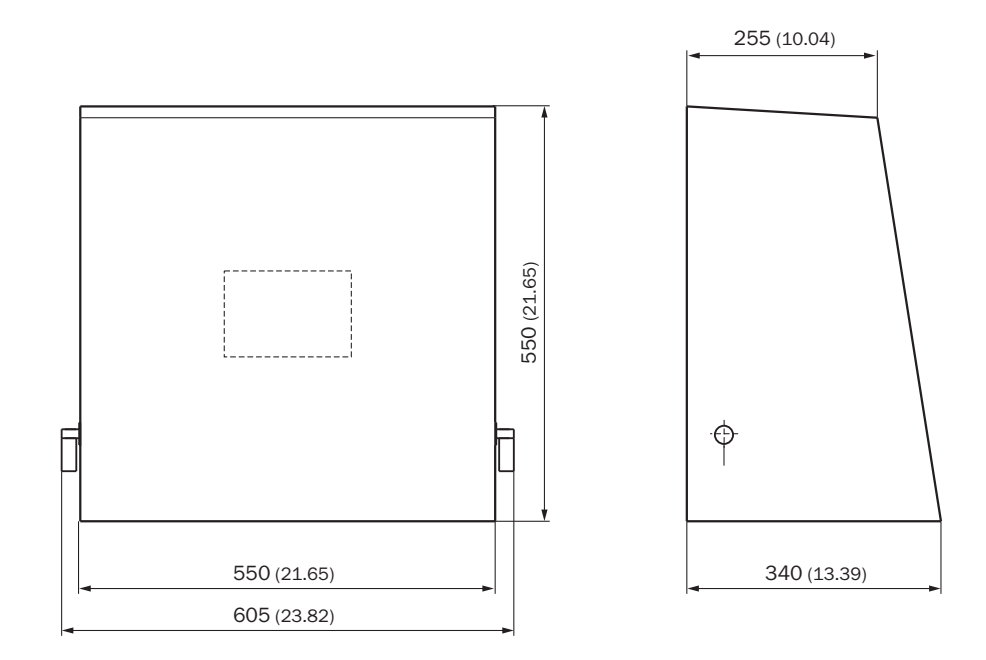

| Adı                                                               | Sipariş numarası |
|-------------------------------------------------------------------|------------------|
| Yıkama havası ünitesi için hava koşullarına karşı koruyucu başlık | 5306108          |

### 7.3.4 Ölçüm sistemi

| Adı                                                        | Sipariş numarası |
|------------------------------------------------------------|------------------|
| Opsiyonel geri besleme tertibatı                           | 2073682          |
| Alt kapak                                                  | 2074595          |
| Opsiyonel Isıtmalı alım hortumu Uzunluk 4 m (3 m ısıtmalı) | 2075575          |

### 7.3.5 Arabirim modülleri

| Adı                            | Sipariş numarası |
|--------------------------------|------------------|
| Profibus DP VO arabirim modülü | 2040961          |
| Ethernet Tip 1 arabirim modülü | 2040965          |

### 7.3.6 Cihaz kontrolü için aksesuar

| Adı                                           | Sipariş numarası |
|-----------------------------------------------|------------------|
| Doğrusallık testi için test ekipmanı FWE200DH | 2072204          |

# 7.4 2 yıllık işletim için sarf malzemeleri

# 7.4.1 Ölçüm sensörü

| Adı              | Sayısı | Sipariş numarası |
|------------------|--------|------------------|
| Optik aksam bezi | 4      | 4003353          |

### 7.4.2 Fan ünitesi

| Adı                                 | Sayısı | Sipariş numarası |
|-------------------------------------|--------|------------------|
| Filtre elemanı Europiclon 3000 l/dk | 4      | 5306090          |

# 8 Ek

# 8.1 FWE200DH standart ayarları

Teslimat anındaki parametre ayarlarının raporları (fabrika ayarları, bkz. "Fabrikada yapılan ayarlar", Sayfa 53) ölçüm sistemi ile birlikte gönderilen sistem dokümantasyonunun bir parçasıdır ve bu nedenle bu kullanım kılavuzunda ayrıca verilmez.

8030777/AE00/V2-0/2022-09

www.addresses.endress.com

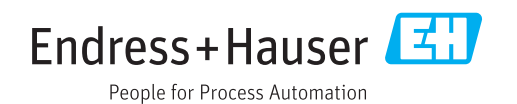